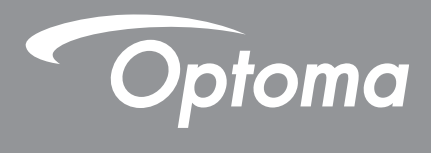

## โปรเจ็กเตอร์ DLP®

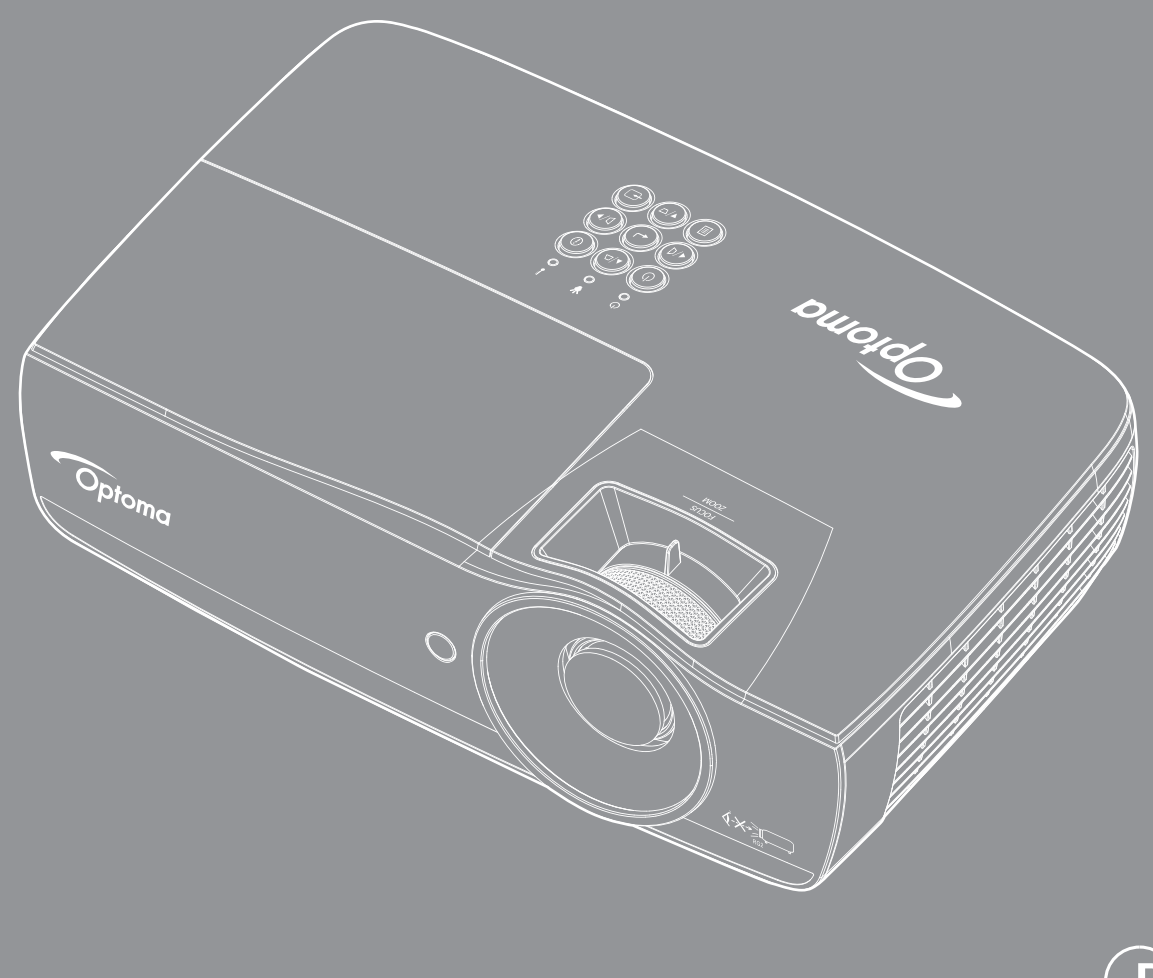

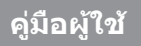

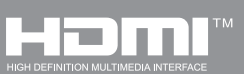

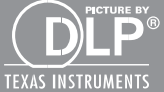

## สารบัญ

| ข้อมูลเพื่อความปลอดภัย                    | 4  |
|-------------------------------------------|----|
| ข้อจำกัดการปล่อยพลังงานคลาส B             | 4  |
| ขั้นตอนเพื่อความปลอดภัยที่สำคัญ           | 4  |
| ข้อควรระวัง                               | 5  |
| คำเตือนเกี่ยวกับความปลอดภัยของตา          | 6  |
| บทนำ                                      | 7  |
| สิ่งต่างๆ ในบรรจภัณฑ์                     | 7  |
| ส่วนต่างๆ ของผลิตภัณฑ                     | 8  |
| การติดตั้ง                                | 11 |
| การเชื่อมต่อโปรเจ็กเตอร์                  | 11 |
| การเปิด / ปิดโปรเจ็กเตอร์                 | 13 |
| การปรับภาพที่ฉาย                          | 14 |
| การควบคุมของผู้ใช้                        | 22 |
| ีโมทคอนโทรล                               | 22 |
| เมนูที่แสดงบนหน้าจอ (OSD)                 | 23 |
| แผนผังเมนู                                | 24 |
| Display / ตั้งค่าภาพ                      | 28 |
| Display / 3D                              | 30 |
| Display / Geometric Correction            | 31 |
| การแสดง / การตั้งคาภาพ / การตั้งคาสี      | 32 |
| การแสดง / การตั้งคาภาพ / สัญญาณ           | 33 |
| หนาจอ / ตั้งคาภาพ / การตั้งคาสี / เทียบสี | 34 |
| การตั้งคา / สำหรับหลอดภาพ                 | 36 |
| การตั้งคา / สำหรับการใชไฟ                 | 37 |
| ตั้งคา / ระบบปองกัน                       | 38 |
| การตั้งคา / HDMI Link                     | 40 |
| ตั้งคา / การตั้งคารีโมท                   | 41 |
| การตั้งคา / ตัวเลือก                      | 41 |
| การตั้งคา / ตัวเลือก / เลือกภาษา          | 43 |
| การตั้งคา / ตัวเลือก / สำหรับเมนู         | 43 |
| การตั้งคา / ตัวเลือก / แหลงสัญญาณเขา      | 44 |
| เครือขาย / LAN                            | 45 |
| เครือขาย / ควบคุม                         | 46 |
| มีเดีย                                    | 48 |
| LAN_RJ45                                  | 53 |
| ภาคผนวก                                   | 61 |
| การแก้ไขปัญหา                             | 61 |
| การเปลี่ยนหลอด                            | 64 |
|                                           |    |

| าวามละเอียดที่ใช้งานได้                   | 67 |
|-------------------------------------------|----|
| ตารางการใช้งานร่วมกันได้กับวิดีโอ True 3D | 68 |
| จำสั่ง Telnet                             | 69 |
| AMX device discovery commands             | 69 |
| จำสั่ง PJLink™ ที่สนับสนุน                | 70 |
| Trademarks                                | 71 |
| ทั้งค่าโดยยึดกับเพดาน                     | 72 |
| สำนักงานทั่วโลกของ Optoma                 | 73 |
| ประกาศเกี่ยวกับระเบียบ & ความปลอดภัย      | 74 |

## ข้อมูลเพื่อความปลอดภัย

| Â | สัญลักษณ์ภาพสายฟ้าที่มีลูกศรอยู่ภายในสามเหลี่ยมด้านเท่า มีไว้เพื่อเตือนให้ผู้ใช้<br>ทราบว่า ผลิตภัณฑ์นี้มี "แรงดันไฟฟ้าที่มีอันตราย" ซึ่งไม่มีฉนวนหุ้มอยู่ภายใน<br>ผ ลิตภัณฑ์ ซึ่งอาจมีขนาดเพียงพอที่จะทำให้เกิดความเสี่ยงที่จะเกิดไฟฟ้าช็อตใน<br>บุคคลได้ |
|---|----------------------------------------------------------------------------------------------------|
|   | เครื่องหมายตกใจภายในสามเหลี่ยมด้านเท่า มีไว้เพื่อเตือนให้ผู้ใช้ทราบถึงขั้นตอน<br>การทำงาน และการบำรุงรักษา (ช่อมแซม) ที่สำคัญในคู่มือที่มาพร้อมกับ<br>ผลิตภัณฑ์                                                                                            |

้คำเตือน: เพื่อลดความเสี่ยงของเหตุไฟไหม้ หรือไฟฟ้าช็อต อย่าให้อุปกรณ์สัมผัสถูกฝน หรือความชิ้น มีแรงดันไฟฟ้าสูงที่มี อันตรายอยู่ด้านในตัวเครื่อง อย่าเปิดฝาตัวเครื่อง นำไป ซ่อมแซมโดยช่างที่มีคุณสมบัติเท่านั้น

## ข้อจำกัดการปล่อยพลังงานคลาส B

อุปกรณ์ดิจิตอลคลาส B นี้ มีคุณสมบัติสอดคล้องกับความต้องการทั้งหมดของ ระเบียบข้อบังคับของอุปกรณ์ที่ทำให้เกิดการรบกวนของแคนาดา

## ขั้นตอนเพื่อความปลอดภัยที่สำคัญ

- อย่าปิดกั้นช่องเปิดสำหรับระบายอากาศ เพื่อให้มั่นใจถึงการทำงานที่มี เสถียรภาพของโปรเจ็กเตอร์ และเพื่อป้องกันไม่ให้เครื่องร้อนเกินไป แนะนำ ให้ติดตั้งโปรเจ็กเตอร์ในสถานที่ซึ่งไม่มีการปิดกั้นเส้นทางของการระบายอากาศ ตัวอย่างเช่น อย่าวางโปรเจ็กเตอร์ ไว้บนโต๊ะกาแฟที่มีสิ่งของมากมาย, โซฟา, เตียง, ฯลฯ อย่าวางโปรเจ็กเตอร์ไว้ในสถานที่ซึ่งถูกห้อมล้อม เช่นชั้น หนังสือ หรือตู้ ซึ่งจำกัดการไหลเวียนของอากาศ
- อย่าใช้โปรเจ็กเตอร์ใกล้น้ำ หรือความชื้น เพื่อลดความเสี่ยงของเหตุไฟไหม้ และ/หรือไฟฟ้าช็อต อย่าให้โปรเจ็ก เตอร์ถูกฝน หรือความชื้น
- อย่าติดตั้งใกล้แหล่งกำเนิดความร้อน เช่น หม้อน้ำ เครื่องทำความร้อน เตาผิง หรืออุปกรณ์อื่นๆ เช่นแอมปลิฟายที่ ปลดปล่อยความร้อนออกมา
- ำความสะอาดด้วยผ้าแห้งเท่านั้น
- ใช้เฉพาะอุปกรณ์ต่อพ่วง/อุปกรณ์เสริมที่ระบุโดยผู้ผลิตเท่านั้น
- อย่าใช้เครื่อง ถ้าเครื่องเสียหายหรือผิดปกติ
  ความเสียหาย/ผิดปกติทางกายภาพมีลักษณะดังนี้ (แต่ไม่จำกัดอยู่เพียง):
  - เครื่องตกพื้น
  - สายเพาเวอร์ซัพพลาย หรือปลั๊กเสียหาย
  - ของเหลวหกลงบนโปรเจ็กเตอร
  - โปรเจ็กเตอร์สัมผัสถูกฝนหรือความชื้น
  - มีสิ่งของหล่นเข้าไปในโปรเจ็กเตอร์ หรือมีบางสิ่งภายในหลวม

อย่าพยายามซ่อมแซมเครื่องด้วยตัวเอง การเปิดหรือการถอดฝาครอบออก อาจทำให้คุณสัมผัสถูกแรงดันไฟฟ้าสูง หรืออัน ตรายอื่นๆ โปรดโทรหา Optoma ก่อนที่คุณจะส่งเครื่องไปซ่อม

- อย่าให้วัตถุหรือของเหลวเข้าไปในโปรเจ็กเตอร์ สิ่งเหล่านี้อาจสัมผัสถูกจุดที่มีแรงดันไฟฟ้าที่เป็นอันตราย หรือ ลัดวงจรชิ้นส่วน ซึ่งเป็นสาเหตุให้เกิดไฟไหม้ หรือไฟฟ้าช็อต
- ดูที่ตัวเครื่องโปรเจ็กเตอร์ สำหรับเครื่องหมายที่เกี่ยวข้องกับความปลอดภัย
- ดูที่ตัวเครื่องโปรเจ็กเตอร์ สำหรับเครื่องหมายที่เกี่ยวข้องกับความปลอดภัย

## ข้อควรระวัง

้โปรดปฏิบัติตามคำเตือน ข้อควรระวัง และการบำรุงรักษาทั้งหมดที่แนะนำในคู่มือผู้ใช้นี้

## คำเตือน

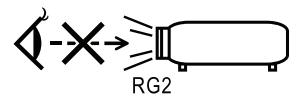

- อย่ามองเข้าไปในเลนส์ของโปรเจ็กเตอร์เมื่อหลอดเปิดอยู่ แสงที่สว่างอาจทำให้ตาของคุณบาดเจ็บ
- ห้ามจ้องตรงไปยังลำแสงเช่นเดียวกับแหล่งกำเนิดแสงอื่น ๆ RG2 IEC 62471-5:2015
- พื่อลดความเสี่ยงของเหตุไฟไหม้ หรือไฟฟ้าช็อต อย่าให้โปรเจ็กเตอร์นี้ถูกฝน หรือความชื้น
- โปรดอย่าเปิด หรือถอดชิ้นส่วนโปรเจ็กเตอร์ เนื่องจากอาจทำให้ไฟฟ้าช็อต
- ในขณะที่เปลี่ยนหลอด โปรดทิ้งเครื่องให้เย็นลงก่อน ปฏิบัติตามขั้นตอนที่อธิบายในหน้า 64
- โปรเจ็กเตอร์นี้จะตรวจสอบอายุของหลอดด้วยตัวเอง โปรดแน่ใจว่าได้ทำการเปลี่ยนหลอด เมื่อเครื่องแสดงข้อความเตือน
- รีเซ็ตฟังก์ชั่น "ลบชั่วโมงหลอดภาพ" จากเมนู "ระบบ / การตั้งค่าหลอด" ที่แสดงบนหน้าจอ หลังจาก ที่ เปลี่ยนหลอด เรียบร้อยแล้ว (ดหน้า 36)

## <mark>หมายเหตุ</mark>: เมื่อหลอดถึงอายุการใช้ งานแล้ว โปรเจ็กเตอร์จะ ไม่สามารถเปิดได้ จนกระทั่งมีการเปลี่ยน หลอด ในการเปลี่ยนหลอด ให้ปฏิบัต ตามขั้นตอนที่ แสดงภายใต้ส่วน "การเปลี่ยนหลอด" ในหน้า หน้า 64

- ในขณะที่ปิดโปรเจ็กเตอร์ ให้แน่ใจว่ากระบวนการทำ ให้เย็นเสร็จสมบูรณ์ ก่อนที่จะถอดสายเพาเวอร์ออก รอ 90
  วินาทีเพื่อให้โปรเจ็กเตอร์เย็นลง
- อย่าใช้ฝาปิดเลนส์ในขณะที่โปรเจ็กเตอร์กำลังทำงาน
  เมื่อหลอดหมดอายุการใช้งานแล้ว ข้อความว่า "ควรเปลี่ยนหลอดใหม่" จะแสดงบนหน้าจอ โปรดติดต่อร้านค้า หรือ ศูนย์บริการในประเทศของคุณ เพื่อเปลี่ยนหลอดโดยเร็วที่สุดเท่าที่จะเป็นไปได้

## ต้องปฏิบัต:

- ปิดและถอดปลั๊กเพาเวอร์จากเต้าเสียบ AC ก่อนที่จะทำความสะอาด ผลิตภัณฑ์
- ใช้ผ้านุ่มเปียกหมาดๆ ชุบน้ำยาทำความสะอาดอย่างอ่อน เพื่อทำ ความสะอาดตัวเครื่อง
- ถอดปลั๊กเพาเวอร์จากเต้าเสียบ AC ถ้าไม่ได้ใช้ผลิตภัณฑ์เป็นระยะ เวลานาน

## 📐 ห้าม:

ปิดกั้นสล็อตและช่องเปิดต่างๆ บนเครื่องสำหรับการระบายอากาศ

- ใช้สารขัดทำความสะอาด ขี้ผึ้ง หรือตัวทำละลายเพื่อทำความสะอาด เครื่อง
- ใช้ภายใต้เงื่อนไขต่อไปนี้:
  - ในสภาพแวดล้อมที่ร้อนจัด เย็นจัด หรือชื้น
    - ให้แน่ใจว่าอุณหภูมิสภาพแวดล้อมอยู่ ระหว่าง 5 40องศาเซลเซีย
    - ความชื้นสัมพัทธ์เป็น 10 85% (สูงสุด), ไม่กลั่นตัว
  - ในบริเวณที่อาจสัมผัสกับฝุ่นและสิ่งสกปรกในปริมาณมาก
  - ใกล้เครื่องใช้ใดๆ ที่สร้างสนามแม่เหล็กพลังงานสูง
  - ถูกแสงแดดโดยตรง

## คำเตือนเกี่ยวกับความปลอดภัยของตา

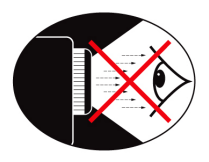

- หลีกเลี่ยงการมอง / หันหน้าไปทางลำแสงโปรเจ็กเตอร์โดยตรงไม่ว่า เวลาใดๆ ให้หันหลังเข้าหาลำแสงให้มากที่สุด เท่าที่จะเป็นไปได
- เมื่อใช้โปรเจ็กเตอร์ในห้องเรียน ให้คำแนะนำนักเรียนอย่างเพียงพอ เมื่อนักเรียนถูกขอให้ชี้บางอย่างบนหน้าจอ
- เพื่อลดพลังงานที่หลอดจำเป็นต้องใช้ให้เหลือน้อยที่สุด ให้ใช้ห้องที่มืด เพื่อลดระดับแสงจากสภาพแวดล้อม

หมายเหตุ: เก็บคู่มือนี้ไว้สำหรับการอ้างอิงในอนาคต

## สิ่งต่างๆ ในบรรจุภัณฑ์

แกะหีบห่อ และตรวจสอบสิ่งต่างๆ ภายในกล่อง เพื่อดูให้แน่ใจ ว่าชิ้นส่วนทั้งหมดที่แสดงด้านล่างอยู่ในกล่อง ถ้ามีบางสิ่งหายไป โปรดติดต่อฝ่ายบริการลูกค้าของ Optoma

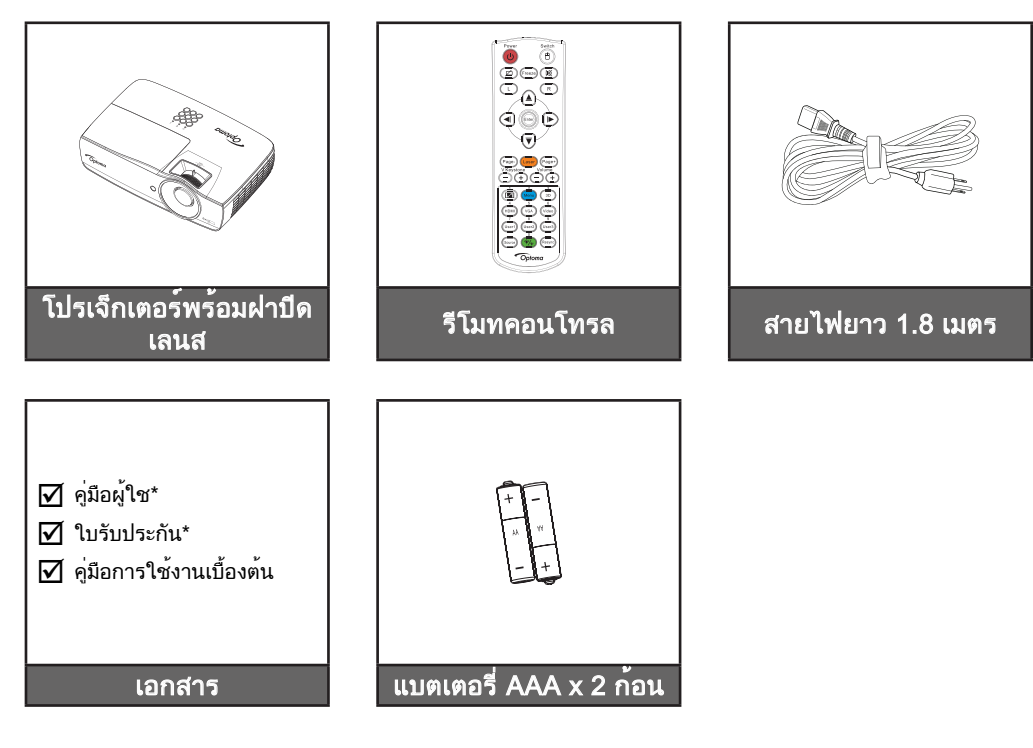

หมายเหตุ: เนื่องจากการใช้งานที่ แตกต่างกันในแต่ละ ประเทศ บางภูมิภาคอาจมี อุปกรณ์เสริมที่แตกต่างกัน \*: EMEA ไม่ได้ให้มา

\*(1) สำหรับคู่มือผู้ใช้ในยุโรป โปรดเยี่ยมชมที่ <u>www.optomaeurope.com</u>. \*(2) สามารถดูข้อมูลการรับประกันในยุโรปได้ที่ <u>www.optomaeurope.com</u>.

อุปกรณ์เสริมซื้อเพิ่ม:

- กระเป๋าถือ
- สายเคเบิล VGA

## บทนำ

## ส่วนต่างๆ ของผลิตภัณฑ

ตัวเครื่องหลัก

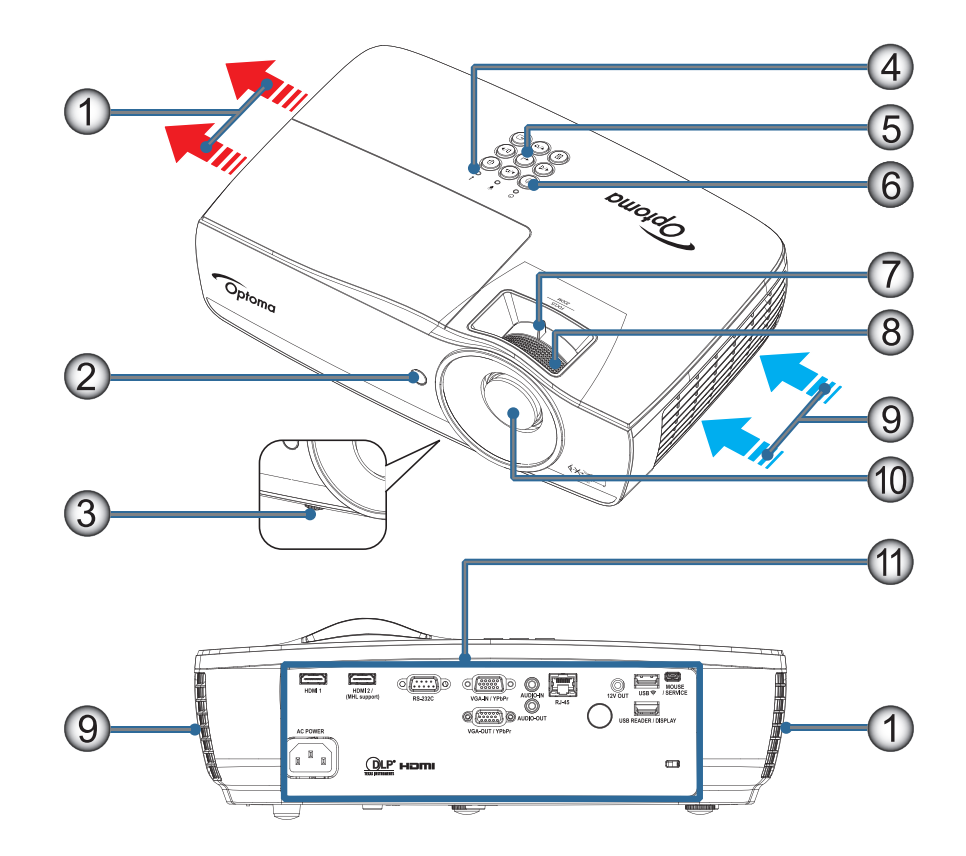

#### หมายเหตุ:

- เว้นช่องว่างรอบๆ ช่องระบายอากาศร้อนและช่องอากาศเข้าอย่างน้อย 50 ซม
- เว้นระยะห่างจากเพดาน 30 ซม
- ตรวจดูให้แน่ใจว่าช่องอากาศเข้าไม่ได้ดูดอากาศร้อนจากช่องระบายอากาศร้อนกลับไปใช้ใหม่

| ตัวเลข | รายการ             | ตัวเลข | รายการ                                                    |
|--------|--------------------|--------|-----------------------------------------------------------|
| 1.     | ช่องระบายอากาศร้อน | 7.     | ซูม (ไม่สามารถทำได้ในโปรเจคเตอร์แบบ Short<br>Throw 1080p) |
| 2.     | ตัวรับ IR          | 8.     | โฟกัส                                                     |
| 3.     | ขาปรับความเอียง    | 9.     | ช่องอากาศเข้า                                             |
| 4.     | LED แสดงสถานะ      | 10.    | เลนส์                                                     |
| 5.     | ปุ่มฟังก์ชั่น      | 11.    | พอร์ตการเชื่อมต่อ                                         |
| 6.     | ปุ่มเปิดปิดเครื่อง |        |                                                           |

## บทนำ

## พอร์ตสำหรับเชื่อมต่อ

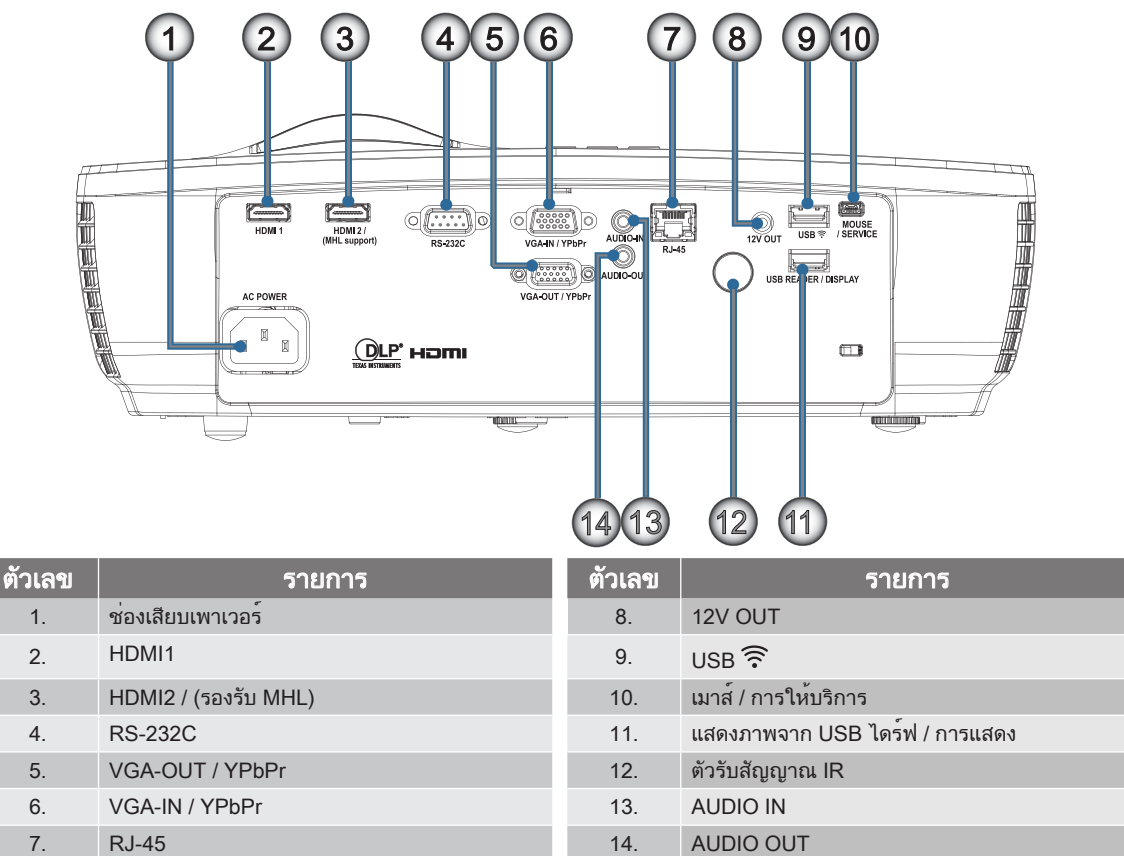

## บทนำ

## รีโมทคอนโทรล

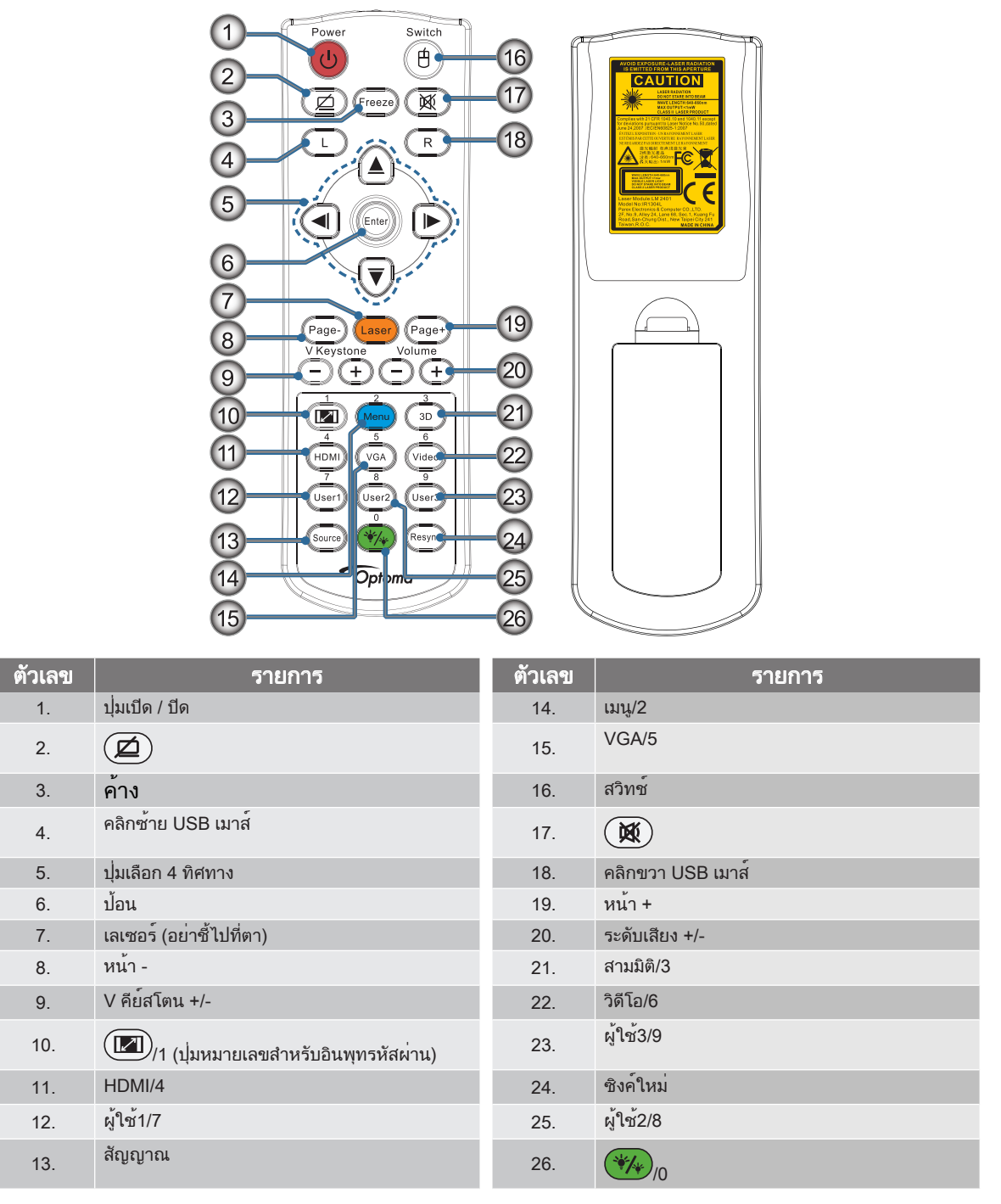

<mark>คำเตือน:</mark> การใช้การควบคุม การปรับ หรือประสิทธิภาพของกระบวนการอื่นๆ นอกจากที่ระบุไว้ในเอกสารฉบับนี้อาจจะส่งผลให้ สัมผัสกับแสงเลเซอร์อันตรายได้ สอดคล้องตามมาตรฐานการทำงาน FDA สำหรับผลิตภัณฑ์เลเซอร์ ยกเว้นความเบี่ยงเบนตาม ประกาศเกี่ยวกับเลเซอร์เลขที่ 50 ลงวันที่ 24 มิถุนายน 2007

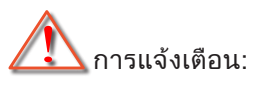

- มีความเสี่ยงในการระเบิดหากใช้แบตเตอรี่ประเภทที่ไม่ถูกต้อง
- กำจัดแบตเตอรี่ที่ใช้แล้วตามคำแนะนำ

หมายเหตุ: เนื่องจากเป็นรีโมทแบบทั่วไป ฟังก์ชันขึ้นอยู่กับลักษณะของรูปแบบ

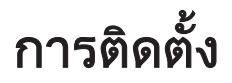

## การเชื่อมต่อโปรเจ็กเตอร์

1.

2.

3.

เชื่อมต่อกับโน้ตบุ๊ก

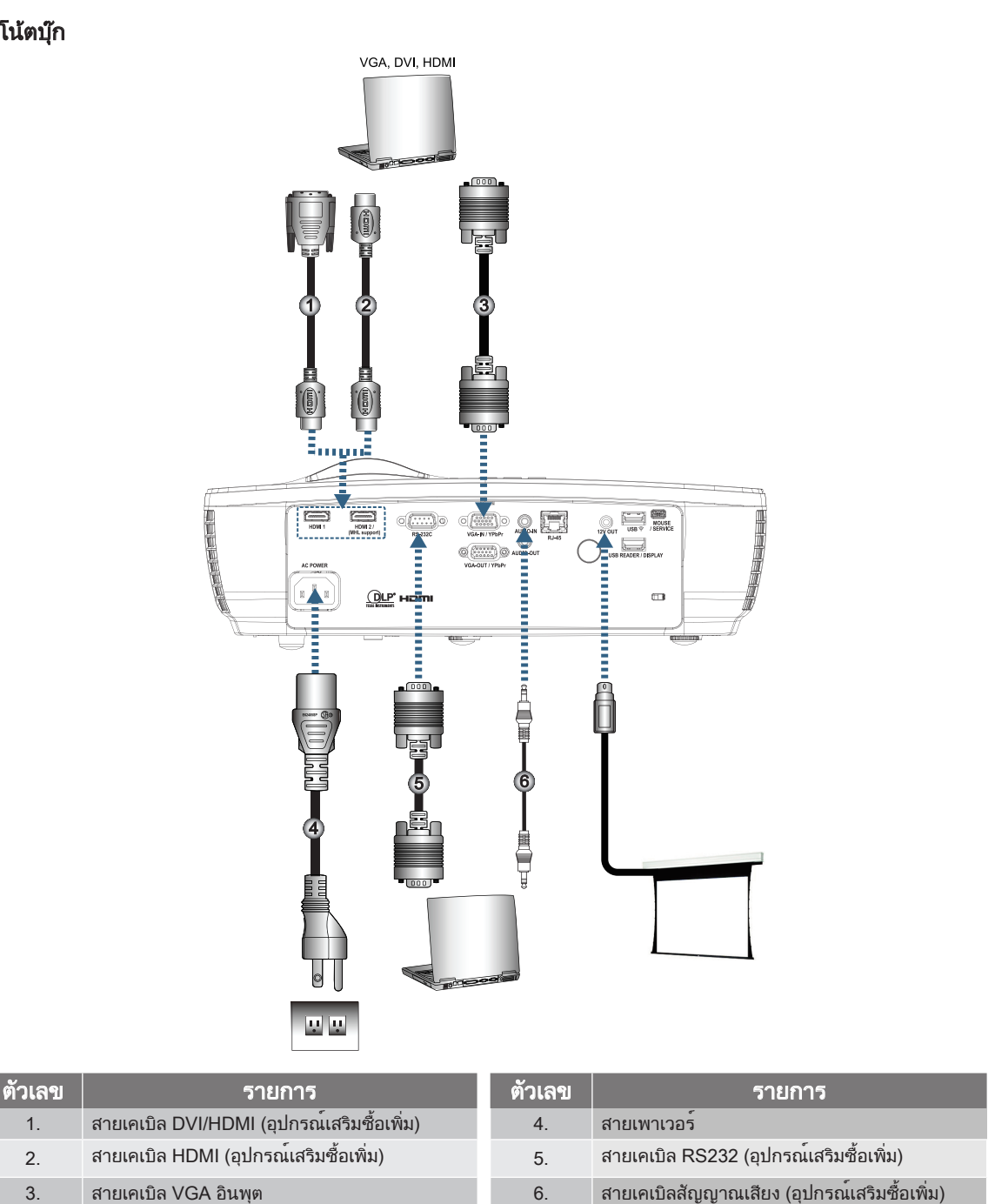

หมายเหตุ: เนื่องจากความแตกต่างของ การใช้งานในแต่ละประเทศ บางภูมิภาคอาจมี อุปกรณ์เสริมที่แตกต่างกัน

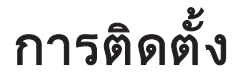

## เชื่อมต่อไปยังแหล่งสัญญาณวิดีโอ

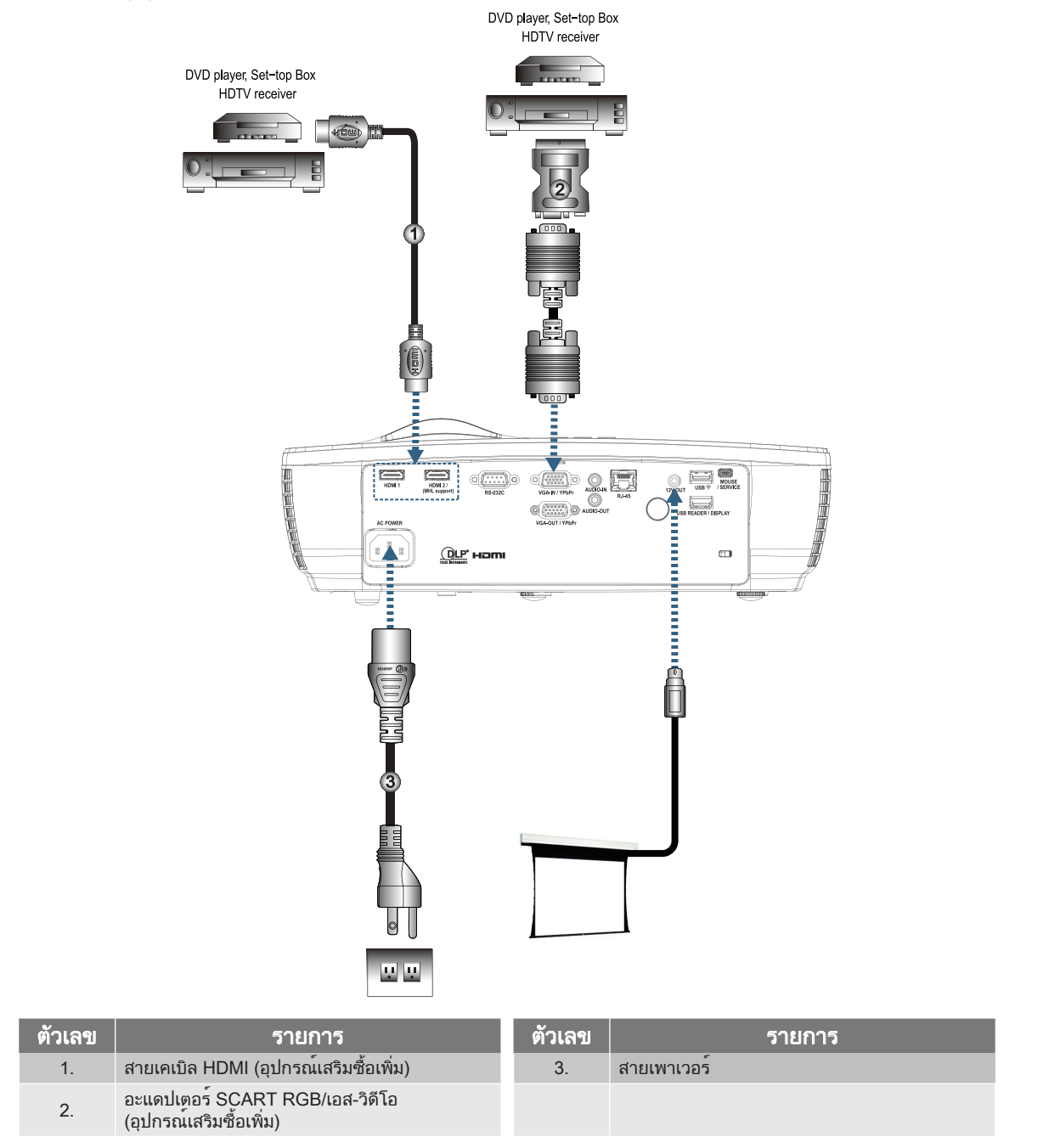

หมายเหตุ: เนื่องจากความแตกต่าง ของการใช้งานในแต่ละ ประเทศ บางภูมิภาคอาจมีอุปกรณ์เสริมที่แตกต่างกัน หมายเหตุ: 12V ออก เป็นทริกเกอร์ที่ สามารถโปรแกรมได้

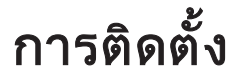

## การเปิด / ปิดโปรเจ็กเตอร์

#### การเปิดโปรเจ็กเตอร์

- 1. ถอดฝาครอบเลนส์ออก
- 2. เชื่อมต่อสายเคเบิลเข้ากับโปรเจ็กเตอร์
- เปิดอุปกรณ์ที่เชื่อมต่ออยู่

### หมายเหตุ: เปิดโปรเจ็กเตอร์ก่อน จากนั้นเลือกแหล่งสัญญาณ

4. ตรวจสอบให้แน่ใจว่าไฟ LED พาวเวอร์เปลี่ยนเป็นสีแดงหยุดนิ่งแล้วกดปุ่มเปิดปิดเครื่องเพื่อเปิดเครื่องโปรเจ็กเตอร์ หน้าจอโลโก้เริ่มต้นของโปรเจ็กเตอร์จะปรากฏและตรวจพบอุปกรณ์ที่เชื่อมต่ออยู่ หากอุปกรณ์ที่เชื่อมต่ออยู่คือ โน้ตบุ๊ก ให้กดปุ่มที่เหมาะสมบนแป้นพิมพ์คอมพิวเตอร์เพื่อเปลี่ยนการแสดงผลหน้าจอไปยัง โปรเจ็กเตอร์ (ตรวจสอบ กับคู่มือผู้ใช้งานของโน้ตบุ๊กเพื่อทราบปุ่ม Fn ที่เหมาะสมในการเปลี่ยนการแสดงผลหน้าจอ) ดูการ "ตั้งค่า / ระบบป้องกัน" ในหน้า หน้า 38 หากล็อกนิรภัยถูกเปิดใช้งาน

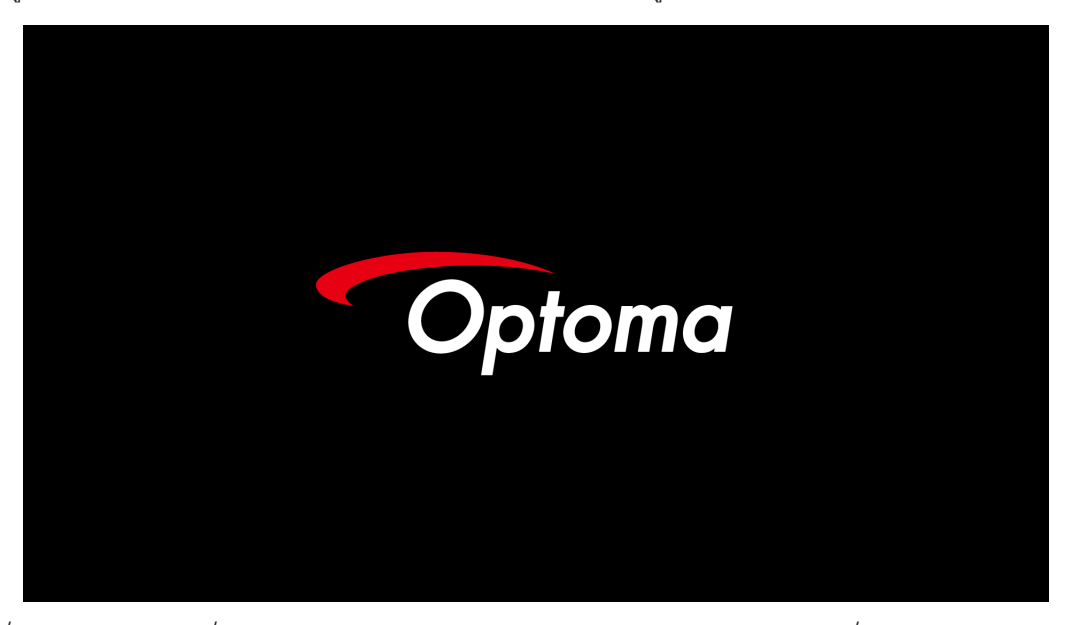

<mark>หมายเหตุ:</mark> เ*นื่องจากการใช้งานที่ แตกต่างกันในต่ละประเทศ บางภูมิภาคอาจมีอุปกรณ์ เสริม ที่แตกต่างกัน* หากมีอุปกรณ์ขาเข้ามากกว่าหนึ่งอันถูกเชื่อมต่ออยู่ กดปุ่ม ⊕ "Source (ต้นทาง)" ไปเรื่อยๆ เพื่อเปลี่ยนอุปกรณ์ สำหรับการเลือกแหล่งต้นทางโดยตรง กรุณาอ่านหน้า 23

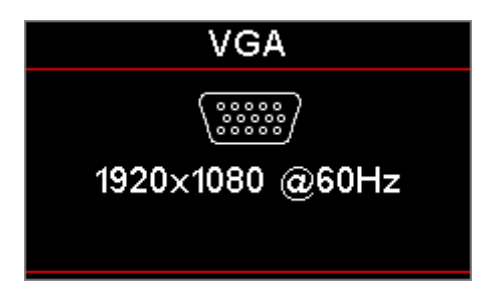

หมายเหตุ: 12V OUT คือตัวเริ่มต้นที่ สามารถตั้งโปรแกรมได้

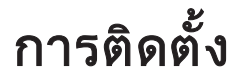

### การปิดโปรเจ็กเตอร์

 กดปุ่ม "()" บนรีโมทคอนโทรล หรือปุ่ม () (POWER) ที่ด้านหลัง ของโปรเจ็กเตอร์สองครั้ง โดยเว้นระยะห่างกัน หนึ่งวินาที เพื่อปิดโปรเจ็กเตอร์ การกดปุ่มครั้งแรกจะแสดงข้อความต่อไปนี้บนหน้าจอ

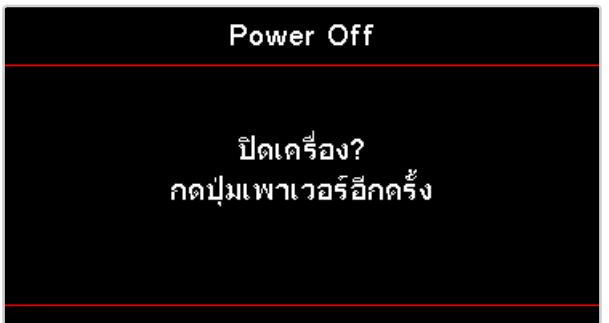

ึกดปุ่มอีกครั้ง เพื่อยืนยันการปิด ถ้าปุ่มไม่ถูกกด ข้อความจะหายไปใน 5 วินาที

- 2. ไฟ LED พาวเวอร์กระพริบเป็นสีเขียว (ติด 0.5 วินาที ดับ 0.5 วินาที) และพัดลมจะเร่งความเร็วขึ้นในระหว่างรอบ การทำความเย็นเพื่อชัตดาวน์ โปรเจ็กเตอร์จะเข้าสู่โหมดสแตนด์บายเมื่อไฟ LED พาวเวอร์เปลี่ยนเป็นสีแดงหยุดนิ่ง ถ้าคุณต้องการเปิดโปรเจ็กเตอร์กลับขึ้นมา คุณต้องรอจนกระทั่งโปรเจ็กเตอร์เสร็จสิ้นกระบวนการทำให้เครื่องเย็นลง และเข้าสู่โหมดสแตนด์บายก่อน เมื่ออยู่ในโหมดสแตนด์บาย เพียงแค่กดปุ่ม ( (POWER) บนแผงควบคุมของโปร เจ็กเตอร์หรือ " () บนรีโมทคอนโทรลเพื่อรีสตาร์ทโปรเจ็กเตอร์
- 3. ถอดสายไฟจากปีลั๊กไฟและโปรเจ็กเตอร์เฉาะเมื่อโปรเจ็กเตอร์อยู่ในโหมดสแตนด์บาย

### ไฟแสดงสถานะการเตือน

- เมื่อไฟ LED ติดเป็นสีแดง เครื่องโปรเจ็กเตอร์จะดับโดยอัตโนมัติ กรุณาติดต่อศูนย์ตัวแทนจำหน่ายหรือบริการใน พื้นที่ของคุณ ดูหน้า หน้า 62
- เมื่อไฟ LED ชั่วคราวนิ่ง (ไม่กระพริบ) เครื่องโปรเจ็กเตอร์จะดับโดยอัตโนมัติ ภายใต้สภาพการทำงานปกติ คุณ สามารถเปิดโปรเจ็กเตอร์ขึ้นมาใหม่ได้อีกครั้ง หลังจากที่เครื่องเย็นลงแล้ว หากปัญหายังคงอยู่ คุณควรติดต่อ ตัวแทนจำหน่ายในพื้นที่ของคุณหรือศูนย์บริการของเรา ดูหน้า หน้า 62

้หมายเหตุ: ติดต่อศูนย์บริการที่ ใกล้ที่สุด ถ้าโปรเจ็กเตอร์ แสดงอาการเหล่านี้ สำหรับข้อมูลเพิ่มเติม ให้ดหน้า 73

## การปรับภาพที่ฉาย

#### การปรับความสูงของโปรเจ็กเตอร์

โปรเจ็กเตอร์มีขาปรับระดับสำหรับปรับความสูงของภาพ

เพื่อปรับมุมของภาพ ให้หมุนที่ปรับความเอียงไปทางขวาหรือซ้าย จนกระทั่งได้มุมที่ต้องการ

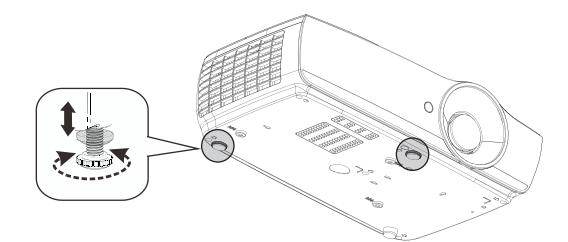

#### หมายเหตุ:

- โต๊ะวางโปรเจ็กเตอร์ และขาตั้งควรอยู่ใน ระดับเดียวกันและมั่นคง
- จัดตำแหน่งโปรเจ็ก เตอร์ให้ตรงกับหน้าจอ
- เพื่อความปลอดภัย ส่วนบุคคล กรุณาวาง โปรเจ็กเตอร์อย่างมั่นคง

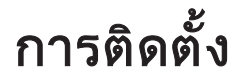

การปรับขนาดของภาพที่ฉาย (1080P\_1.2x)

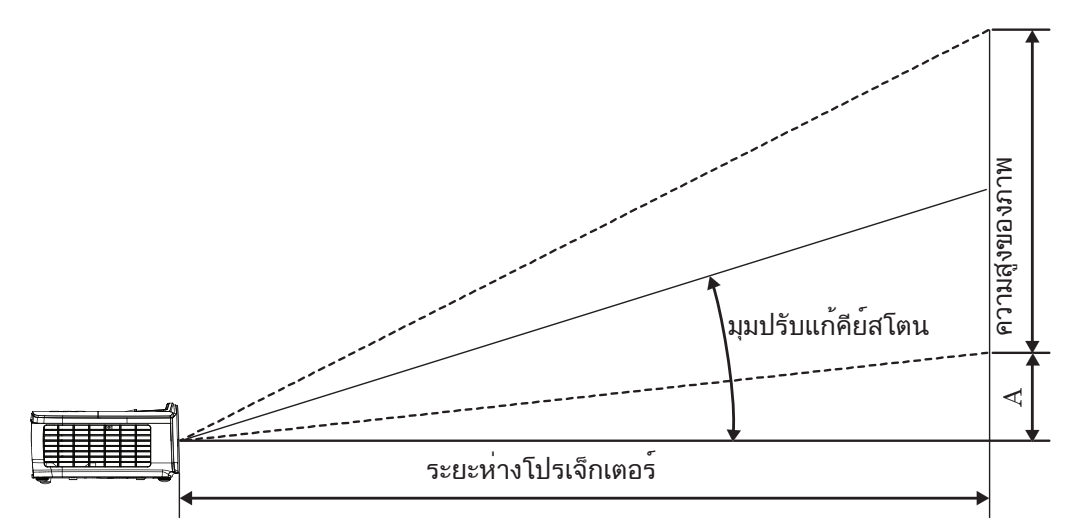

|                               | ข             | นาดหน้าจอ | ก X ส (16:    | 9)      | ระยะห่างในการฉาย (D) |      |       |       | റെപ്പുള്ള (^) |       |
|-------------------------------|---------------|-----------|---------------|---------|----------------------|------|-------|-------|---------------|-------|
| ทแยงมุม<br>ขนาดความยาว (นิ้ว) | (ม.)          |           | (ฟุต)         |         | (ມ.)                 |      | (ฟุต) |       |               |       |
| ของหน้าจอ 16:9                | ความ<br>กว้าง | ความสูง   | ความ<br>กว้าง | ความสูง | ไวด์                 | ເກເລ | ไวด์  | ເກເລ  | (ນ.)          | (ฟุต) |
| 30                            | 0.66          | 0.37      | 2.18          | 1.23    | 0.81                 | 0.97 | 2.66  | 3.19  | 0.06          | 0.18  |
| 40                            | 0.89          | 0.50      | 2.91          | 1.63    | 1.08                 | 1.30 | 3.54  | 4.25  | 0.07          | 0.24  |
| 60                            | 1.33          | 0.75      | 4.36          | 2.45    | 1.62                 | 1.94 | 5.32  | 6.38  | 0.11          | 0.37  |
| 80                            | 1.77          | 1.00      | 5.81          | 3.27    | 2.16                 | 2.59 | 7.09  | 8.50  | 0.15          | 0.49  |
| 100                           | 2.21          | 1.25      | 7.26          | 4.09    | 2.70                 | 3.24 | 8.86  | 10.63 | 0.19          | 0.61  |
| 120                           | 2.66          | 1.49      | 8.72          | 4.90    | 3.24                 | 3.89 | 10.63 | 12.75 | 0.22          | 0.73  |
| 140                           | 3.10          | 1.74      | 10.17         | 5.72    | 3.78                 | 4.53 | 12.41 | 14.88 | 0.26          | 0.85  |
| 160                           | 3.54          | 1.99      | 11.62         | 6.54    | 4.32                 | 5.18 | 14.18 | 17.00 | 0.30          | 0.97  |
| 190                           | 4.21          | 2.37      | 13.80         | 7.76    | 5.13                 | 6.15 | 16.84 | 20.19 | 0.35          | 1.16  |
| 230                           | 5.09          | 2.86      | 16.71         | 9.40    | 6.21                 | 7.45 | 20.38 | 24.44 | 0.43          | 1.40  |
| 280                           | 6.20          | 3.49      | 20.34         | 11.44   | 7.56                 | 9.07 | 24.81 | 29.75 | 0.52          | 1.71  |
| 300                           | 6.64          | 3.74      | 21.79         | 12.26   | 8.10                 | 9.72 | 26.58 | 31.88 | 0.56          | 1.83  |

หมายเหตุ: 300" (overdrive) สำหรับเอเชีย

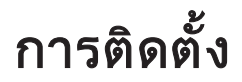

การปรับขนาดของภาพที่ฉาย (1080P\_1.5x)

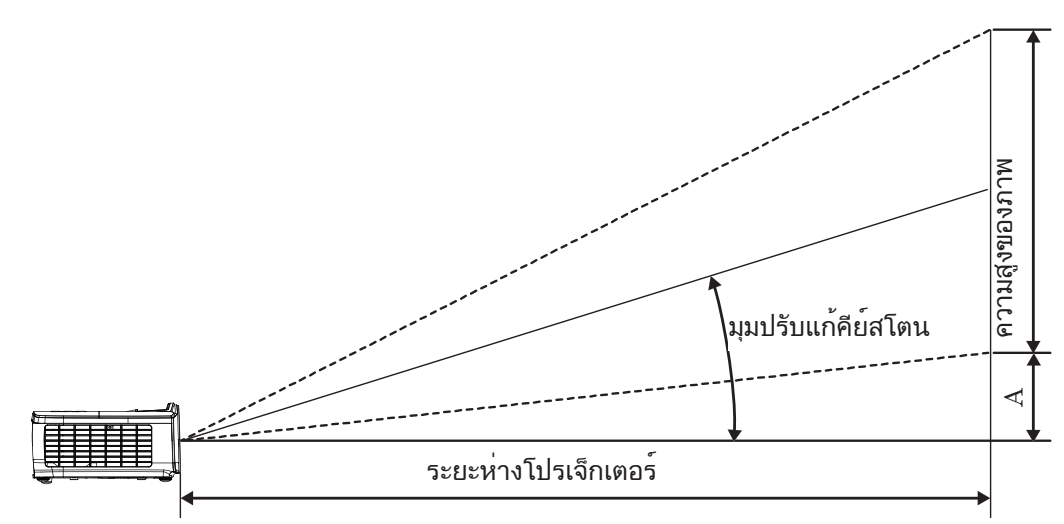

|                               | ข             | นาดหน้าจอ | ก X ส (16:    | 9)      | ระยะห่างในการฉาย (D) |       |       |       | ດດະຟະສິຫ ( <b>^</b> )   |       |
|-------------------------------|---------------|-----------|---------------|---------|----------------------|-------|-------|-------|-------------------------|-------|
| ทแยงมุม<br>ขนาดดาวมยาว (นิ้า) | (ມ.)          |           | (ฟุต)         |         | (ມ.)                 |       | (ฟุต) |       | оонсли ( <del>х</del> ) |       |
| ของหน้าจอ 16:9                | ความ<br>กว้าง | ความสูง   | ความ<br>กว้าง | ความสูง | ไวด์                 | ເກເລ  | ไวด์  | ເກເລ  | (ນ.)                    | (ฟุต) |
| 30                            | 0.66          | 0.37      | 2.18          | 1.23    | 0.92                 | 1.39  | 3.03  | 4.55  | 0.06                    | 0.18  |
| 40                            | 0.89          | 0.50      | 2.91          | 1.63    | 1.23                 | 1.85  | 4.04  | 6.07  | 0.07                    | 0.24  |
| 60                            | 1.33          | 0.75      | 4.36          | 2.45    | 1.85                 | 2.78  | 6.06  | 9.11  | 0.11                    | 0.37  |
| 80                            | 1.77          | 1.00      | 5.81          | 3.27    | 2.46                 | 3.70  | 8.08  | 12.14 | 0.15                    | 0.49  |
| 100                           | 2.21          | 1.25      | 7.26          | 4.09    | 3.08                 | 4.63  | 10.10 | 15.18 | 0.19                    | 0.61  |
| 120                           | 2.66          | 1.49      | 8.72          | 4.90    | 3.69                 | 5.55  | 12.11 | 18.22 | 0.22                    | 0.73  |
| 140                           | 3.10          | 1.74      | 10.17         | 5.72    | 4.31                 | 6.48  | 14.13 | 21.25 | 0.26                    | 0.85  |
| 160                           | 3.54          | 1.99      | 11.62         | 6.54    | 4.92                 | 7.40  | 16.15 | 24.29 | 0.30                    | 0.97  |
| 190                           | 4.21          | 2.37      | 13.80         | 7.76    | 5.85                 | 8.79  | 19.18 | 28.84 | 0.35                    | 1.16  |
| 230                           | 5.09          | 2.86      | 16.71         | 9.40    | 7.08                 | 10.64 | 23.22 | 34.91 | 0.43                    | 1.40  |
| 280                           | 6.20          | 3.49      | 20.34         | 11.44   | 8.62                 | 12.96 | 28.27 | 42.50 | 0.52                    | 1.71  |
| 300                           | 6.64          | 3.74      | 21.79         | 12.26   | 9.23                 | 13.88 | 30.29 | 45.54 | 0.56                    | 1.83  |

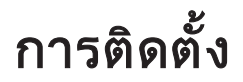

การปรับขนาดของภาพที่ฉาย (1080P\_ST)

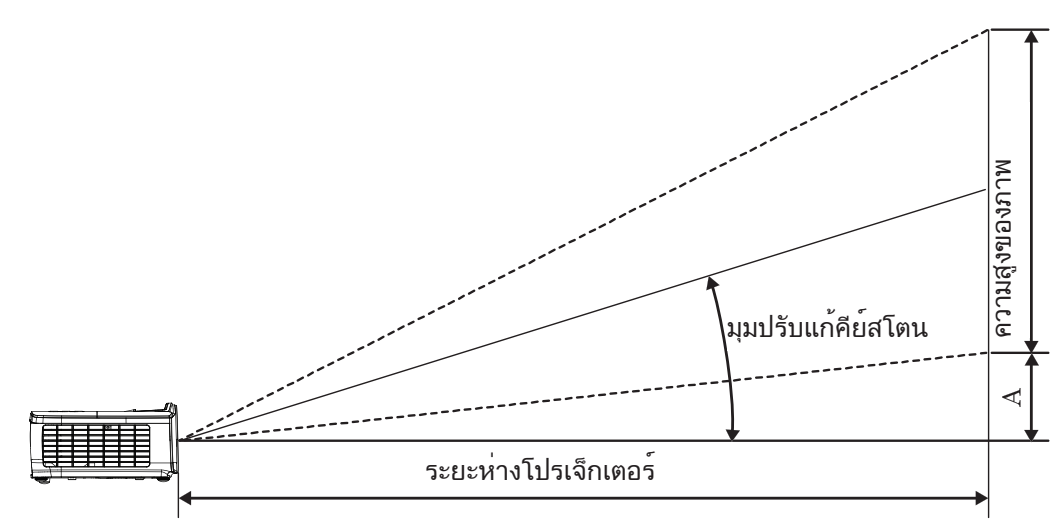

|                               | ข             | นาดหน้าจอ | ก X ส (16:    | 9)      | ระยะห่างใน | റബ്ര <sup>ക്ക</sup> (A) |      |       |
|-------------------------------|---------------|-----------|---------------|---------|------------|-------------------------|------|-------|
| ทแยงมุม<br>ขนาดความยาว (นิ้ว) | (ມ.)          |           | (ฟุต)         |         | (ມ.)       | (ฟุต)                   |      |       |
| ของหน้าจอ 16:9                | ความ<br>กว้าง | ความสูง   | ความ<br>กว้าง | ความสูง | ไวด์       | ไวด์                    | (ນ.) | (ฟุต) |
| 30                            | 0.66          | 0.37      | 2.18          | 1.23    | 0.33       | 1.09                    | 0.06 | 0.18  |
| 40                            | 0.89          | 0.50      | 2.91          | 1.63    | 0.44       | 1.45                    | 0.07 | 0.24  |
| 60                            | 1.33          | 0.75      | 4.36          | 2.45    | 0.66       | 2.18                    | 0.11 | 0.37  |
| 80                            | 1.77          | 1.00      | 5.81          | 3.27    | 0.89       | 2.91                    | 0.15 | 0.49  |
| 100                           | 2.21          | 1.25      | 7.26          | 4.09    | 1.11       | 3.63                    | 0.19 | 0.61  |
| 120                           | 2.66          | 1.49      | 8.72          | 4.90    | 1.33       | 4.36                    | 0.22 | 0.73  |
| 140                           | 3.10          | 1.74      | 10.17         | 5.72    | 1.55       | 5.08                    | 0.26 | 0.85  |
| 160                           | 3.54          | 1.99      | 11.62         | 6.54    | 1.77       | 5.81                    | 0.30 | 0.97  |
| 190                           | 4.21          | 2.37      | 13.80         | 7.76    | 2.10       | 6.90                    | 0.35 | 1.16  |
| 230                           | 5.09          | 2.86      | 16.71         | 9.40    | 2.55       | 8.35                    | 0.43 | 1.40  |
| 280                           | 6.20          | 3.49      | 20.34         | 11.44   | 3.10       | 10.17                   | 0.52 | 1.71  |
| 300                           | 6.64          | 3.74      | 21.79         | 12.26   | 3.32       | 10.89                   | 0.56 | 1.83  |

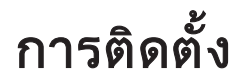

## การปรับขนาดของภาพที่ฉาย (WUXGA)

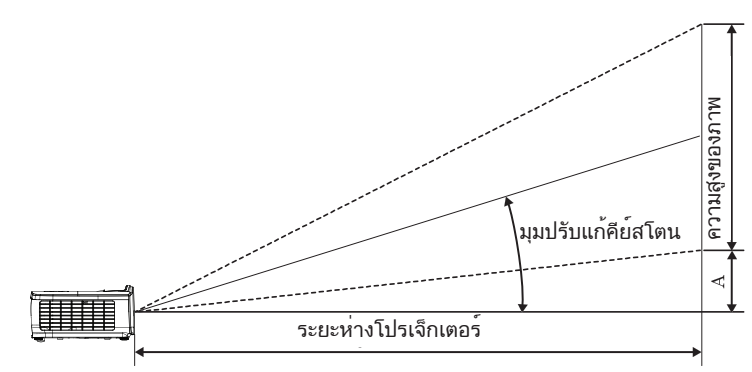

|                               | ขเ            | <b>เาดหน</b> ้าจอ เ | ก X ส (16:1   | 0)      | ระยะห่างในการฉาย (D) |       |       |       | ວວນໄມສີສ ( <b>A</b> ) |       |
|-------------------------------|---------------|---------------------|---------------|---------|----------------------|-------|-------|-------|-----------------------|-------|
| ทแยงมุม<br>ขนาดความยาว (นิ้ว) | (ม.)          |                     | (ฟุต)         |         | (ມ.)                 |       | (ฟุต) |       | 00MCDM (A)            |       |
| ของหน้าจอ 16:10               | ความ<br>กว้าง | ความสูง             | ความ<br>กว้าง | ความสูง | ไวด์                 | เทเล  | ไวด์  | เทเล  | (ນ.)                  | (ฟุต) |
| 30                            | 0.65          | 0.40                | 2.12          | 1.32    | 0.90                 | 1.35  | 2.95  | 4.43  | 0.03                  | 0.11  |
| 40                            | 0.86          | 0.54                | 2.83          | 1.77    | 1.20                 | 1.80  | 3.93  | 5.91  | 0.05                  | 0.15  |
| 60                            | 1.29          | 0.81                | 4.24          | 2.65    | 1.80                 | 2.70  | 5.89  | 8.86  | 0.07                  | 0.22  |
| 80                            | 1.72          | 1.08                | 5.65          | 3.53    | 2.40                 | 3.60  | 7.86  | 11.82 | 0.09                  | 0.30  |
| 100                           | 2.15          | 1.35                | 7.07          | 4.42    | 2.99                 | 4.50  | 9.82  | 14.77 | 0.11                  | 0.37  |
| 120                           | 2.58          | 1.62                | 8.48          | 5.30    | 3.59                 | 5.40  | 11.79 | 17.72 | 0.14                  | 0.45  |
| 140                           | 3.02          | 1.88                | 9.89          | 6.18    | 4.19                 | 6.30  | 13.75 | 20.68 | 0.16                  | 0.52  |
| 160                           | 3.45          | 2.15                | 11.31         | 7.07    | 4.79                 | 7.20  | 15.72 | 23.63 | 0.18                  | 0.60  |
| 190                           | 4.09          | 2.56                | 13.43         | 8.39    | 5.69                 | 8.55  | 18.66 | 28.06 | 0.22                  | 0.71  |
| 230                           | 4.95          | 3.10                | 16.25         | 10.16   | 6.89                 | 10.35 | 22.59 | 33.97 | 0.26                  | 0.86  |
| 280                           | 6.03          | 3.77                | 19.79         | 12.37   | 8.38                 | 12.60 | 27.50 | 41.35 | 0.32                  | 1.04  |
| 300                           | 6.46          | 4.04                | 21.20         | 13.25   | 8.98                 | 13.51 | 29.47 | 44.31 | 0.34                  | 1.12  |

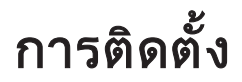

การปรับขนาดของภาพที่ฉาย (XGA)

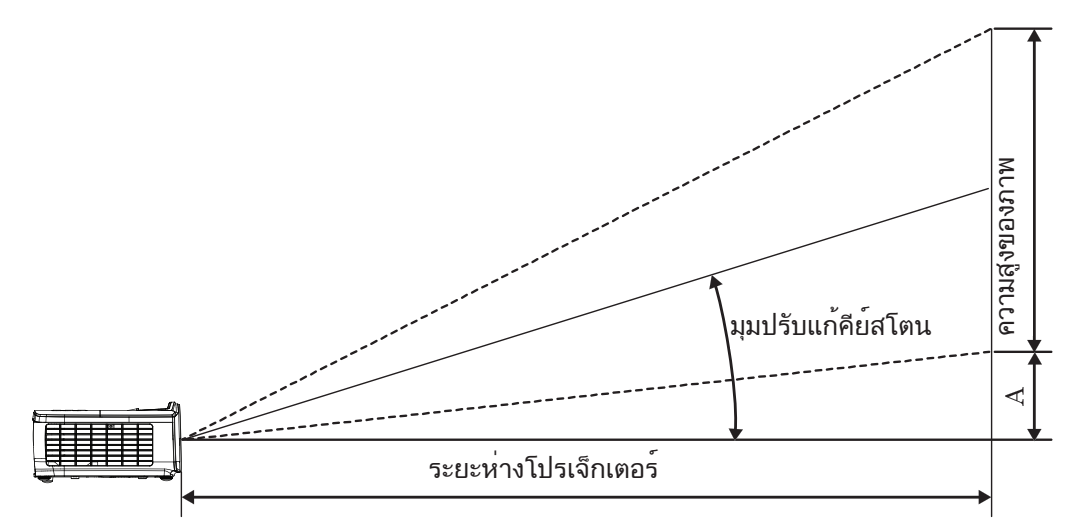

|                                                |                               | 9       | ขนาดหน้าจอ    | ว ก X ส (4:3 | 3)    | ระยะห่างในการฉาย (D) |       |       |       | (^)   |      |
|------------------------------------------------|-------------------------------|---------|---------------|--------------|-------|----------------------|-------|-------|-------|-------|------|
| ทแยงมุม<br>ขนาดความยาว (นิ้ว)<br>ของหน้าจอ 4:3 | ทแยงมุม<br>ขนาดความยาว (นิ้ว) | (ມ.)    |               | (ฟุต)        |       | (ม.)                 |       | (ฟุต) |       |       |      |
|                                                | ความ<br>กว้าง                 | ความสูง | ความ<br>กว้าง | ความสูง      | ไวด์  | ເກເລ                 | ไวด์  | เทเล  | (ນ.)  | (ฟุต) |      |
|                                                | 30                            | 0.61    | 0.46          | 2.00         | 1.50  | 0.98                 | 1.17  | 3.20  | 3.84  | 0.06  | 0.21 |
|                                                | 40                            | 0.81    | 0.61          | 2.67         | 2.00  | 1.30                 | 1.56  | 4.27  | 5.12  | 0.08  | 0.28 |
|                                                | 60                            | 1.22    | 0.91          | 4.00         | 3.00  | 1.95                 | 2.34  | 6.40  | 7.68  | 0.13  | 0.42 |
|                                                | 80                            | 1.63    | 1.22          | 5.33         | 4.00  | 2.60                 | 3.12  | 8.53  | 10.24 | 0.17  | 0.56 |
|                                                | 100                           | 2.03    | 1.52          | 6.67         | 5.00  | 3.25                 | 3.90  | 10.67 | 12.80 | 0.21  | 0.70 |
|                                                | 120                           | 2.44    | 1.83          | 8.00         | 6.00  | 3.90                 | 4.68  | 12.80 | 15.36 | 0.25  | 0.83 |
|                                                | 140                           | 2.84    | 2.13          | 9.33         | 7.00  | 4.55                 | 5.46  | 14.93 | 17.92 | 0.30  | 0.97 |
|                                                | 160                           | 3.25    | 2.44          | 10.67        | 8.00  | 5.20                 | 6.24  | 17.07 | 20.48 | 0.34  | 1.11 |
|                                                | 190                           | 3.86    | 2.90          | 12.67        | 9.50  | 6.18                 | 7.41  | 20.27 | 24.32 | 0.40  | 1.32 |
|                                                | 230                           | 4.67    | 3.51          | 15.33        | 11.50 | 7.48                 | 8.97  | 24.53 | 29.44 | 0.49  | 1.60 |
|                                                | 280                           | 5.69    | 4.27          | 18.67        | 14.00 | 9.10                 | 10.92 | 29.87 | 35.84 | 0.59  | 1.95 |
|                                                | 300                           | 6.10    | 4.57          | 20.00        | 15.00 | 9.75                 | 11.70 | 32.00 | 38.40 | 0.64  | 2.09 |

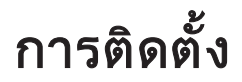

การปรับขนาดของภาพที่ฉาย (WXGA\_1.2x)

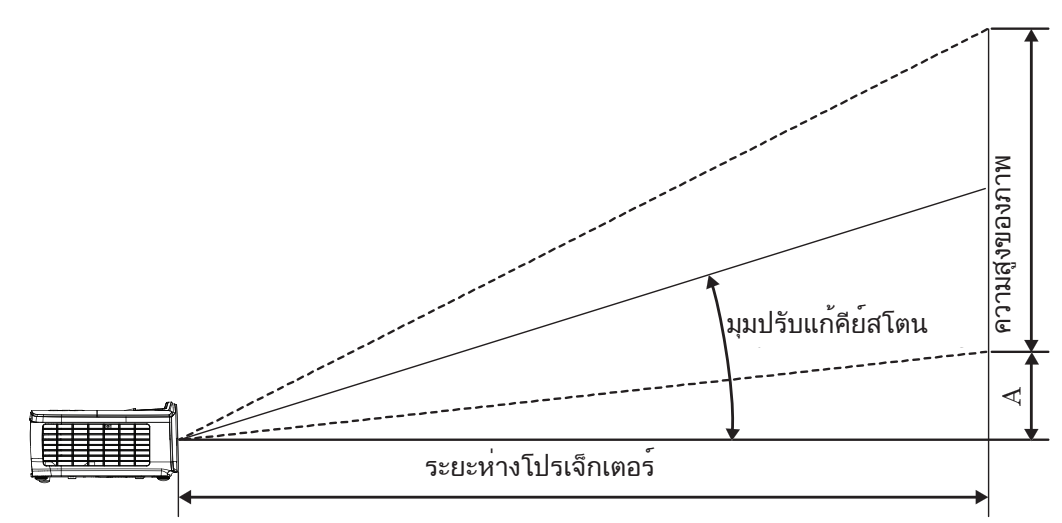

|                               | ขา            | เาดหน้าจอ | ก X ส (16:1   | 0)      | ระยะห่างในการฉาย (D) |      |       |       | ออฟเซ็ต (A) |       |
|-------------------------------|---------------|-----------|---------------|---------|----------------------|------|-------|-------|-------------|-------|
| ทแยงมุม<br>ขนาดความยาว (นิ้ว) | (ม.)          |           | (ฟุต)         |         | ډ)                   | J.)  | (ฟุต) |       |             |       |
| ของหน้าจอ 16:10               | ความ<br>กว้าง | ความสูง   | ความ<br>กว้าง | ความสูง | ไวด์                 | เทเล | ไวด์  | เทเล  | (ນ.)        | (ฟุต) |
| 30                            | 0.65          | 0.40      | 2.12          | 1.32    | 0.83                 | 0.99 | 2.71  | 3.26  | 0.05        | 0.15  |
| 40                            | 0.86          | 0.54      | 2.83          | 1.77    | 1.10                 | 1.32 | 3.62  | 4.34  | 0.06        | 0.20  |
| 60                            | 1.29          | 0.81      | 4.24          | 2.65    | 1.65                 | 1.99 | 5.43  | 6.51  | 0.09        | 0.30  |
| 80                            | 1.72          | 1.08      | 5.65          | 3.53    | 2.21                 | 2.65 | 7.24  | 8.68  | 0.12        | 0.40  |
| 100                           | 2.15          | 1.35      | 7.07          | 4.42    | 2.76                 | 3.31 | 9.05  | 10.85 | 0.15        | 0.50  |
| 120                           | 2.58          | 1.62      | 8.48          | 5.30    | 3.31                 | 3.97 | 10.85 | 13.03 | 0.18        | 0.60  |
| 140                           | 3.02          | 1.88      | 9.89          | 6.18    | 3.86                 | 4.63 | 12.66 | 15.20 | 0.21        | 0.70  |
| 160                           | 3.45          | 2.15      | 11.31         | 7.07    | 4.41                 | 5.29 | 14.47 | 17.37 | 0.24        | 0.80  |
| 190                           | 4.09          | 2.56      | 13.43         | 8.39    | 5.24                 | 6.29 | 17.19 | 20.62 | 0.29        | 0.95  |
| 230                           | 4.95          | 3.10      | 16.25         | 10.16   | 6.34                 | 7.61 | 20.80 | 24.97 | 0.35        | 1.15  |
| 280                           | 6.03          | 3.77      | 19.79         | 12.37   | 7.72                 | 9.26 | 25.33 | 30.39 | 0.43        | 1.40  |
| 300                           | 6.46          | 4.04      | 21.20         | 13.25   | 8.27                 | 9.93 | 27.14 | 32.56 | 0.46        | 1.50  |

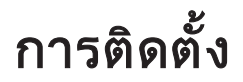

การปรับขนาดของภาพที่ฉาย (WXGA\_ST)

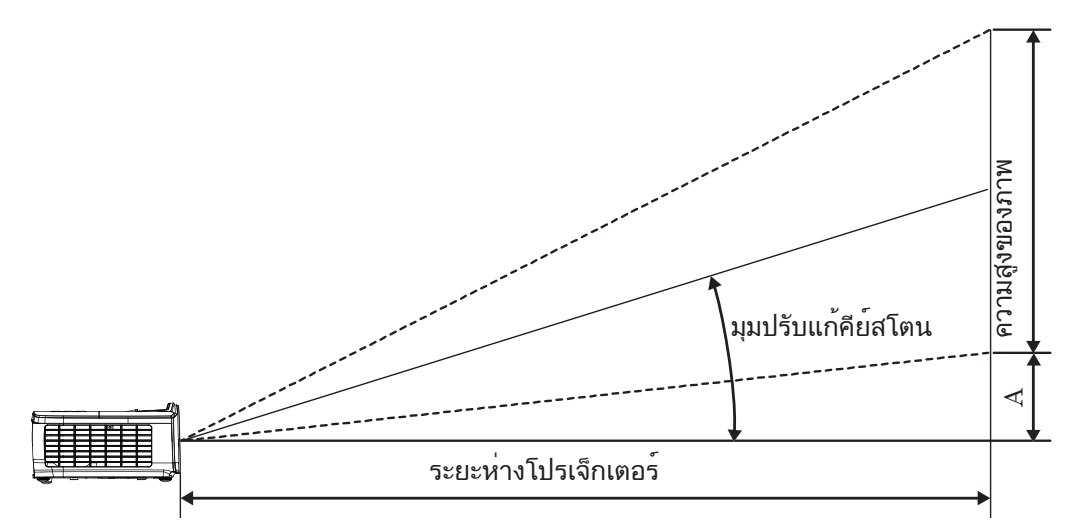

|                               | ขา            | <b>เาดหน</b> ้าจอ : | ก X ส (16:1   | 10)        | ระยะห่างใน | റെഡിന് <sup>ക്ക</sup> ( <b>A</b> ) |      |       |
|-------------------------------|---------------|---------------------|---------------|------------|------------|------------------------------------|------|-------|
| ทแยงมุม<br>ขนาดความยาว (นิ้ว) | ۲)            | I.)                 | (พ            | <b>ທ</b> ) | (ມ.)       | (ฟุต)                              |      |       |
| ของหน้าจอ 16:10               | ความ<br>กว้าง | ความสูง             | ความ<br>กว้าง | ความสูง    | ไวด์       | ไวด์                               | (ນ.) | (ฟุต) |
| 30                            | 0.65          | 0.40                | 2.12          | 1.32       | 0.34       | 1.11                               | 0.05 | 0.15  |
| 40                            | 0.86          | 0.54                | 2.83          | 1.77       | 0.45       | 1.48                               | 0.06 | 0.20  |
| 60                            | 1.29          | 0.81                | 4.24          | 2.65       | 0.68       | 2.23                               | 0.09 | 0.30  |
| 80                            | 1.72          | 1.08                | 5.65          | 3.53       | 0.90       | 2.97                               | 0.12 | 0.40  |
| 100                           | 2.15          | 1.35                | 7.07          | 4.42       | 1.13       | 3.71                               | 0.15 | 0.50  |
| 120                           | 2.58          | 1.62                | 8.48          | 5.30       | 1.36       | 4.45                               | 0.18 | 0.60  |
| 140                           | 3.02          | 1.88                | 9.89          | 6.18       | 1.58       | 5.19                               | 0.21 | 0.70  |
| 160                           | 3.45          | 2.15                | 11.31         | 7.07       | 1.81       | 5.94                               | 0.24 | 0.80  |
| 190                           | 4.09          | 2.56                | 13.43         | 8.39       | 2.15       | 7.05                               | 0.29 | 0.95  |
| 230                           | 4.95          | 3.10                | 16.25         | 10.16      | 2.60       | 8.53                               | 0.35 | 1.15  |
| 280                           | 6.03          | 3.77                | 19.79         | 12.37      | 3.17       | 10.39                              | 0.43 | 1.40  |
| 300                           | 6.46          | 4.04                | 21.20         | 13.25      | 3.39       | 11.13                              | 0.46 | 1.50  |

## *ี* โมทคอนโทรล

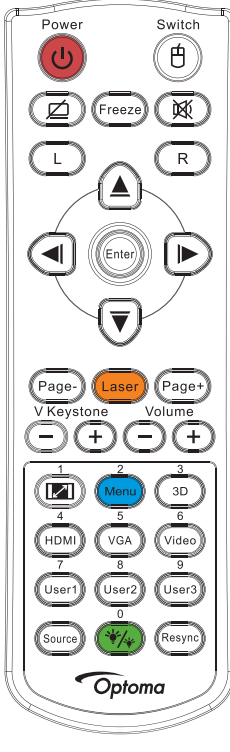

|                    | การใช้รีโมทคอนโทรล                                                                                                    |
|--------------------|----------------------------------------------------------------------------------------------------|
|                    | ดูส่วน "การปิดโปรเจ็กเตอร์" ในหน้า หน้า 14                                                                                                    |
| บุมเบด/บด          | ดูส่วน "การเปิดโปรเจ็กเตอร์" ในหน้า หน้า 13                                                                                                    |
| (ป)/สวิทซ์         | เมื่อเชื่อมต่อ PC ของคุณเข้ากับโปรเจ็กเตอร์ผ่านทาง USB กดปุ่ม "สวิทช์เมาส์" เพื่อเปิดใช้งาน/ปิดการใช้งานโหมดเมาส์<br>และควบคุม PC ของคุณโดยใช้รีโมท               |
|                    | จอแสดงผลว่างเปล่าและปิดเสียงอัตโนมัติ                                                                                                    |
| ค้าง               | ค้าง                                                                                                    |
| X                  | ช่อน                                                                                                    |
| L                  | คลิกซ้าย USB เมาส์                                                                                                    |
| R                  | คลิกขวา USB เมาส์                                                                                                    |
| ปุ่มเลือก 4 ทิศทาง | • ใช้ ▲ ▼ ◀ ▶ เพื่อเลือกรายการ หรือปรับแต่งสิ่งที่คุณเลือก                                                                                                    |
|                    | • ในโหมดเมาส์ ใชื้ ▲ ▼ ◀► แทนปุ่มทิศทาง                                                                                                    |
| Enter (Jour)       | • ยืนยันการเลือกรายการของคุณ                                                                                                    |
| ⊏mer (บอน)         | • ในโหมดเมาส์ ใช้แทนปุ่ม enter บนคีย์บอร์ด                                                                                                    |
| หน้า -             | ปุ่มเลื่อนหน้าลงสำหรับการจำลองแป้นพิมพ์ USB ผ่าน USB เมื่อบีด OSD                                                                                                 |
| σ                  | กดเลเซอร์เพื่อใช้งานตัวชี้บนหน้าจอ                                                                                                    |
| เลเซอว             | อย่าชี้ไปที่ตา                                                                                                    |
| หน้า +             | ปุ่มเลื่อนหน้าขึ้นสำหรับการจำลองแป้นพิมพ์ USB ผ่าน USB เมื่อปิด OSD                                                                                               |
| V คีย์สโตน +/-     | ปรับความผิดเพี้ยนของภาพที่เกิดจากการเอียงโปรเจ็กเตอร์ (แนวนอน: +-20 องศา, แนวตั้ง: +-30 องศา แนวตั้งปรับได้<br>เพียง +- 20 องศาเมื่อตั้งค่าแนวนอนเป็นระดับสูงสุด) |
| ระดับเสียง +/-     | กด "ระดับเสียง +/-" เพื่อปรับเสียง                                                                                                    |
| (M)/1              | ดูส่วน 💷 "สัดส่วนภาพ" ในหน้า หน้า 27                                                                                                    |
| Menu (เมนู)/2      | กด "เมนู" เพื่อเรียกดูเมนูการแสดงผลบนหน้าจอ (OSD) หากต้องการออกจาก OSD ให้กด "เมนู" อีกครั้ง                                                                      |
| สามมิติ/3          | กด "3D" เพื่อเปิด / ปิดเมนู สามมิติ                                                                                                    |
| HDMI/4             | กด "HDMI" เพื่อเลือกสัญญาณ HDMI                                                                                                    |
| VGA/5              | กด "VGA" เพื่อเลือกสัญญาณจากขั้วต่อ VGA-เข้า                                                                                                    |

| การใช้รีโมทคอนโทรล         |                                                                                               |  |  |
|----------------------------|-----------------------------------------------------------------------------------------------|--|--|
| วิดีโอ/6                   | กด "วิดีโอ" เพื่อเลือกสัญญาณคอมโพสิตวิดีโอ                                                    |  |  |
| ผู้ใช้ 1/7                 | ดูส่วน "ผู้ใช้1 / ผู้ใช้2 / ผู้ใช้3" ในหน้า หน้า "ผู้ใช้1 / ผู้ใช้2 / ผู้ใช้3" ในหน้า หน้า 41 |  |  |
| ผู้ใช้ 2/8                 | ดูส่วน "ผู้ใช้1 / ผู้ใช้2 / ผู้ใช้3" ในหน้า หน้า "ผู้ใช้1 / ผู้ใช้2 / ผู้ใช้3" ในหน้า หน้า 41 |  |  |
| <b>ผ</b> ู้ใช <i>้</i> 3/9 | ดูส่วน "ผู้ใช้1 / ผู้ใช้2 / ผู้ใช้3" ในหน้า หน้า "ผู้ใช้1 / ผู้ใช้2 / ผู้ใช้3" ในหน้า หน้า 41 |  |  |
| ·*/*//0                    | เปิด/ปิดเมนูโหมดความสว่าง                                                                     |  |  |
| แหล่งสัญญาณ                | กด "สัญญาณ" เพื่อค้นหาสัญญาณ                                                                  |  |  |
| ซิงค์ใหม่                  | ซิงโครไนซ์โปรเจ็กเตอร์ไปยังสัญญาณเข้าโดยอัตโนมัติ                                             |  |  |

#### <mark>หมายเหตุ</mark>:

- เนื่องจากความแตกต่างของ การใช้งานในแต่ละประเทศ อุปกรณ์เสริมจึง อาจแตกต่างกันในบางภูมิภาค
- เนื่องจากเป็นรีโมทแบบทั่วไป ฟังก์ชันขึ้นอยู่กับลักษณะของรูปแบบ
- หมายเลขรีโมทคอนโทรลคือรหัสผ่านที่ใช้

## เมนูที่แสดงบนหน้าจอ (OSD)

โปรเจ็กเตอร์มีเมนูที่แสดงบนหน้าจอหลายภาษา ที่อนุญาตให้คุณปรับภาพ และเปลี่ยนแปลงการตั้งค่าต่างๆ ได้หลายอย่าง โปรเจ็กเตอร์จะตรวจหาแหล่งสัญญาณโดยอัตโนมัติ

### วิธีการใช้งาน

- 1. ในการเปิดเมนู OSD ให้กด ค (เมนู) บนรีโมทคอนโทรลหรือปุ่มกดบน โปรเจ็กเตอร์
- 2. ในขณะที่ OSD แสดงอยู่ ใช้ปุ่ม ▲ ▼ เพื่อเลือกรายการใด ๆ ในเมนูหลัก ในขณะที่ทำการเลือกบนหน้าใด ๆ กดปุ่ม
  ▶ หรือ (Enter) เพื่อเข้าไปยังเมนูย่อย
- 3. ใช้ปุ่ม ▲ ▼ เพื่อเลือกรายการที่ต้องการและใช้ปุ่ม ► หรือ 🔤 (Enter) เพื่อดูการตั้งค่าเพิ่มเติม ปรับการตั้งค่าด้วย ปุ่ม ◀►
- 4. เลือกรายการถัดไปที่จะปรับในเมนูย่อย และปรับค่าตามที่อธิบายด้านบน
- 5. กดปุ่ม ► หรือ 🔤 (Enter) เพื่อยื<sup>้</sup>นยู้น
- 6. ในก<sup>้</sup>ารออก ให้กด 🧓 (เม<sup>ุ</sup>่นู) อีกครั้ง เมนู OSD กลับไปยังระดับล่าสุด โปรเจ็กเตอร์จะบันทึกการตั้งค่า ใหม่โดยอัตโนมัต

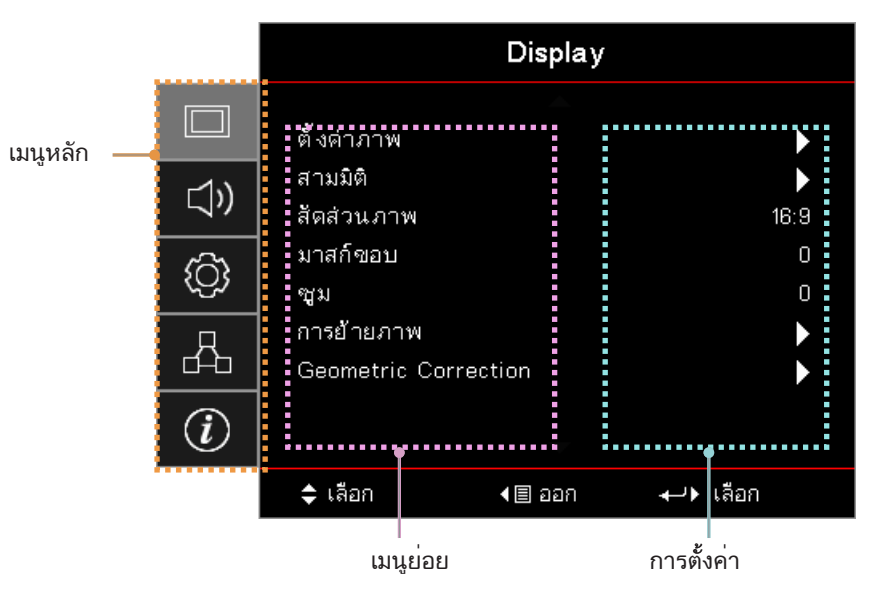

## แผนผังเมนู

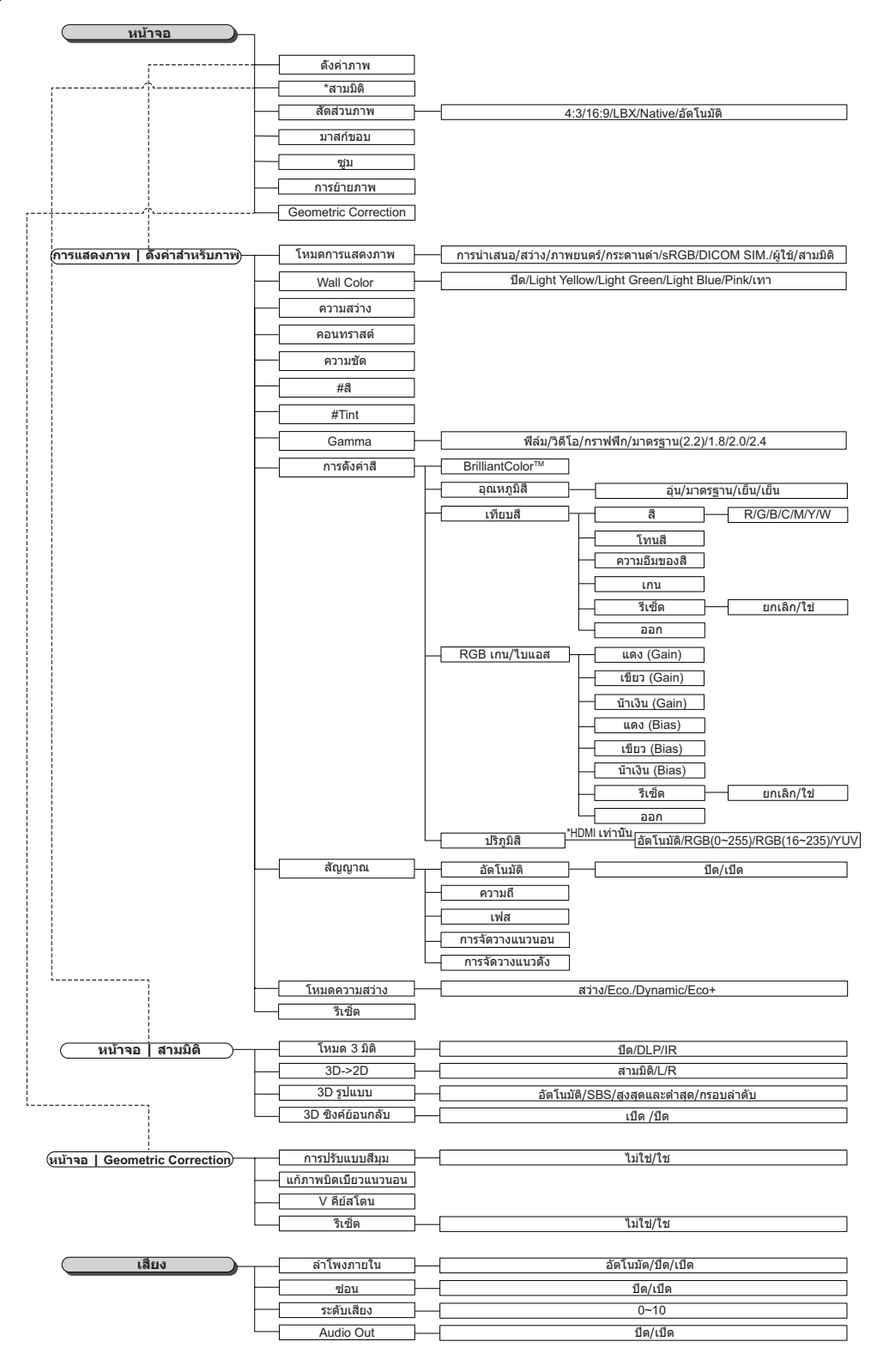

#### หมายเหตุ:

- (#) "สี" และ "ความเข้ม" นั้นสนับสนุนสำหรับแหล่งวิดีโอ YUV เท่านั้น
- (\*) "3D" จะใช้ได้เมื่อมีสัญญาณที่สามารถใช้งานร่วมกันได้เท่านั้น

|               | ( ดึงค่า                         | การฉายภาพ                             |                                                                                                    |
|---------------|----------------------------------|---------------------------------------|----------------------------------------------------------------------------------------------------|
|               | [                                | การปรับค่าหลอด                        |                                                                                                    |
|               |                                  | ดังค่าการใช้ไฟ                        |                                                                                                    |
|               | r^                               | ระบบป้องกัน                           |                                                                                                    |
| [ <sup></sup> | h-f                              | HDMI Link Settings                    |                                                                                                    |
|               |                                  | รูปแบบการทดสอบ                        | - กริด/ขาว/ปีด                                                                                                    |
| rt-           |                                  | การดังค่ารีโมท<br>(ดีและเ่ส้าสีวินนา) |                                                                                                    |
|               |                                  | (ขนอยู่กบรเมท)                        |                                                                                                    |
|               |                                  | — ID โปรเจ็กเดอร์                     |                                                                                                    |
|               | 11 1                             | ตัวเลือก                              |                                                                                                    |
| <b>TH</b>     |                                  | รีเชิด                                |                                                                                                    |
|               |                                  |                                       |                                                                                                    |
|               | (การดังค่า   สำหรับหลอดภาพ)      | เดือนอายุหลอด                         | ນດ/ເນດ                                                                                                    |
|               | L                                | ลบชีวโมงหลอดภาพ                       | ยกเล็ก/ไข่                                                                                                    |
|               |                                  | A                                     | d./d.                                                                                                    |
|               | (การดังค่า   สำหรับการใช้ไฟ)     | ระบบเบดเครองดวน                       | - บด/เบด                                                                                                    |
|               | 1                                | เปิดเครื่องพรอมสญญาณภาพ               | บิด/เบิด                                                                                                    |
|               | [                                | ปิดอัตโนมัติ (นาที)                   |                                                                                                    |
|               |                                  | ดังเวลาปิด (นาที)                     |                                                                                                    |
|               | -                                | การฟืนตัวอย่างรวดเร็ว                 | ปิด/เปิด                                                                                                    |
|               | įL                               | โหมดพลังงาน(สแตนด์บาย)                | - แอกทีฟ/Eco.                                                                                                    |
|               |                                  |                                       |                                                                                                    |
|               | 🤇 ตึงค่า   ระบบป้องกัน 🖯 🗌       | ระบบป้องกัน                           | ปิด/เปิด                                                                                                    |
|               | -                                | ตั้งเวลาป้องกัน                       | - ເດືອน/ວັน/ชัวโมง                                                                                                    |
|               | ,                                | เปลี่ยนรหัสผ่าน                       |                                                                                                    |
|               |                                  |                                       |                                                                                                    |
|               | (การดังค่า   HDMI Link Settings) | HDMI Link                             | ปิด/เปิด                                                                                                    |
|               |                                  | การรวม TV                             | - ไม่ใช่/ใช่                                                                                                    |
|               |                                  | Power On Link                         | - Mutual/PJ>Device/Device> PJ                                                                                                    |
|               | L                                | Power Off Link                        | ปิด/เปิด                                                                                                    |
|               |                                  |                                       |                                                                                                    |
|               | (การตั้งค่า I การตั้งค่ารีโมท)   | การทำงานของ IR                        | เปิด/ปิด                                                                                                    |
|               |                                  | ,                                     |                                                                                                    |
|               | -                                | ผู้ใช้1                               | HDMI 2/รูปแบบการทดสอบ/แลน/ความสว่าง/คอนทราสต์/ตั้งเวลาปิด/เทียบสี/อุณหภูมิสี/Gamma/<br>การอายุควพ/การปรับค่าหลอด/ชน/ควา/Network Disiplay/แสดงกาพผ่านสาย USB/Multimedia |
|               |                                  |                                       |                                                                                                    |
|               | -                                | ผู้ใช้2                               | HDMI 2/รูปแบบการทดสอบ/แลน/ความสว่าง/คอนทราสต์/ตั้งเวลาปิด/เทียบสี/อุณหภูมิสี/Gamma/<br>การอายคาพ/การปรับค่าหลอด/ชน/ควา/Network Disiplay/แสดงกาพผ่านสวย USB/Multimedia  |
|               |                                  |                                       |                                                                                                    |
|               | L                                | ผู้ใช้3                               | HDMI 2/รูปแบบการทดสอบ/แลน/ความสว่าง/คอนทราสต์/ตั้งเวลาปิด/เทียบสี/อุณหภูมิสี/Gamma/                                                                                    |
|               |                                  |                                       | การฉายภาพทารบรามพาหลอต/ชุม/พาง/Network Disiplay/แลตงภาพพานลาย OSD/Multimedia                                                                                           |
|               |                                  |                                       |                                                                                                    |
|               |                                  |                                       | English/Deutsch/Français/Italiano/Español/Português/Polski/Nederlands/Svenska/Norsk/                                                                                   |
|               | <u>ุ การดังค่า   ดัวเลือก</u>    | เลอกภาษา                              | - Dansk/Suomi/ελληνικά/繁體中文/簡体中文/日本語/ 한국어/Pyccκий/Magyar/Ceština/                                                                                                    |
|               |                                  |                                       |                                                                                                    |
|               |                                  | การตั้งค่าเมน                         |                                                                                                    |
|               |                                  |                                       |                                                                                                    |
|               |                                  |                                       | ตั้งเวลาเมน ปีค/5 วินาที/10 วินาที                                                                                                    |
|               |                                  |                                       |                                                                                                    |
|               |                                  | แหล่งละบูะบู เะนเข เ                  | 1HDMI1/HDMI2/MHL/VGA/Network Disiplay/แสดงภาพผานสาย USB/Multimedia                                                                                                    |
|               | -                                | กำหนดชื่อสัญญาณภาพ                    | HDMI 1 ค่าเริ่มต้น/การกำหนดค่าเอง                                                                                                    |
|               |                                  | _                                     | HDMI 2/MHL ค่าเริ่มดัน/การกำหนดค่าเอง                                                                                                    |
|               |                                  |                                       | - VGA ค่าเริมดัน/การกำหนดค่าเอง                                                                                                    |
|               |                                  | _                                     | - Network Display ค่าเริ่มต้น/การกำหนดค่าเอง                                                                                                    |
|               |                                  | -                                     | แสดงภาพผ่านสาย USB ค่าเร็มตัน/การกำหนดค่าเอง                                                                                                    |
|               |                                  |                                       | Multimedia ค่าเริมตัน/การกำหนดค่าเอง                                                                                                    |
|               |                                  | พื้นที่สูง                            | - ปิด/เปิด                                                                                                    |
|               |                                  | Display Mode Lock                     | ปิด/เปิด                                                                                                    |
|               |                                  | ล็อดปน                                |                                                                                                    |
|               |                                  | ช่อบข้อบอ                             | 16/เปิด                                                                                                    |
|               |                                  | - อังเส.ง                             |                                                                                                    |
|               |                                  | บนญง                                  | พา แรมฟนไ/ ม/เพา<br>ไม่มี/เกือาวิณ/เกอ.ล./เพียว/เลอ- /รี-รีะั                                                                                                    |
|               | _                                | ดฟน                                   | เมม/น แงน/แตง/เขย //เท่า/ เล เก                                                                                                    |
|               |                                  |                                       |                                                                                                    |
|               | (การตั้งค่า   รีเซ็ต             | Reset OSD                             | ແຄເລີກ/ໃງ                                                                                                    |
|               |                                  | Reset to Default                      |                                                                                                    |
|               | -                                | Reset to Delault                      | ยกเพก/ เม                                                                                                    |

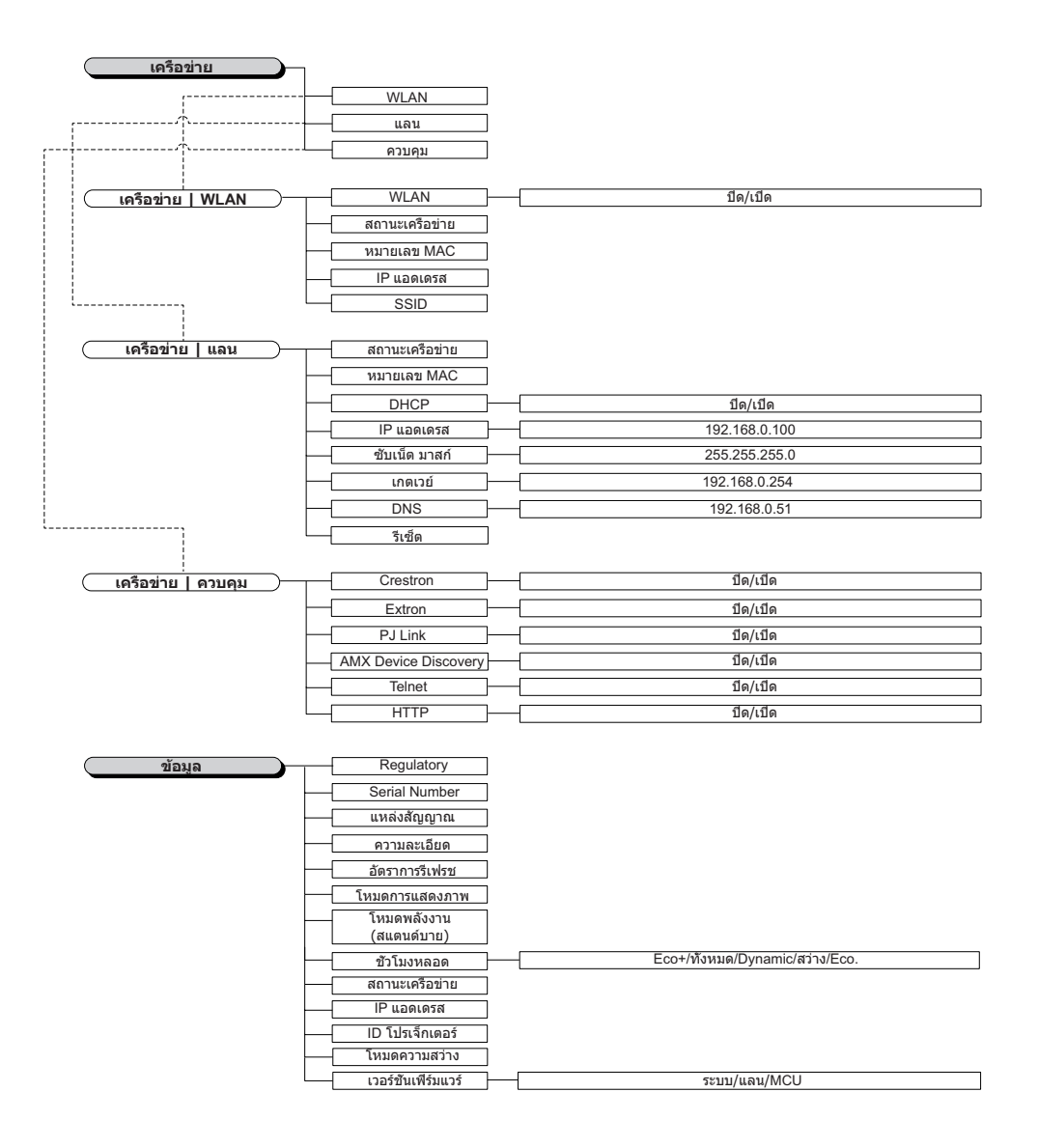

## Display

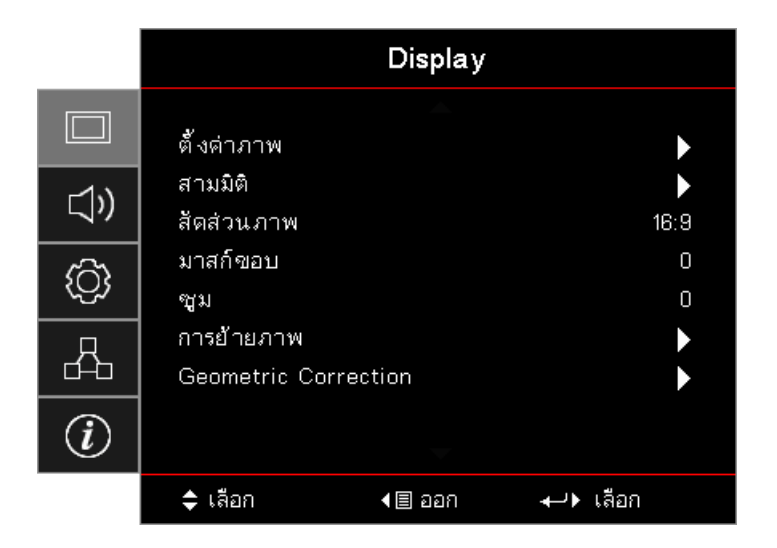

## <u>ตั้งค่าภาพ</u>

เข้าสู่เมนูการตั้งค่าภาพ โปรดดู หน้า 28 สำหรับรายละเอียดเพิ่มเติม

## <u>สามมิติ</u>

เข้าสู่เมนู 3D โปรดดู หน้า 30 สำหรับรายละเอียดเพิ่มเติม

## <u>สัดส่วนภาพ</u>

ใช้ฟังก์ชั่นนี้เพื่อเลือกอัตราส่วนภาพที่ต้องการ

- 4:3: รูปแบบนี้ใช้สำหรับแหล่งอินพุตขนาด 4x3 ไม่เหมาะสำหรับการชมภาพบน TV แบบ Wide Screen
- **16:9:** รูปแบบนี้ใช้สำหรับแหล่งอินพุตขนาด 16x9 เช่น HDTV และ DVD เพื่อเพิ่มประสิทธิภาพสำหรับการชมภาพ บน TV แบบ Wide Screen
- LBX: รูปแบบนี้ใช้สำหรับแหล่งข้อมูลแบบกล่องจดหมายที่ไม่ใช่ขนาด 16x9 สำหรับผู้ใช้ที่มีเลนส์ภายนอก 16x9 เพื่อแสดงอัตราส่วนภาพ 2.35:1 โดยใช้ความละเอียดสูงสุด
- Native: ขึ้นอยู่กับความละเอียดของแหล่งสัญญาณอินพุต ไม่มีการปรับขนาด
- **อัตโนมัติ:** มีการเลือกรูปแบบที่เหมาะสมโดยอัตโนมัติ

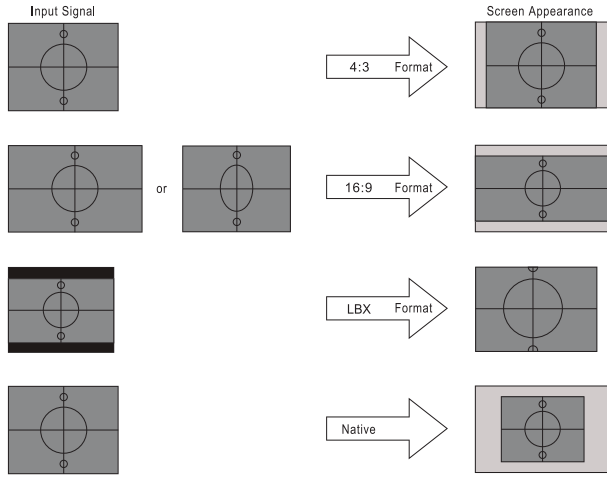

WXGA/1080P

## <u>มาสก์ขอบ</u>

้ฟังก์ชั่นมาสก์ขอบเพื่อลบสัญญาณรบกวนในภาพวิดีโอ มาสก์ขอบของภาพ เพื่อกำจัดสัญญาณรบกวนในการเข้ารหัสวิดีโอที่ขอบ ของแหล่งสัญญาณวิดีโอ

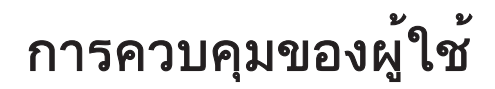

#### <u>ชุม</u>

- กด ◀ เพื่อลดขนาดของภาพ
  - กด 🕨 เพื่อขยายภาพบนหน้าจอการฉาย

## <u>การย้ายภาพ</u>

•

เลื่อนตำแหน่งภาพที่ฉายตามแนวนอนหรือแนวตั้ง

- กด ◀▶ เพื่อเลื่อนภาพตามแนวนอนบนหน้าจอที่ฉาย
- กด ▲ ▼ เพื่อเลื่อนภาพตามแนวตั้งบนหน้าจอที่ฉาย

### **Geometric Correction**

เข้าสู่เมนู Geometric Correction โปรดดู หน้า 31 สำหรับรายละเอียดเพิ่มเติม

## Display / ตั้งค่าภาพ

|                  |                      | Display    |           |
|------------------|----------------------|------------|-----------|
|                  | การแสดงภาพ : ตั้งค่า | าสำหรับภาพ |           |
| r1))             | โหมดการแสดงภา        | W          | การนำเสนอ |
|                  | Wall Color           |            | ปิด       |
| <u>/</u> 25      | ดวามสว่าง            |            | 0         |
| ۲ <del>Ω</del> ۶ | ดอนทราสต์            |            | 0         |
|                  | ความชัด              |            | 0         |
| d h              | តី                   |            | 0         |
|                  | Tint                 |            | 0         |
|                  |                      | -          |           |
|                  | 🗢 เลือก              | ุ่∎ ออก    | ≁า∙ เลือก |

## <u>โหมดการแสดงภาพ</u>

มีการตั้งค่าจากโรงงานหลายอย่างที่ปรับมาให้ล่วงหน้าสำหรับภาพชนิด ต่างๆ

- การนำเสนอ: โหมดนี้เหมาะสำหรับการแสดงงานนำเสนอ PowerPoint เมื่อโปรเจ็กเตอร์เชื่อมต่อกับ PC
- สว่าง: ความสว่างสูงสุดสำหรับสัญญาณเข้าจาก PC
- ภาพยนตร: เลือกโหมดนี้สำหรับโฮมเธียเตอร์
- **sRGB:** ปรับสีให้ถูกต้องตามมาตรฐาน
- **กระดานดำ:** ควรเลือกโหมดนี้เพื่อให้ได้การตั้งค่าสีที่เหมาะสมที่สุดเมื่อฉายไปยังกระดานดำ (สีเขียว)
- **DICOM SIM:** โหมดนี้สามารถฉายภาพทางการแพทย์แบบขาวดำเช่น การฉายรังสีเอกซ์เรย์ MRI ฯลฯ
- ผู้ใช้: จำการตั้งค่าของผู้ใช้
- สามมิติ: เพื่อสัมผัสประสบการณ์ชมภาพ 3D คุณจำเป็นต้องสวมแว่น 3D ให้แน่ใจว่า PC/อุปกรณ์พกพาของคุณมี กราฟฟิกการ์ดควอดบัฟเฟอร์ที่ส่งเอาต์พุตสัญญาณ 120 Hz และเครื่องเล่น 3D ติดตั้งอยู่

## Wall Color

ใช้ฟังก์ชั่นนี้เพื่อรับภาพหน้าจอที่ที่เหมาะสมตามสีของผนัง

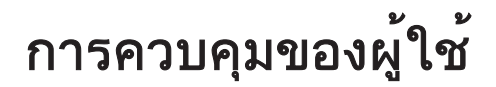

## <u>ความสว่าง</u>

ปรับความสว่างของภาพ

- กด ◀ เพื่อทำให้ภาพมืดลง
- กด 🕨 เพื่อทำให้ภาพสว่างขึ้น

#### <u>คอนทราสต์</u>

้คอนทราสต์ ทำหน้าที่ควบคุมระดับความแตกต่างระหว่างส่วนที่สว่างที่สุด และมืดที่สุดของภาพ

- กด ◀ เพื่อลดคอนทราสต์
  - กด 🕨 เพื่อเพิ่มคอนทราสต์

#### <u>ความชัด</u>

.

ปรับความชัดของภาพ

- กด < เพื่อลดความชัด
- กด 🕨 เพื่อเพิ่มความชัด

#### <u>ส</u>

้ปรับภาพวิดีโอจากสีดำและสีขาว เป็นภาพสีที่อิ่มตัวอย่างสมบูรณ์

- กด 🗲 เพื่อลดจำนวนสีในภาพ
- กด 🕨 เพื่อเพิ่มจำนวนสีในภาพ

### <u>Tint</u>

ปรับความสมดุลของสีแดงและสีเขียว

- กด 🗲 เพื่อเพิ่มจำนวนสีเขียวในภาพ
- กด ▶ เพื่อเพิ่มจำนวนสีแดงในภาพ

#### <u>Gamma</u>

เลือกชนิดแกมม่าจากฟิล์ม วิดีโอ กราฟิก มาตรฐาน (2.2), 1.8, 2.0, 2.4

### <u>การตั้งค่าสี</u>

เข้าสู่เมนูการตั้งค่าภาพ โปรดดู หน้า 32 สำหรับรายละเอียดเพิ่มเติม

#### <u>สัญญาณ</u>

เข้าสู่เมนูสัญญาณ ตั้งค่าคุณสมบัติสัญญาณโปรเจ็กเตอร์ ฟังก์ชั่นนี้จะสามารถใช้ได้เมื่อแหล่งอินพุทนั้นสนับสนุนสัญญาณ VGA โปรดดู หน้า 33 สำหรับข้อมูลเพิ่มเติม

### <u>โหมดความสว่าง</u>

ปรับโหมดความสว่างสำหรับโปรเจ็กเตอร์ที่ใช้หลอดไฟ

- **สว่าง:** เลือก "สว่าง" เพื่อเพิ่มความสว่าง
- Eco.: เลือก "อีโค"เพื่อหรี่หลอดโปรเจ็กเตอร์ลง ซึ่งจะลดการสิ้นเปลืองพลังงาน และยืดอายุการใช้งานหลอด
- **Dynamic:** เลือก "Dynamic" เพื่อลดพลังงานหลอดไฟ ซึ่งจะขึ้นอยู่กับระดับความสว่างของเนื้อหาและปรับการใช้ พลังงานหลอดไฟระหว่าง 100% ถึง 30% แบบไดนามิก อายุการใช้งานของหลอดไฟจะเพิ่มขึ้น
- **Eco+:** เมื่อโหมด Eco+ เปิดใช้งาน ระดับแสงสว่างของการแสดงเนื้อหาจะได้รับการตรวจจับโดยอัตโนมัติเพื่อช่วย ลดการใช้พลังงานจากหลอดไฟ (สูงถึง 70%) ในระหว่างที่เครื่องโปรเจ็กเตอร์ไม่ทำงาน

## Display / 3D

|     |                               | Display |                   |
|-----|-------------------------------|---------|-------------------|
|     | Display : 3D                  |         |                   |
| ⊴") | โหมด 3 มิติ<br>3D-2D          |         | ปิด<br>สามมิติ    |
| ŝ   | 3D รูปแบบ<br>3D ซิงค์ย้อนกลัง | Ц       | อัตโนมัติ<br>ปิด  |
| 4   |                               |         |                   |
| i   |                               |         |                   |
|     | 🗢 เลือก                       | ง∎ ออก  | <b>₊</b> -) เลือก |

### <u>โหมด 3 มิต</u>

- **ลิงค์ DLP:** เลือก DLP ลิงค์เพื่อใช้การตั้งค่าที่เหมาะสมที่สุดสำหรับแว่นตา 3D DLP ลิงค์
- IR: เลือก IR เพื่อใช้การตั้งค่าที่เหมาะสมสำหรับภาพ 3D บนพื้นฐาน IR
- **ปิด:** เลือก "ปิด" เพื่อปิดโหมด 3 มิต

## <u>3D2</u>→D

กด ◀▶ เพื่อเลือกให้โปรเจ็กเตอร์แสดงเนื้อหา 3D ใน 2D (ซ้าย) หรือ 2D (ขวา) โดยไม่ใช้แว่น 3D เพื่อรับชมเนื้อหา 3D สามารถใช้การตั้งค่านี้สำหรับการติดตั้งโปรเจ็กเตอร์พาสซีฟ 3D

## <u>3D รูปแบบ</u>

- อัตโนมัติ: เมื่อตรวจพบสัญญาณการแสดงตัวตน 3D ระบบจะเลือกรูปแบบ 3D โดยอัตโนมัติ (สำหรับแหล่ง HDMI 1.4 3D เท่านั้น)
- SBS: แสดงสัญญาณ 3D ในรูปแบบด้านข้างกัน
- บนและล่าง: แสดงสัญญาณ 3D ในรูปแบบด้านบนและด้านล่าง
- ลำดับเฟรม: แสดงสัญญาณ 3D ในรูปแบบลำดับเฟรม

## <u>3D ซิงค์ แบบย้อนกลับ</u>

กด ◀▶ เพื่อเปิดใช้งานหรือปิดการใช้งานฟังก์ชั่น 3D ซิงค์อินเวิร์ทเพื่อกลับภาพ

หมายเหตุ: ควรบันทึกการตั้งค่า 3D หลังจากการปรับ

## **Display / Geometric Correction**

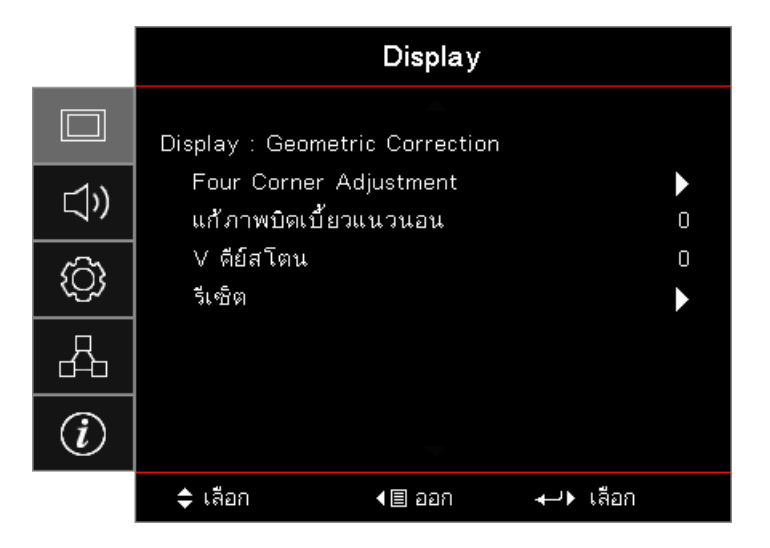

## Four Corners Adjustment

เลือก "ใช่" เพื่อปรับ Geometric Correction

ใช้ ▲ ▼ ◀▶ เพื่อเลือกมุมสำหรับการปรับ กด 🔤 (Enter) และปรับมุมโดยใช้ ▲ ▼ ◀▶ กด Enter และกด ↑↓ เพื่อเลือกการแก้ไขเชิงเรขาคณิต

กด ▲▼ เพื่อเลือกการปรับมุมทั้งสี่ ในเมนู การปรับมุมทั้งสี่ ใช้ปุ่ม ▲▼◀► และกดปุ่ม 🔤 (Enter) เพื่อเลือกมุมที่เจาะจง ใช้ปุ่ม ▲▼◀► เพื่อปรับมุมที่เลือก

## <u>H คีย์สโตน</u>

เลือก "ใช่" เพื่อปรับ Geometric Correction

กด ◀▶ เพื่อชดเชยการบิดเบือนของภาพในแนวนอนเมื่อวางโปรเจ็กเตอร์อยู่ที่มุมหนึ่งของหน้าจอ

## <u>V คีย์สโตน</u>

เลือก "ใช่" เพื่อปรับ Geometric Correction

กด ◀▶ เพื่อชดเชยการบิดเบือนของภาพในแนวตั้งเมื่อวางโปรเจ็กเตอร์อยู่ที่มุมหนึ่งของหน้าจอ

## <u>รีเซ็ต</u>

รีเซ็ตการตั้งค่า Geometric Correction ทั้งหมดเป็นค่าเริ่มต้นจากโรงงาน

## การแสดง / การตั้งค่าภาพ / การตั้งค่าสี

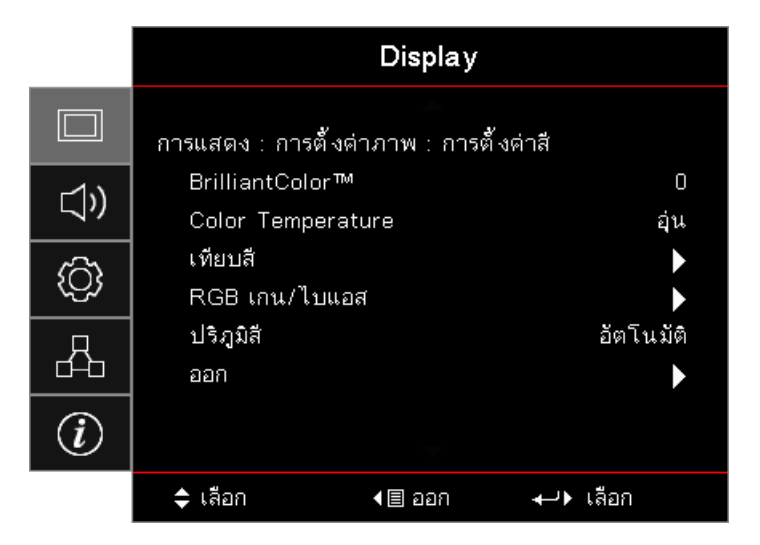

### <u>BrilliantColor™</u>

รายการที่สามารถปรับได้นี้จะใช้อัลกอริทึมการประมวลผลสีใหม่และการปรับปรุงระดับระบบ เพื่อให้ความสว่างที่สูงขึ้น ในขณะที่ ให้สีจริงที่สดใสมากขึ้นในรูปภาพ โดยมีช่วงจาก "1" ถึง "10" หากคุณต้องการภาพที่มีความคมชัดขึ้น ให้ปรับไปที่การตั้งค่าสูงสุด สำหรับภาพที่นุ่มนวล เป็นธรรมชาติมากขึ้น ให้ปรับไปที่การตั้งค่าต่ำสุด

### Color Temp

้ปรับอุณหภูมิสี อุณหภูมิที่เย็น หน้าจอดูเย็นลง ขณะที่อุณหภูมิร้อน หน้าจอจะร้อนขึ้น

## <u>เทียบสี</u>

เข้าสู่เมนู Color Matching โปรดดู หน้า 34 สำหรับรายละเอียดเพิ่มเติม

## <u>RGB เกน/ไบแอส</u>

- **RGB เกน/ไบแอส:** การตั้งค่านี้ให้คุณปรับแต่งความสว่าง (เกน) และคอนทราสต์ (ไปแอส) ของภาพ
- การตั้งค่าใช้: กลับไปยังการตั้งค่าหลักจากโรงงานสำหรับ RGB เกน/ไบแอส

#### <u>ปริภูมิสี</u>

เลือกชนิดแมทริกซ์สีที่เหมาะสมจากรายการ AUTO, RGB, YUV

• สำหรับ HDMI เท่านั้น: เลือกแมทริกซ์สีจากอัตโนมัติ RGB (0-255), RGB (16-235), YUV

#### หมายเหตุ:

- ช่วงสีเสริม: ตั้งค่าช่วงสี HDMI เป็น 0 255
- ช่วงสีปกติ: ตั้งค่าช่วงสี HDMI เป็น 16 235

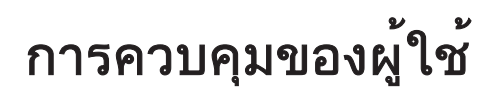

## การแสดง / การตั้งค่าภาพ / สัญญาณ

|             |                                                  | Display            |          |          |
|-------------|--------------------------------------------------|--------------------|----------|----------|
|             | การแสดง : การ                                    | ตั้งค่าภาพ : สัญญา | ณ        |          |
| <b>⊲</b> ») | อัตโนมัติ<br>ดวามถื่                             |                    |          | ปิด<br>0 |
| ŝ           | เฟส 0<br>การจัดวางแนวนอน 0<br>การจัดวางแนวตั้ง 0 |                    |          | 0<br>0   |
| 4           |                                                  |                    |          | 0        |
| i           |                                                  |                    |          |          |
|             | 🗢 เลือก                                          | ∢≣ ออก             | +) เลือก |          |

## <u>อัตโนมัติ</u>

้ตั้งค่าอัตโนมัติเป็น เปิด หรือ ปิด เพื่อล็อกหรือปลดล็อกคุณสมบัติเฟสและความถึ่

- **ปิดใช้งาน:** ปิดการล็อคอัตโนมัติ
- เปิดใช้งาน: เปิดการล็อคอัตโนมัติ

## <u>ความถี่</u>

เปลี่ยนความถี่ข้อมูลการแสดงผล เพื่อให้ตรงกับความถี่ของกราฟฟิกการ์ดของคอมพิวเตอร์ของคุณ หากคุณพบแถบแวบๆ วาบๆ ในแนวตั้ง ให้ใช้ฟังก์ชั่นนี้เพื่อปรับค่า

## <u>เฟส</u>

้ซิงโครไนซ์ไทม์มิ่งสัญญาณของการแสดงผลกับกราฟฟิกการ์ดตามเฟส หากคุณพบภาพที่แวบๆ วาบๆ ไม่เสถียร ให้ใช้ฟังก์ชั่นนี้ เพื่อแก้ไขภาพ

## <u>การจัดวางแนวนอน</u>

- กด ◀ เพื่อเลื่อนภาพไปทางซ้าย
- กด 🕨 เพื่อเลื่อนภาพไปทางขวา

## <u>การจัดวางแนวตั้ง</u>

•

•

- กด < เพื่อเลื่อนภาพลงด้านล่าง
- กด ▶ เพื่อเลื่อนภาพขึ้นด้านบน

## หน้าจอ / ตั้งค่าภาพ / การตั้งค่าสี / เทียบสี

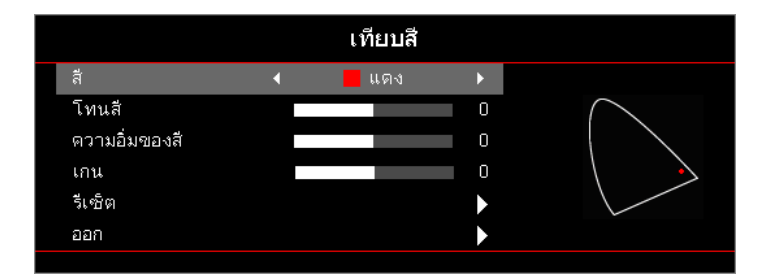

## <u>สี (ยกเว้นสีขาว)</u>

- กด ◀▶ เพื่อเลือกสี
- กด ▲ ▼ เพื่อเลือกอุณหภูมิสี ความอิ่มของสี และเกน แล้วกด ◀▶ เพื่อปรับการตั้งค่า

## <u>ขาว</u>

- กด ◀▶ เพื่อเลือกสีขาว
- กด ▲ ▼ เพื่อเลือกสีแดง เขียว หรือน้ำเงิน แล้วกด ◀► เพื่อปรับการตั้งค่า

## <u>รีเซ็ต</u>

รีเซ็ตการตั้งค่าสีทั้งหมดเป็นค่าเริ่มต้นจากโรงงาน

## <u>ออก</u>

ออกจากสู่เมนูเทียบสี

## หมายเหตุ:

- สามารถปรับสีเขียว น้ำเงิน ไชอัน เหลือง มาเจนต้าได้โดยแยกกันตาม HSG ของแต่ละสี
- สีขาวจะสามารถปรับสีแดง เขียว น้ำเงินแต่ละรายการได้

## เสียง

|              |                                               | เสียง  |                       |
|--------------|-----------------------------------------------|--------|-----------------------|
| □<br>(ĩ)     | สำโพงภายใน<br>ซ่อน<br>ระดับเสียง<br>Audio Out |        | อัตโนมัติ<br>ปิด<br>0 |
| ( <u>(</u> ) |                                               |        | ปิด                   |
| 4            |                                               |        |                       |
| i            |                                               |        |                       |
|              | 🗢 เลือก                                       | ∢≣ ออก | <b>₊</b> -)► เลือก    |

## <u>ลำโพงภายใน</u>

- อัตโนมัติ: ปรับลำโพงภายในอัตโนมัติ
- **ปิด:** ปิดลำโพงภายใน
- **เปิด:** เปิดลำโพงภายใน

## <u>ซ่อน</u>

สลับเสียงเปิดหรือปิด

- **ปิด:** ปิดระดับเสียงลำโพงและสัญญาณเสียงออก
  - **เปิด:** เปิดระดับเสียงลำโพงและสัญญาณเสียงออก

## <u>ระดับเสียง</u>

กด ◀ เพื่อลดเสียง

กด 🕨 เพื่อเพิ่มเสียง

## Audio Out

กด ◀▶ เพื่อเลือกแหล่งสัญญาณเสียงออก

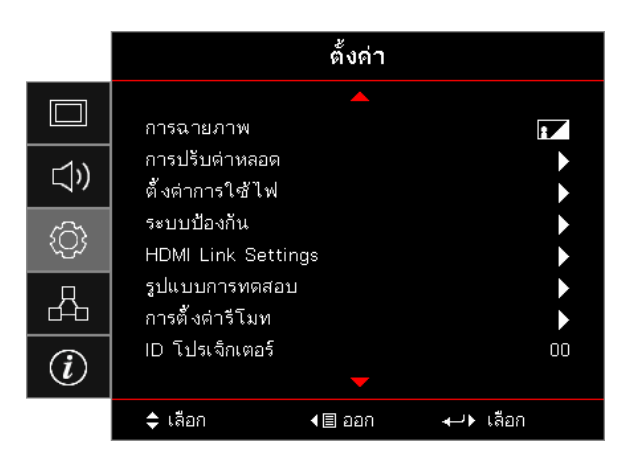

## <u>การฉายภาพ</u>

เลือกวิธีการฉายภาพ:

- โรง ตั้งโต๊ะด้านหน้า การตั้งค่าเริ่มต้นจากโรงงาน
- ทั้งโต๊ะด้านหลัง
  เมื่อคุณเลือกฟังก์ชั่นนี้ โปรเจ็กเตอร์จะกลับภาพเพื่อให้คุณสามารถฉายภาพจากด้านหลังหน้าจอโปร่งแสงได้
- บนเพดาน
  เมื่อคุณเลือกฟังก์ชั่นนี้ โปรเจ็กเตอร์จะพลิกภาพคว่ำลงสำหรับการฉายภาพบนเพดาน
  - เ⊿ี้ หลังบน เมื่อคุณเลือกฟังก์ชั่นนี้ โปรเจ็กเตอร์จะกลับและพลิกภาพคว่ำลงในเวลาเดียวกัน คุณสามารถฉายภาพจากด้านหลัง ของหน้าจอโปร่งแสงด้วยการฉายภาพบนเพดาน

## <u>การปรับค่าหลอด</u>

•

เข้าสู่เมนูการตั้งค่าหลอด โปรดดู หน้า 36 สำหรับรายละเอียดเพิ่มเติม

## <u>ตั้งค่าการใช้ไฟ</u>

เข้าสู่เมนูการตั้งค่าการใช้ไฟ โปรดด หน้า 37 สำหรับข้อมูลเพิ่มเติม

## <u>ระบบป้องกัน</u>

เข้าสู่เมนูระบบป้องกัน โปรดด หน้า 38 สำหรับข้อมูลเพิ่มเติม

## HDMI Link Settings

เข้าสู่เมนูการตั้งค่า HDMI Link โปรดดู หน้า 40 สำหรับข้อมูลเพิ่มเติม

## <u>รูปแบบการทดสอบ</u>

แสดงรูปแบบการทดสอบ มีแบบตาราง ขาว และไม่มี

## <u>การตั้งค่ารีโมท</u>

เข้าสู่เมนูการตั้งค่ารีโมท โปรดดู หน้า 41 สำหรับข้อมูลเพิ่มเติม

## <u>ID โปรเจ็กเตอร์</u>

เลือก ID โปรเจ็กเตอร์สองหลักจาก 00 จนถึง 99

### <u>ตัวเลือก</u>

เข้าสู่เมนูตัวเลือก โปรดด หน้า 41 สำหรับข้อมูลเพิ่มเติม

## <u>รีเซ็ต</u>

รีเซ็ตตัวเลือกทั้งหมดเป็นการตั้งค่าเริ่มต้นจากโรงงาน

## การตั้งค่า / สำหรับหลอดภาพ

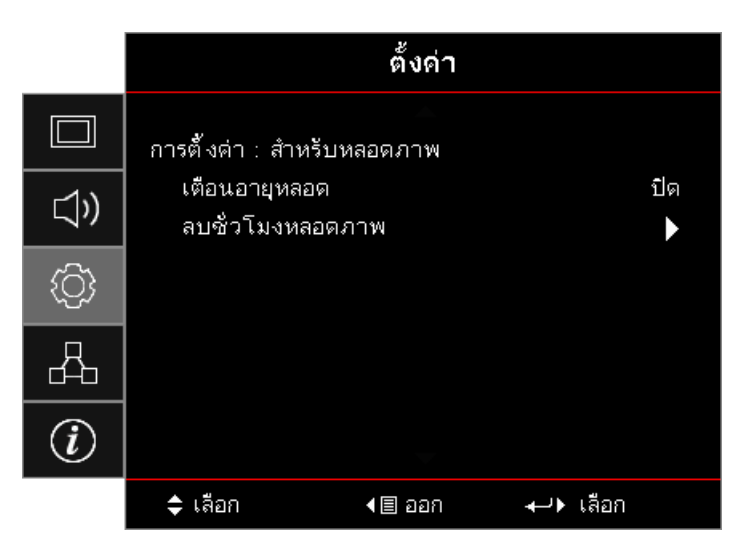

## <u>เตือนอายุหลอด</u>

เปิดหรือปิดการแจ้งเตือนเกี่ยวกับอายุการใช้งานหลอด

- เปิด: ข้อความเตือนจะปรากฏขึ้นเมื่ออายุหลอดที่เหลือน้อยกว่า 30 ชั่วโมง
- **ปิด:** ไม่มีข้อความเตือนปรากฏขึ้น

## <u>ลบชั่วโมงหลอดภาพ</u>

หลังจากเปลี่ยนหลอดภาพแล้ว ให้รีเซ็ตตัวนับอายุหลอดเพื่อให้สะท้อนถึงอายุการใช้งานหลอดใหม่อย่างถูกต้อง

- เลือกรีเซ็ตหลอดภาพ หน้าจอการยืนยันจะปรากฎขึ้น
- 2. เลือกใช่เพื่อรีเซ็ตตัวนับอายุหลอดเป็นศูนย์
# การตั้งค่า / สำหรับการใช้ไฟ

|             |                                        | ตั้งค่า                   |                   |
|-------------|----------------------------------------|---------------------------|-------------------|
|             | การตั้งต่า : สำห                       | รับการใช้ไฟ               |                   |
| <b>⊴</b> ») | ระบบเปิดเครื<br>เปิดเครื่องพร <b>้</b> | ้องด่วน<br>ไอมสัญญาณภาพ   | ปิด<br>ปิด        |
| ŝ           | ปิดอัตโนมัติ<br>ตั้งเวลาปิด (          | (นาที)<br>นาที)           | 0<br>0            |
| 4           | การฟื้นตัวอย่<br>โหมดพลังงา            | างรวดเร็ว<br>น(สแตนด์บาย) | ปิด<br>แอกทีฟ     |
| Ì           |                                        |                           |                   |
|             | 🗢 เลือก                                | ∢≣ ออก                    | <b>₊</b> ๅ▶ เลือก |

#### <u>ระบบเปิดเครื่องด่วน</u>

เปิดหรือปิดการทำงานระบบเปิดเครื่องด่วน

- **เปิด:** โปรเจ็กเตอร์จะเปิดอัตโนมัติเมื่อมีกระแสไฟ AC
- **ปิด:** โปรเจ็กเตอร์จะเปิดตามปกติ

#### <u>เปิดเครื่องพร้อมสัญญาณภาพ</u>

เปิดหรือปิดการทำงานสัญญาณเปิดเครื่อง

- **เปิด:** โปรเจ็กเตอร์จะเปิดอัตโนมัติเมื่อตรวจพบสัญญาณแอคทีฟ
- ปิด: ปิดการใช้งานการเปิดเครื่องเมื่อตรวจพบสัญญาณแอคทีฟ

#### หมายเหตุ:

- ใช้ได้กับอินพุตสัญญาณ VGA หรือ HDMI
- หากปิดเครื่องโปรเจ็กเตอร์โดยที่ยังเปิดแปล่งสัญญาณอินพุทอยู่ (ภาพล่าสุดยังคนแสดงบนหน้าจอ) เครื่องจะไม่รี สตาร์ท เว้นแต่:
  - เลิกการส่งแหล่งสัญญาณของภาพล่าสุดและอินพุทสัญญาณอื่นๆ อีกครั้ง
  - ถอดปลั๊กและเสียบปลั๊กพลังงานโปรเจ็กเตอร์อีกครั้ง
- คุณลักษณะเสริมขึ้นอยู่กับภูมิภาค
- ใช้ได้เมื่อโหมดสแตนด์บายทำงาน

#### <u>ปิดอัตโนมัติ (นาที)</u>

์ ตั้งค่าช่วงเวลาปิดอัตโนมัติ โดยค่าเริ่มต้น โปรเจ็กเตอร์ปิดหลอดภาพหลังจากไม่มีสัญญาณเป็นเวลา 0 นาที ข้อความเตือนจะ ปรากฏขึ้น 60 วินาทีก่อนที่จะปิดเครื่อง

#### <u>ตั้งเวลาปิด (นาที)</u>

้ตั้งค่าช่วงเวลาปิด โปรเจ็กเตอร์จะปิดเครื่องหลังจากไม่มีการใช้งานตามช่วงเวลาที่ระบุ (ไม่คำนึงถึงสัญญาณ) ข้อความเตือนจะ ปรากฏขึ้น 60 วินาทีก่อนที่จะปิดเครื่อง

#### <u>การฟื้นตัวอย่างรวดเร็ว</u>

้ถ้า การฟื้นตัวอย่างรวดเร็ว เปิด, โปรเจ็กเตอร์สามารถกลับมาทำงานต่อได้ในไม่ช้า โดยโปรเจ็กเตอร์จะเปิดเครื่องได้ภายใน 100 วินาทีหลังจากที่ปิด

หมายเหตุ: โปรเจ็กเตอร์จะยังไม่ปิดสนิท 100% เว้นแต่ผู้ใช้จะรอ 100 วินาที

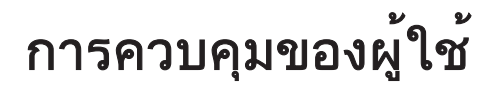

#### <u>โหมดพลังงาน(สแตนด์บาย)</u>

- Eco.: เลือก "อีโค" เพื่อประหยัดการสิ้นเปลืองพลังงาน < 0.5W
- แอกทีฟ: เลือก "แอกทีฟ" เพื่อกลับสู่โหมดสแตนด์บายปกติ

#### หมายเหตุ:

- เมื่อตั้งค่าโหมดพลังงาน(สแตนด์บาย) เป็นอีโค ระบบจะปิดใช้งานสัญญาณแบบพาส-ทรู VGA & Audio และ RJ45 ฟังก์ชั่นแบบจำกัดมีอยู่ในตัวควบคุม RS232
- คุณลักษณะเสริมขึ้นอยู่กับภูมิภาค

### ตั้งค่า / ระบบป้องกัน

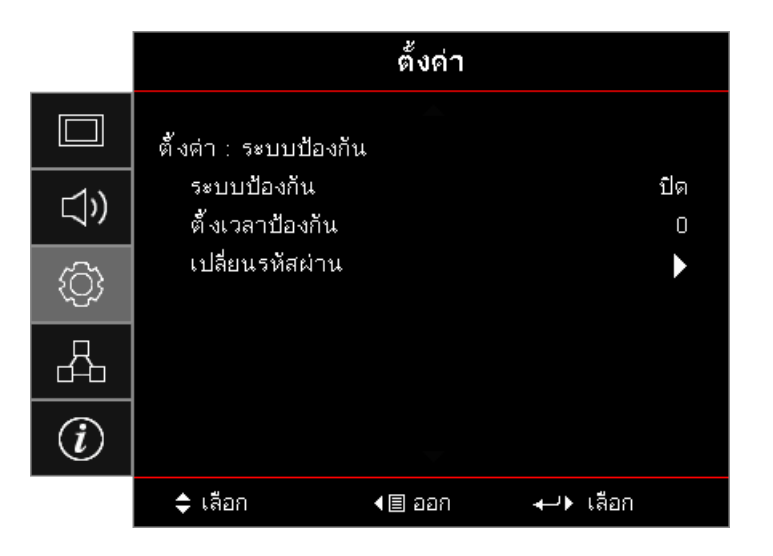

#### <u>ระบบป้องกัน</u>

เปิด/ปิดใช้งานรหัสผ่านระบบป้องกัน

- **เปิด:** ต้องใช้รหัสผ่านที่มีอยู่สำหรับการเปิดโปรเจ็กเตอร์และเข้าถึงเมนูระบบป้องกัน
- ปิด: ไม่ต้องใช้รหัสผ่านหลังจากเปิดระบบ

้เมื่อเปิดใช้งานระบบป้องกัน หน้าจอต่อไปนี้จะแสดงขึ้นเมื่อเริ่มต้นและก่อนที่จะสามารถเข้าถึงเมนูระบบป้องกันได้:

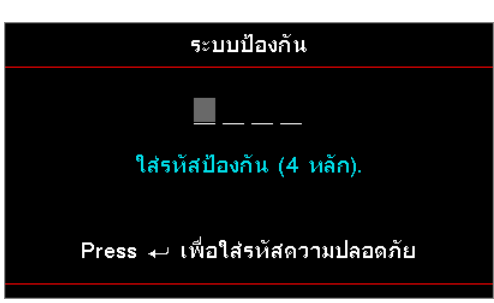

## <mark>หมายเหตุ:</mark> รหัสผ่านตามค่าเริ่มต้น: 1, 2, 3, 4.

#### <u>ตั้งเวลาป้องกัน</u>

เข้าสู่เมนูย่อยการตั้งเวลาป้องกัน

้ป้อนเดือน วัน และเวลาที่สามารถใช้โปรเจ็กเตอร์ได้โดยไม่ต้องป้อนรหัสผ่าน การออกจากเมนูตั้งค่าจะเปิดใช้งานการตั้งเวลา ป้องกัน

เมื่อเปิดใช้งาน โปรเจ็กเตอร์ต้องใช้รหัสผ่านในวันและเวลาที่ระบุเพื่อเปิดเครื่องและเข้าใช้งานเมนูระบบป้องกัน

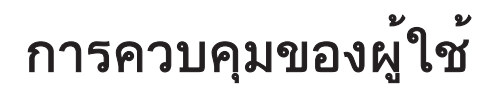

หากโปรเจ็กเตอร์กำลังถูกใช้งานอยู่และการตั้งเวลาป้องกันมีผลใช้ได้ หน้าจอต่อไปนี้จะปรากฏขึ้น 60 วินาทีก่อนที่จะใช้รหัสผ่าน

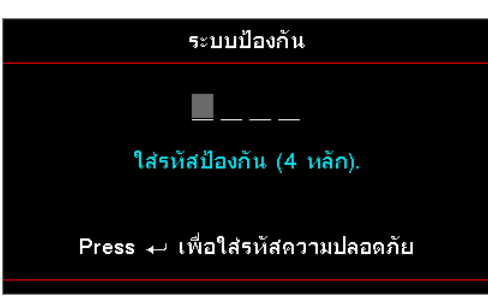

หมายเหตุ: หากป้อนรหัสผ่านไม่ถูกต้องสามครั้ง อุปกรณ์จะปิดเครื่องโดยอัตโนมัติหลังจาก 10 วินาที <u>เปลี่ยนรหัสผ่าน</u>

้ใช้เมนูย่อยนี้เพื่อเปลี่ยนรหัสผ่านระบบป้องกันสำหรับโปรเจ็กเตอร์

- 1. เลือกเปลี่ยนรหัสผ่านจากเมนูย่อยระบบป้องกัน กล่องโต้ตอบแสดงการยืนยันเปลี่ยนรหัสผ่านจะปรากฎขึ้นมา
- 2. เลือกใช่
- ป้อนรหัสผ่านค่าเริ่มต้น <1> <2> <3> <4>
   หน้าจอรหัสผ่านลำดับที่สองจะปรากฎขึ้นมา

| เปลี่ยนรทัสผ่าน                 |
|---------------------------------|
| <b>—</b> ——                     |
| ใส่รหัสป้องกัน (4 หลัก).        |
| Press 🕁 เพื่อใส่รหัสความปลอดภัย |
|                                 |

4. ป้อนรหัสผ่านใหม่สองครั้งเพื่อยืนยัน หมายเหตุ: หากรหัสผ่านใหม่ไม่ตรงกัน หน้าจอรหัสผ่านจะปรากฎขึ้นมาอีกครั้ง

# การตั้งค่า / HDMI Link

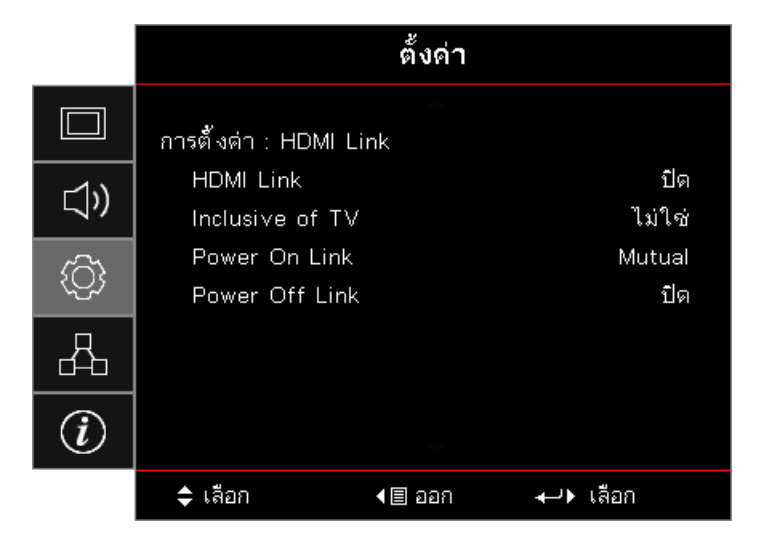

#### HDMI Link

เปิด/ปิดใช้งานฟังก์ชั่น HDMI Link ตัวเลือกการรวม TV ลิงก์เปิดเครื่อง และลิงก์ปิดเครื่องจะใช้ได้เฉพาะเมื่อตั้งค่าไว้ที่ "เปิด"

หมายเหตุ: เมื่อคุณเชื่อมต่ออุปกรณ์ที่ใช้ได้กับ HDMI CEC เข้ากับโปรเจ็กเตอร์ด้วยสายเคเบิล HDMI คุณสามารถควบคุมสถานะ การเปิดหรือปิดเครื่องในเวลาเดียวโดยใช้คุณสมบัติการควบคุม HDMI Link ใน OSD ของโปรเจ็กเตอร์ ซึ่งช่วยให้อุปกรณ์หนึ่ง เครื่องหรือหลายเครื่องในกลุ่มสามารถเปิดหรือปิดได้ผ่านคุณสมบัติ HDMI Link ในการกำหนดค่าทั่วไป เครื่องเล่น DVD ของคุณ อาจเชื่อมต่อกับโปรเจ็กเตอร์ผ่านเครื่องขยายเสียงหรือระบบโฮมเธียเตอร์

- คุณลักษณะเสริมขึ้นอยู่กับภูมิภาค
- ใช้ได้เมื่อโหมดสแตนด์บายทำงาน

#### Inclusive of TV

้ตั้งค่าเป็น "ใช่" หากคุณต้องการให้ TV และโปรเจ็กเตอร์ถูกปิดโดยอัตโนมัติในเวลาเดียวกัน เพื่อป้องกันไม่ให้อุปกรณ์ทั้งสอง เครื่องถูกปิดในเวลาเดียวกัน ให้ตั้งค่าเป็น "ไม่"

#### Power On Link

คำสั่งเปิดเครื่อง CEC

- Mutual: ทั้งโปรเจ็กเตอร์และอุปกรณ์ CEC จะถูกเปิดในเวลาเดียวกัน
- PJ -> อุปกรณ์: อุปกรณ์ CEC จะเปิดขึ้นเฉพาะหลังจากที่เปิดโปรเจ็กเตอร์
- อุปกรณ์ -> PJ: โปรเจ็กเตอร์จะเปิดขึ้นเฉพาะหลังจากที่เปิดอุปกรณ์ CEC

#### Power Off Link

หากตั้งค่าไว้ที่ "เปิด" ทั้ง HDMI Link และโปรเจ็กเตอร์จะถูกปิดโดยอัตโนมัติในเวลาเดียวกัน ตั้งค่าไว้ที่ "ปิด" ทั้ง HDMI Link และ โปรเจ็กเตอร์จะไม่ถูกปิดโดยอัตโนมัติในเวลาเดียวกัน

# ตั้งค่า / การตั้งค่ารีโมท

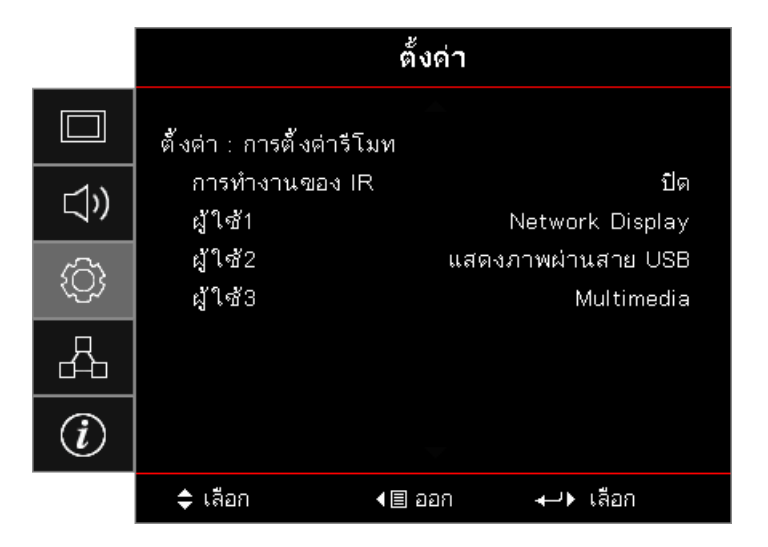

#### <u>การทำงานของ IR</u>

เปิดหรือปิดการใช้งานฟังก์ชั่น IR ของโปรเจ็กเตอร์

#### <u>ผู้ใช้1 / ผู้ใช้2 / ผู้ใช้3</u>

์ ตั้งค่าผู้ใช้1, ผู้ใช้2, ผู้ใช้3 เป็นฮ็อตคีย์สำหรับ LAN, ความสว่าง, คอนทราสต์, ปิดอัตโนมัติ, เทียบสี, อุณหภูมิสี, แกมม่า, การฉาย ภาพ, การตั้งค่าหลอด, ซูม, รูปแบบทดสอบ, ตรึง, Network Display, แสดงภาพผ่านสาย USB, Multimedia, ฟังก์ชั่น HDMI2

### การตั้งค่า / ตัวเลือก

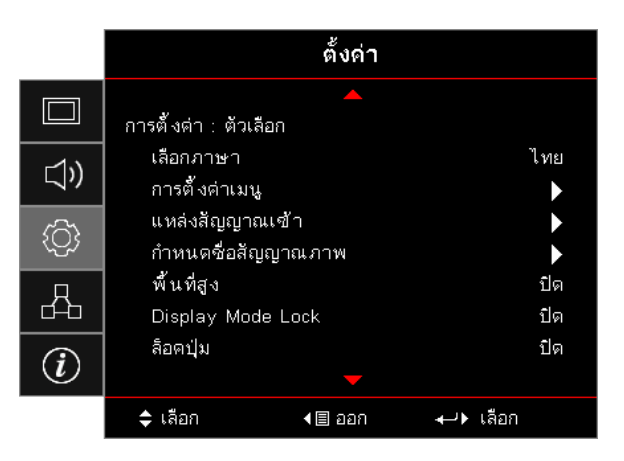

#### <u>เลือกภาษา</u>

เข้าสู่เมนูภาษา เลือกเมนู OSD หลายภาษา

#### <u>การตั้งค่าเมนู</u>

้ตั้งค่าตำแหน่งเมนูบนหน้าจอและกำหนดค่าการตั้งค่าตัวตั้งเวลาของเมนู

#### <u>แหล่งสัญญาณเข้า</u>

เข้าสู่เมนูแหล่งสัญญาณเข้า เลือกแหล่งสัญญาณเพื่อที่จะสแกนเมื่อเริ่มต้นระบบ

#### <u>แหล่งสัญญาณเข้า</u>

ใช้เพื่อเปลี่ยนชื่อฟังก์ชั่นอินพุตเพื่อให้สามารถระบุตัวตนได้ง่ายขึ้น ตัวเลือกที่ใช้ได้ประกอบด้วย HDMI1, HDMI2/MHL, VGA, Networkdisplay, แสดงภาพผ่านสาย USB, และ Multimedia

#### <u>พื้นที่สูง</u>

ปรับความเร็วพัดลมเพื่อให้สอดคล้องกับสภาพแวดล้อม

- **เปิด:** เพิ่มความเร็วพัดลมสำหรับอุณหภูมิ ความชื้น หรือความสูง
- **ปิด:** ความเร็วพัดลมปกติสำหรับสภาวะปกติ

#### Display Mode Lock

้เลือก "เปิด" หรือ "ปิด" เพื่อล็อคหรือปลดล็อคการปรับเปลี่ยนการตั้งค่าโหมดการแสดงภาพ

#### <u>ล็อคปุ่ม</u>

ล็อคปุ่มบนแผงด้านบนโปรเจ็กเตอร์

- เปิด: ข้อความเตือนจะปรากฏขึ้นเพื่อยืนยันการล็อคปุ่ม
- **ปิด:** ใช้ฟังก์ชั่นปุ่มกดโปรเจ็กเตอร์ได้ตามปกติ

หมายเหตุ: กดปุ่ม 🔤 (Enter) บนปุ่มกดค้างไว้ 10 วินาทีเพื่อปลดล็อคปุ่มกด

#### <u>ช่อนข้อมูล</u>

ยกเลิกข้อความแสดงข้อมูลบนหน้าจอที่ฉาย

- เปิด: ไม่มีข้อความสถานะปรากฏขึ้นบนหน้าจอระหว่างการใช้งาน
- **ปิด:** ข้อความสถานะปรากฏขึ้นตามปกติบนหน้าจอระหว่างการใช้งาน

#### <u>โลโก้</u>

เลือกหน้าจอที่จะแสดงระหว่างการเริ่มต้น

- ค่าเริ่มต้น: หน้าจอเริ่มต้นมาตรฐานที่ให้มา
- กลางๆ: เป็นสีพื้นหลัง

#### <u>สีพื้น</u>

เลือกสีพื้นที่ต้องการสำหรับภาพที่ฉายเมื่อไม่พบแหล่งที่มา

#### <u>รีเซ็ต</u>

- Reset OSD: กลับไปสู่การตั้งค่าจากโรงงานสำหรับการตั้งค่าเมนู OSD
- Reset to Default: กลับไปสู่การตั้งค่าจากโรงงานสำหรับการตั้งค่าเมนูการตั้งค่า

## การตั้งค่า / ตัวเลือก / เลือกภาษา

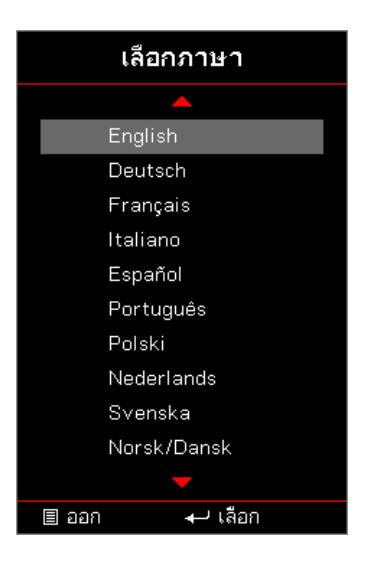

#### <u>เลือกภาษา</u>

เลือกเมนู OSD หลายภาษา กดปุ่ม 🔤 (Enter) เพื่อเข้าสู่เมนูย่อย จากนั้นใช้ปุ่ม Up (▲) หรือ Down (▼) เพื่อเลือกภาษาที่ ต้องการ

## การตั้งค่า / ตัวเลือก / สำหรับเมนู

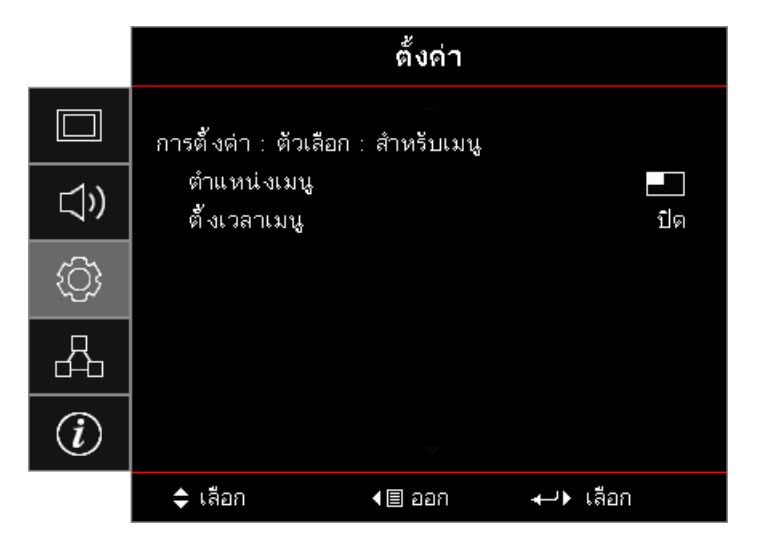

#### <u>ตำแหน่งเมนู</u>

เลือกตำแหน่งเมนูบนหน้าจอแสดงผล

#### <u>ตั้งเวลาเมน</u>ู

เลือกระยะเวลาที่เมนู OSD จะสามารถมองเห็นได้บนหน้าจอ

# การตั้งค่า / ตัวเลือก / แหล่งสัญญาณเข้า

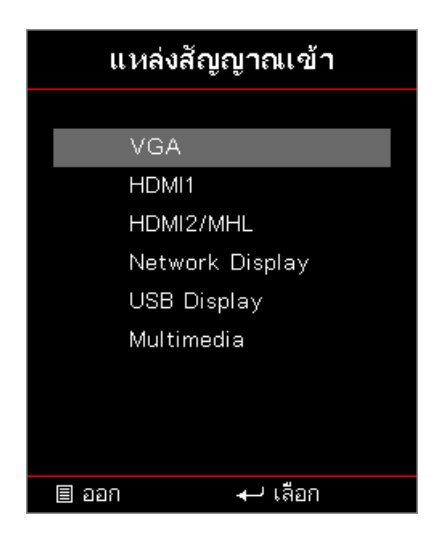

#### <u>แหล่งสัญญาณเข้า</u>

ใช้ตัวเลือกเพื่อเลือกแหล่งสัญญาณเข้า กด ▲ ▼ เพื่อเลือกแหล่งสัญญาณ กดปุ่ม 🔤 (Enter) เพื่อสิ้นสุดการเลือก

### เครือข่าย

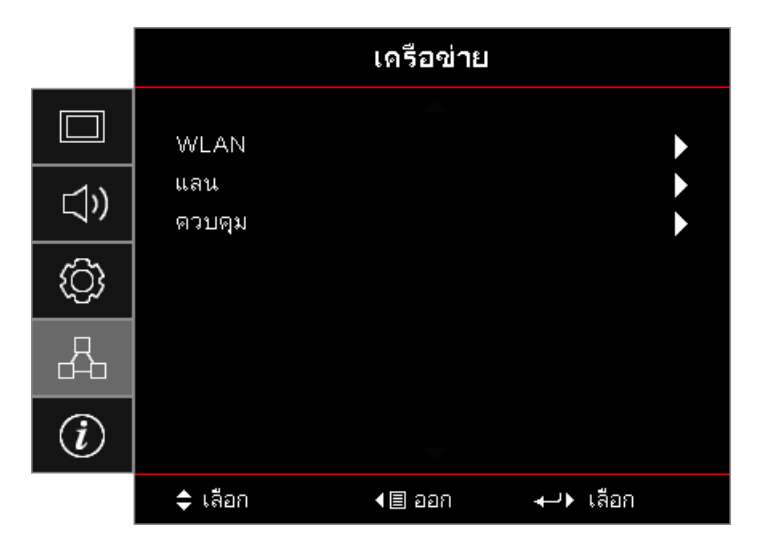

#### <u>WLAN</u>

- WLAN: ปิด/เปิด
- สถานะเครือข่าย: อ่านอย่างเดียว
- MAC แอดเดรส: อ่านอย่างเดียว
- IP แอดเดรส: อ่านอย่างเดียว
- **SSID:** อ่านอย่างเดียว

#### <u>แลน</u>

เข้าสู่เมนู LAN โปรดด หน้า 45 สำหรับข้อมูลเพิ่มเติม

#### <u>ควบคุม</u>

เข้าสู่เมนูการควบคุม โปรดดู หน้า 46 สำหรับข้อมูลเพิ่มเติม

### เครือข่าย / LAN

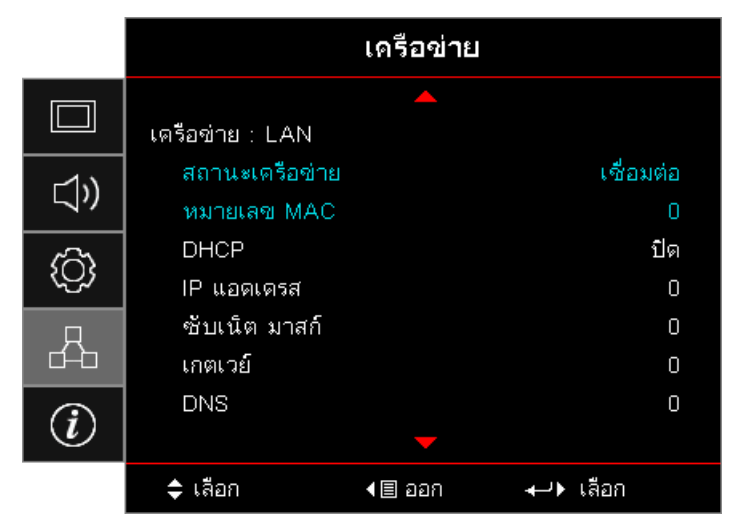

**หมายเหตุ:** *สามารถเข้าถึงเมนูย่อยเครือข่ายได้หากเชื่อมต่อสายเคเบิลเครือข่าย* หากการเชื่อมต่อสำเร็จ หน้าจอ OSD จะแสดงกล่องโต้ตอบต่อไปนี้

- **สถานะเครือข่าย:** เพื่อแสดงข้อมูลเครือข่าย
- หมายเลข MAC: อ่านอย่างเดียว
- DHCP:
  - เปิด: กำหนด IP แอดเดรสสำหรับโปรเจ็กเตอร์จากเซิร์ฟเวอร์ DHCP โดยอัตโนมัติ
  - ปิด: กำหนด IP แอดเดรสด้วยตนเอง
- IP แอดเดรส: เลือก IP แอดเดรส
- **ซับเน็ตมาสก์:** เลือกหมายเลขซับเน็ตมาสก์
- **เกตเวย์:** เลือกเกตเวย์เริ่มต้นของเครือข่ายที่เชื่อมต่ออยู่กับโปรเจ็กเตอร์
- **DNS:** เลือกหมายเลข DNS
- ใช้: กดปุ่ม 🖽 (Enter) เพื่อปรับใช้การเลือก

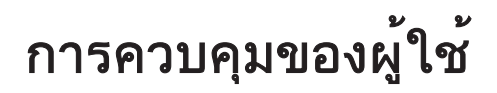

### เครือข่าย / ควบคุม

|             |                       | เครือข่าย   |          |            |
|-------------|-----------------------|-------------|----------|------------|
|             | เครือข่าย : ควบ       | คม          |          |            |
| <b>⊴</b> ») | Crestron<br>Extron    |             |          | ปิด<br>ปิด |
| ŝ           | PJ Link<br>AMX Device | e Discovery |          | ปิด<br>ปิด |
| 4           | Telnet<br>HTTP        |             |          | ปิด<br>ปิด |
| i           |                       |             |          |            |
|             | 🗢 เลือก               | ิ 4 🗐 ออก   | +) เลือก |            |

#### Crestron

กด ◀▶ เพื่อเลือกเปิด/ปิดการใช้งาน Crestron

พอร์ต: 41794

#### Extron

กด ◀▶ เพื่อเลือกเปิด/ปิดการใช้งาน Extron

พอร์ต: 2023

#### <u>PJ Link</u>

กด ◀▶ เพื่อเลือกเปิด/ปิดการใช้งาน PJ Link

พอร์ต: 4352

#### AMX Device Discovery

กด **◀▶** เพื่อเลือกเปิด/ปิดการใช้งานการค้นหาอุปกรณ์ AMX

พอร์ต: 9131

#### <u>Telnet</u>

กด ◀▶ เพื่อเลือกเปิด/ปิดการใช้งาน Telnet

#### พอร์ต: 23

#### <u>HTTP</u>

กด **◀▶** เพื่อเลือกเปิด/ปิดการใช้งาน HTTP

พอร์ต: 80

# ข้อมูล

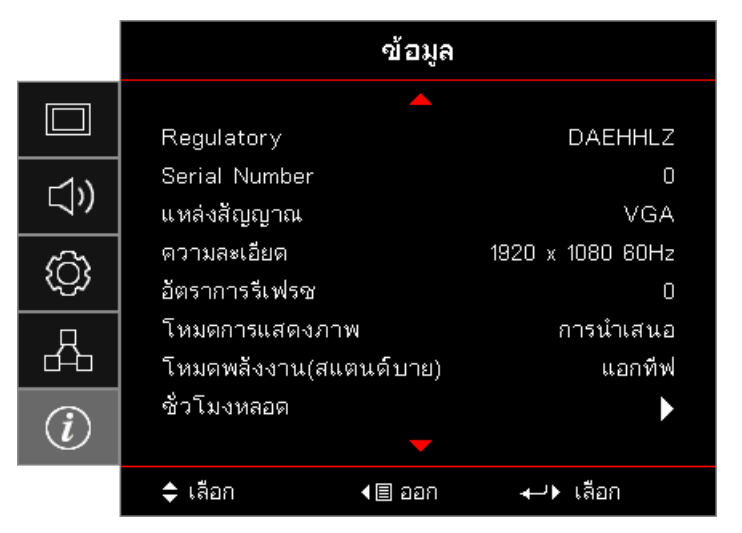

ดูข้อมูลโปรเจ็กเตอร์ที่แสดงไว้ด้านล่าง:

- Regulatory
- Serial Number
- แหล่งสัญญาณ
- ความละเอียด
- อัตราการรีเฟรช
- โหมดการแสดงภาพ
- โหมดพลังงาน (สแตนด์บาย)
- ชั่วโมงหลอด
- สถานะเครือข่าย
- IP แอดเดรส
- ID โปรเจ็กเตอร์
- โหมดความสว่าง
- เวอร์ชั่นเฟิร์มแวร์

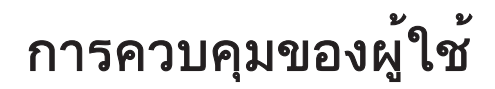

#### มีเดีย

#### วิธีการตั้งค่าชนิดไฟล์สำหรับมัลติมีเดียด้วย USB หมายเหตุ:

- การสนับสนุน USB แบบ USB 2.0
- USB ดิสก์สนับสนุนความจุสูงถึง 64GB
- USB ดิสก์สนับสนุนพาร์ติชั่นเดียว และอุปกรณ์เดียวเท่านั้น
- ต้องใช้แฟลชดิสก์แบบ USB ในการเชื่อมต่อกับโปรเจ็กเตอร์ถ้าคุณต้องการใช้ฟังก์ชั่นมัลติมีเดีย USB
- โปรดอย่าเชื่อมต่อพอร์ต USB สำหรับกล้องเนื่องจากยังมีปัญหาความเข้ากันได้อยู่
- ทำตามขั้นตอนต่อไปนี้เพื่อเปิดดูไฟล์รูปภาพ วิดีโอ หรือเพลงบนโปรเจ็กเตอร์ของคุณ:
  - 1. ต่อสายไฟเข้ากับอะแดปเตอร์ AC และเปิดโปรเจ็กเตอร์โดยกดปุ่ม Power

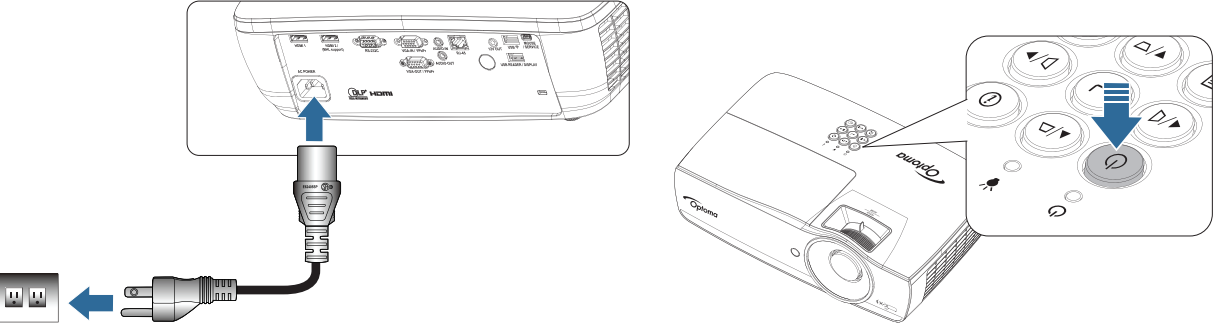

#### 2. เสียบล **แฟลชดิสก์แบบ USB** เข้ากับโปรเจ็กเตอร์

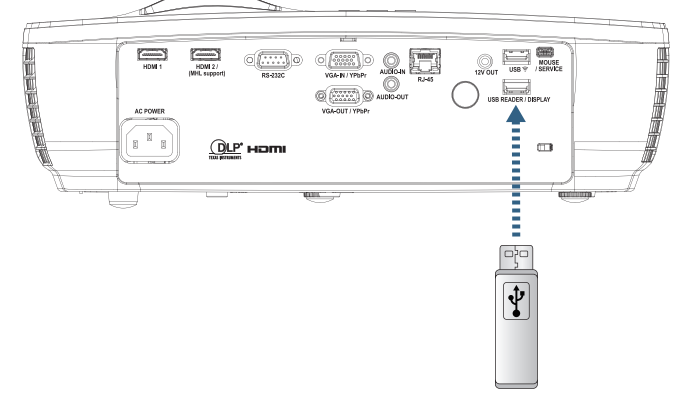

หากต้องการเปิดเมนูมีเดีย กดปุ่ม **(แหล่งสัญญาณ)** บนรีโมทคอนโทรลหรือปุ่มกดและเลือก เมนูมัลติมีเดียจะเปิดขึ้นมา

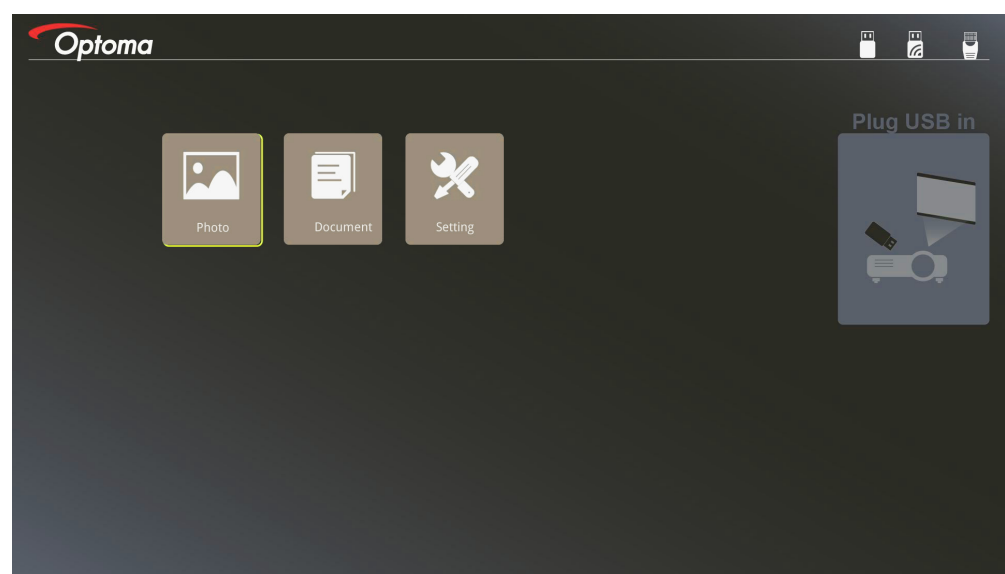

- เข้าถึงเมนู USB และเลือกไฟล์มัลติมีเดีย: ภาพถ่าย, หรือ เอกสาร หรือเลือกตัวเลือกการตั้งค่าเพื่อเปลี่ยนการตั้งค่า สำหรับ ภาพถ่าย, หรือ เอกสาร
- 4. เลือกไฟล์ที่คุณต้องการเปิด

การตั้งค่ามัลติมีเดียช่วยให้คุณสามารถเปลี่ยนการตั้งค่าสำหรับอัตราส่วนและช่วงเวลาการแสดงผลของภาพถ่าย และเอกสาร

#### รูปแบบการรองรับ USB

| แหล่งเก็บข้อมูล | ประเภทอุปกรณ์ | ระบบไฟล์      | ระดับไฟล์และไดเรกทอรี                 |
|-----------------|---------------|---------------|---------------------------------------|
| USB             | USB Flash     | FAT16, FAT32, | รองรับไดเรกทอรี/ไฟล์สูงสุด 999 รายการ |
|                 |               | NTFS, ExFAT   | รองรับอักขระได้สงสด 100 ตัว           |

#### รูปแบบการรองรับภาพถ่าย

| รูปแบบภาพ | โปรไฟล์    | ปริภูมิสี | ข้อจำกัดขนาด                |
|-----------|------------|-----------|-----------------------------|
| JPEG      | พื้นฐาน    | YUV400    | 8000*6000                   |
|           |            | YUV420    | 8000*6000                   |
|           |            | YUV422    | 8000*6000                   |
|           |            | YUV440    | 8000*6000                   |
|           |            | YUV444    | 8000*6000                   |
|           | โปรเกรสซีฟ | YUV400    | กว้าง <= 8000 & สูง <= 6000 |
|           |            | YUV420    |                             |
|           |            | YUV422    |                             |
|           |            | YUV440    |                             |
|           |            | YUV444    |                             |

- คำแนะนำ: จำกัดขนาดที่รองรับของไฟล์โปรเกรสซีฟ BMP และ JPG
- ความละเอียดไฟล์ BMP รองรับได้สูงสุด 1600x1200 (3.2 วินาที)
- ความละเอียดไฟล์โปรเกรสซีฟ JPEG รองรับได้สูงสุด 1600x1200

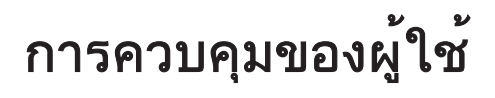

#### รูปแบบการรองรับของเอกสาร

| รูปแบบไฟล์ | เวอร์ชันการรองรับ                                   | ข้อจำกัดหน้า/บรรทัด                                                                   | ข้อจำกัดขนาด  | ความคิดเห็น               |  |
|------------|-----------------------------------------------------|---------------------------------------------------------------------------------------|---------------|---------------------------|--|
| Adobe PDF  | PDF 1.0                                             | สูงสุด 1000 หน้า                                                                      | สูงสุด 75 MB  | -                         |  |
|            | PDF 1.1                                             | (ไฟลเดียว)                                                                            |               |                           |  |
|            | PDF 1.2                                             |                                                                                       |               |                           |  |
|            | PDF 1.3                                             |                                                                                       |               |                           |  |
|            | PDF 1.4                                             |                                                                                       |               |                           |  |
| MS Word    | British Word 95                                     | เนื่องจากโปรแกรม                                                                      | สูงสุด 100 MB | ไม่รองรับ Bold Text ใน    |  |
|            | Word 97, 2000, 2002, 2003                           | Office Viewer ไม่ไหลด<br>หน้าไฟล์ MS Word<br>ทั้งหมดในเวลาเดียวกัน                    |               | พอนตภาษาจนแบบประยุกต      |  |
|            | Word 2007 (.docx),<br>2010 (.docx)                  | จึงไม่มีข้อจำกัดที่ชัดเจน<br>ของหน้าและบรรทัด                                         |               |                           |  |
| MS Excel   | British Excel 5, 95                                 | ข้อจำกัดแถว:สูงสุด 595                                                                | สูงสุด 15 MB  | ไม่รองรับเอกสารที่ป้องกัน |  |
|            | Excel 97, 2000,<br>2002, 2003                       | ข้อจำกัดคอลัมน์:สูงสุด<br>256                                                         |               | ดวยรหัสผาน                |  |
|            | Excel 2007 (.xlsx),<br>2010 (.xlsx)                 | แผ่น:สูงสุด 100                                                                       |               |                           |  |
|            | Office XP Excel                                     | หมายเหตุ: หนึ่งในสาม<br>ขอจำกัดข้างต้นจะไม่<br>ปรากฏในไฟล์ excel<br>หนึ่งไฟล์พร้อมกัน |               |                           |  |
| MS         | British PowerPoint 97                               | สูงสุด 1000 หน้า                                                                      | สูงสุด 19 MB  | ไม่รองรับการจัดลำดับ      |  |
| PowerPoint | PowerPoint 2000, 2002, 2003                         | (ไฟลเดียว)                                                                            |               | SlideShow                 |  |
|            | PowerPoint 2007<br>(.pptx)                          |                                                                                       |               |                           |  |
|            | PowerPoint 2010                                     |                                                                                       |               |                           |  |
|            | Office XP PowerPoint                                |                                                                                       |               |                           |  |
|            | PowerPoint<br>presentation2003<br>and earlier(.pps) |                                                                                       |               |                           |  |
|            | PowerPoint<br>presentation2007<br>and 2010 (.ppsx)  |                                                                                       |               |                           |  |

หมายเหตุ: ภาพเคลื่อนไหวใน PowerPoint ไม่ได้รับการรองรับ

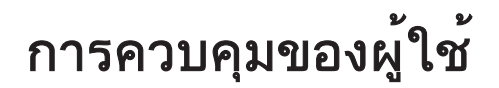

#### การมิร์เรอร์อุปกรณ์สมาร์ต

<u>.</u> .

กระบวนการต่อไปนี้ จำเป็นต้องมีการเชื่อมต่อที่มีการปล่อยสัญญาณจากอุปกรณ์สมาร์ตไปยังโปรเจคเตอร์ ในการมิร์เรอร์ไปยังโปรเจคเตอร์:

1. ต่อสายไฟเข้ากับอะแดปเตอร์ AC และเปิดโปรเจ็กเตอร์โดยกดปุ่ม Power

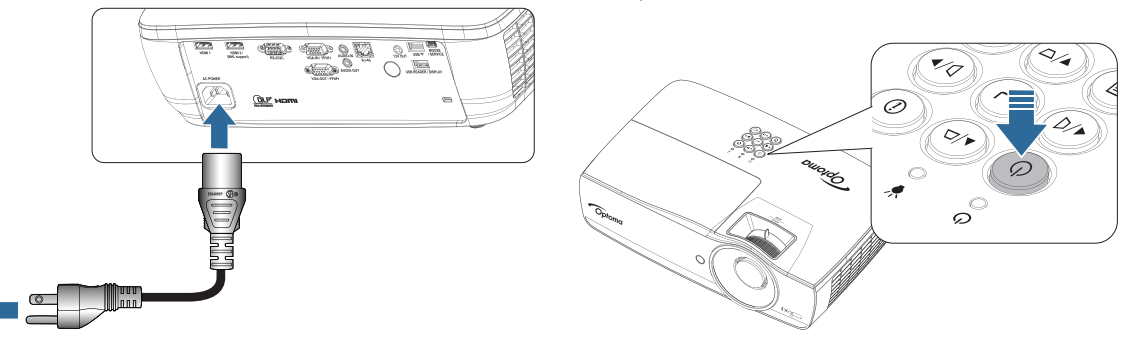

2. เชื่อมต่อโปรเจคเตอร์และอุปกรณ์มือถือของคุณด้วยสายเคเบิล USB

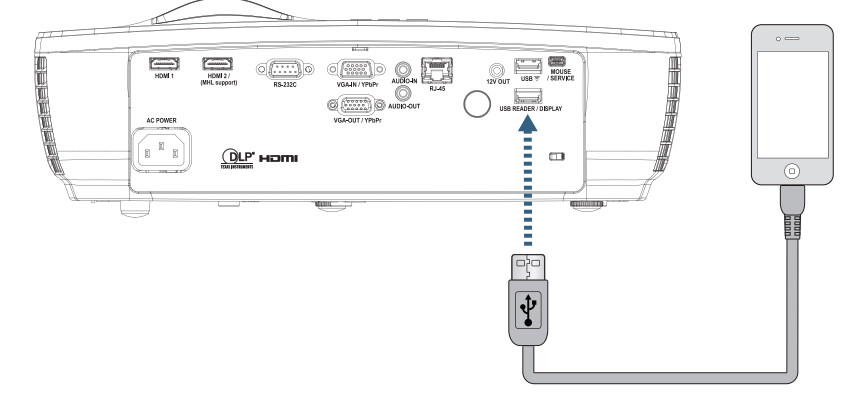

ในการเปิดเมนู การแสดงผลผ่าน USB กดปุ่ม 🔤 **(แหล่งสัญญาณ)** บนรีโมทคอนโทรลหรือปุ่มกดและเมนู การ แสดงผลผ่าน USB จะเปิดขึ้น

ถ้าคุณมีอุปกรณ์ iOS ให้เปิดใช้งานฟังก์ชั่นการมิร์เรอร์บนอุปกรณ์ หน้าจอบนอุปกรณ์ iOS ของคุณจะปรากฏบน โปรเจคเตอร์

ถ้าคุณมีอุปกรณ์ Android ให้ปฏิบัติตามแนวทางเหล่านี้:

- a) แทป **การตั้งค่า > เพิ่มเติม > การปล่อยสัญญาณและฮอตสปอตแบบพกพา** และเปิดใช้งาน **การปล่อย** สัญญาณผ่าน USB
- b) จาก Google Play ดาวน์โหลด HDCast Pro
- c) เปิดแอป HDCast Pro บนอุปกรณ์มือถือของคุณ
- d) ทำตามเมนูบน HDCast Pro เพื่อเลือกโปรเจคเตอร์ และแสดงมีเดียจากอุปกรณ์สมาร์ตที่เชื่อมต่ออยู่

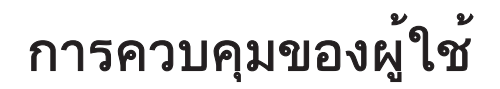

#### การสะท้อนหน้าจอของอุปกรณ์แบบพกพา (ด้วยด็อกเกิล USB Wi-Fi ซึ่งเป็นอุปกรณ์เสริม)

ทำตามขั้นตอนต่อไปนี้เพื่อสะท้อนหน้าจอของอุปกรณ์พกพาของคุณ:

1. ต่อสายไฟเข้ากับอะแดปเตอร์ AC และเปิดโปรเจ็กเตอร์โดยกดปุ่ม Power

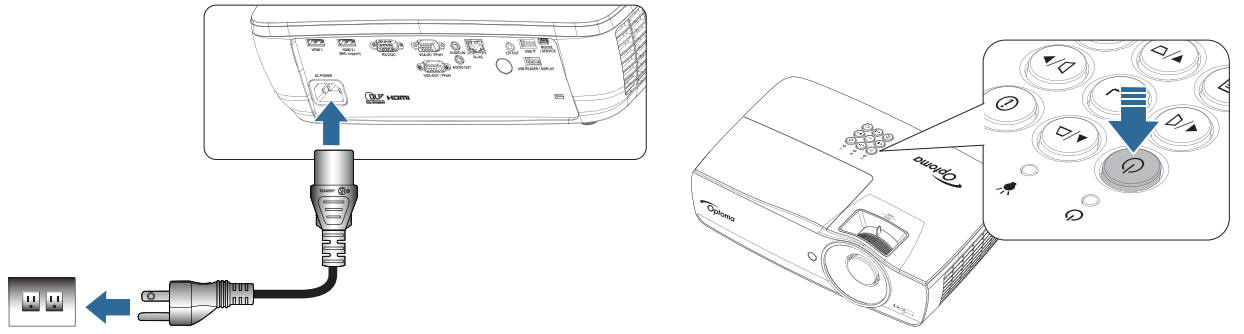

- เปิด App Store (iOS) หรือ Google Play (Android) และติดตั้งแอป HDCast Pro บนอุปกรณ์มือถือของคุณ ทั้งนี้ ขึ้นอยู่กับระบบปฏิบัติการของอุปกรณ์ หากคุณใช้แล็ปท็อป ให้ดาวน์โหลดแอป HDCast Pro จากเว็บไซต์ <u>www.optoma.com/hdcastpro</u>
- 3. เสียบดองเกิล Wi-Fi (อุปกรณ์เสริม) เข้ากับโปรเจ็กเตอร์

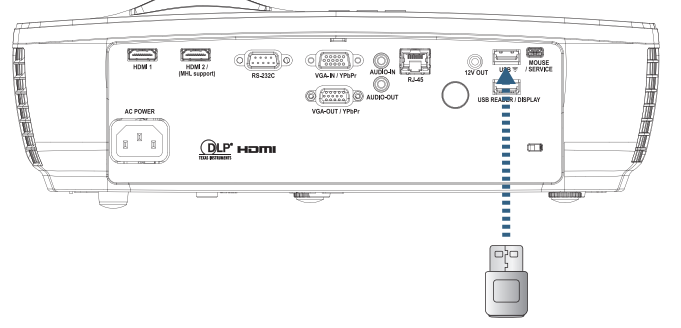

- 4. เชื่อมต่ออุปกรณ์พกพาผ่าน Wi-Fi เข้ากับโปรเจ็กเตอร์ พารามิเตอร์การเชื่อมต่อตัวอย่างมีดังนี้:
  - SSID ของโปรเจ็กเตอร์: HDCastPro\_XXXXXXXX
  - รหัสผ่าน Wi-Fi: XXXXXXXX

หมายเหตุ: SSID ของโปรเจ็กเตอร์และรหัสผ่าน Wi-Fi จะแตกต่างกันไปขึ้นอยู่กับดองเกิล Wi-Fi ที่เชื่อมต่ออยู่

 เปิดแอป HDCast Pro บนอุปกรณ์พกพา หน้าจอต่อไปนี้จะเปิดขึ้นมา

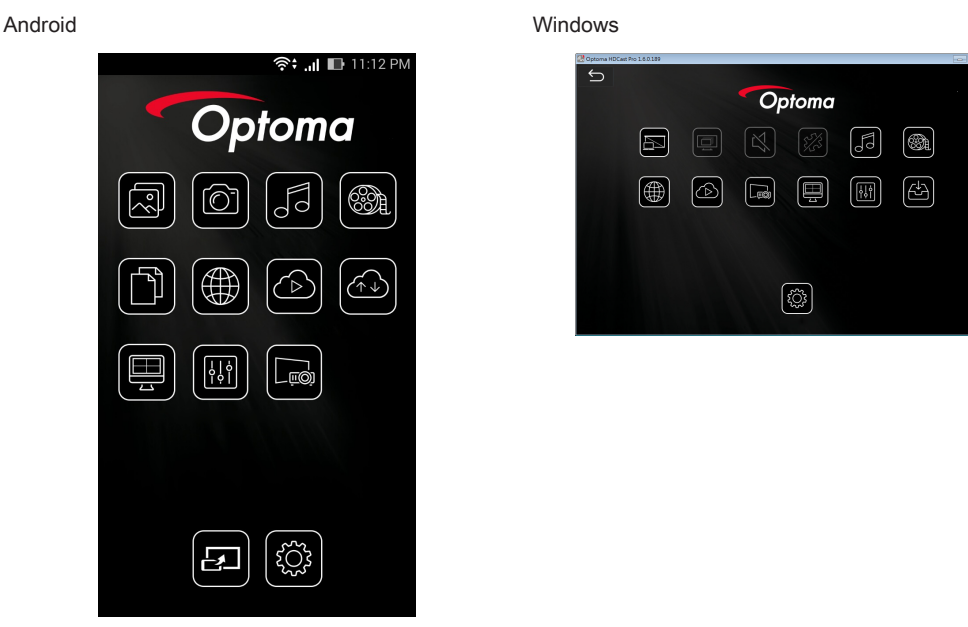

6. เลือก HDMirror (Android) จากเมนูเพื่อเริ่มทำสำเนาหน้าจออุปกรณ์พกพาของคุณ

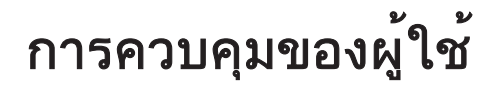

#### WiFi รองรับระบบปฏิบัติการ

- iOS รองรับสองเวอร์ชันใหม่ล่าสุด
- Android 5.0 ขึ้นไป
- MACOS รองรับสองเวอร์ชันใหม่ล่าสุด
- Windows 7 ขึ้นไปและ Chrome OS
  - \* บาง Windows 10 ไม่รองรับโหมดส่วนขยาย แต่จะแล้วเสร็จในปี 2017

### LAN\_RJ45

เพื่อให้การใช้งานเป็นไปอย่างสะดวกและง่ายดาย โปรเจ็กเตอร์ Optoma "จึงมีคุณสมบัติด้านการจัดการจากระยะไกลและการใช้ระบบเครือข่ายที่หลากหลาย

้ฟังก์ชั่น LAN/RJ45 ของของโปรเจ็กเตอร์ ผ่านทางเครือข่าย เช่น การจัดการจากระยะไกล เช่น: การตั้งค่าปิด / ปิดเครื่อง ความสว่าง และความเปรียบต่าง นอกจากนี้ ยังรวมถึงข้อมูลสถานะของโปรเจ็กเตอร์ เช่น: แหล่งสัญญาณภาพ ปิดเสียง ฯลฯ

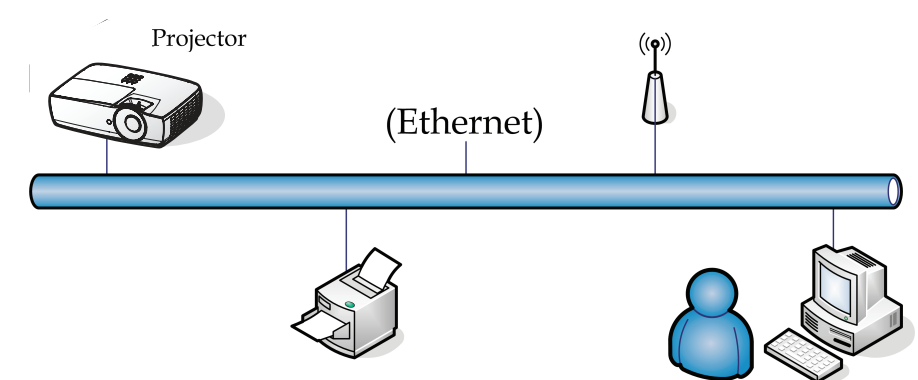

#### หมายเหตุ:

- โปรเจ็กเตอร์เชื่อมต่อกับ LAN โปรดใช้สายเคเบิลทั่วไปสำหรับอีเทอร์เน็ต
- เครื่องต่อเครื่อง (พีซีเชื่อมต่อกับโปรเจ็กเตอร์โดยตรง) โปรดใช้สายไขว้สำหรับอีเทอร์เน็ต

#### ฟังก์ชั่นการทำงานของช่องเสียบ LAN แบบสาย

้โปรเจ็กเตอร์รุ่นนี้สามารถควบคุมได้โดยใช้ PC (แล็บท็อป) หรืออุปกรณ์ภายนอกอื่นๆ ผ่านทางพอร์ท LAN/RJ45 และสามารถใช้ งานได้กับ Crestron / Extron / AMX (การค้นหาอุปกรณ์) / PJLink

- Crestron เป็นเครื่องหมายการค้าจดทะเบียนของ Crestron Electronics, Inc. ในสหรัฐฯ
- Extron เป็นเครื่องหมายการค้าจดทะเบียนของ Extron Electronics, Inc. ในสหรัฐฯ
- AMX เป็นเครื่องหมายการค้าจดทะเบียนของ AMX LLC ในสหรัฐฯ
- PJLink ใช้เป็นเครื่องหมายการค้าและโลโก้ที่ลงทะเบียนในญี่ปุ่น สหรัฐอเมริกา และประเทศอื่นๆ โดย JBMIA

#### อุปกรณ์ภายนอกที่สนับสนุน

้โปรเจ็กเตอร์นี้รองรับคำสั่งที่กำหนดของตัวควบคุม Crestron Electronics และซอฟต์แวร์ที่เกี่ยวข้อง (ex, RoomView®).

#### http://www.crestron.com/

้โปรเจ็กเตอร์นี้สนับสนุนอุปกรณ์ Extron โปรดดูรายการอ้างอิงที่

#### http://www.extron.com/

์ โปรเจ็กเตอร์นี่สนับสนุนโดย AMX (การค้นหาอุปกรณ์)

#### http://www.amx.com/

โปรเจ็กเตอร์นี้สนับสนุนคำสั่ง PJLink Class1 (เวอร์ชั่น 1.00)

http://pjlink.jbmia.or.jp/english/

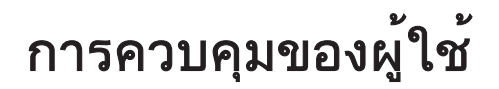

สำหรับรายละเอียดข้อมูลเกี่ยวกับอุปกรณ์ภายนอกชนิดต่างๆ ซึ่งสามารถเชื่อมต่อกับพอร์ท LAN/RJ45 และรีโมทคอนโทรลของโปรเจ็กเตอร์ และคำสั่งการควบคุมต่างๆ ที่สนับสนุนสำหรับอุปกรณ์ภายนอกแต่ะชนิด โ ปรดติดต่อกับฝ่ายบริการสนับสนุนโดยตรง

#### LAN\_RJ45

1. ต่อสายเคเบิล RJ45 กับพอร์ต RJ45 บนโปรเจ็กเตอร์และพีซี (แล็ปทอป)

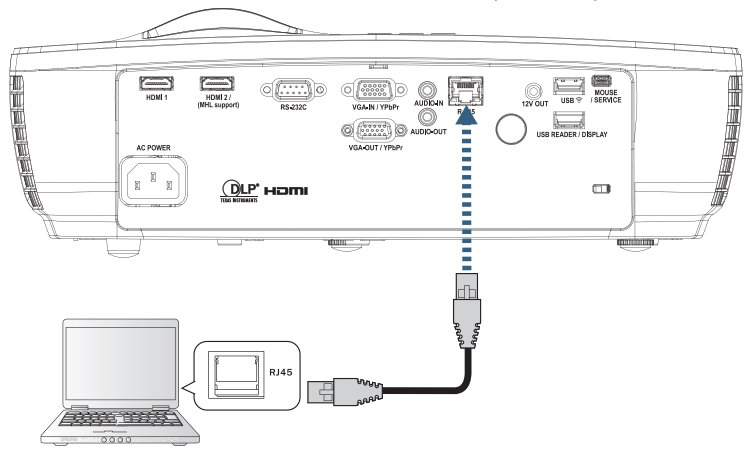

2. บนพีซี (แล็ปทอป) เลือก Start -> Control Panel -> Network Connections

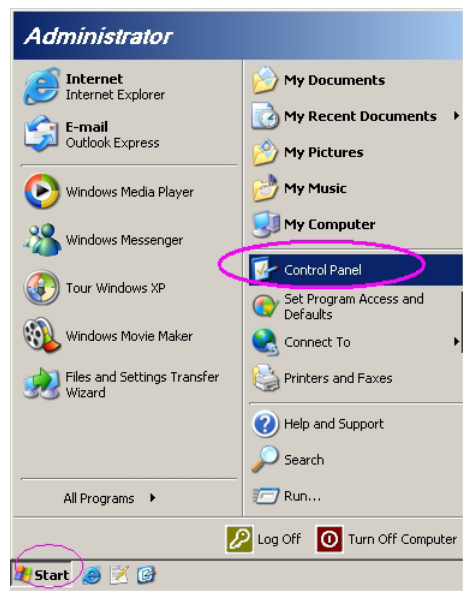

3. คลิกขวาที่ Local Area Connection และเลือกProperty

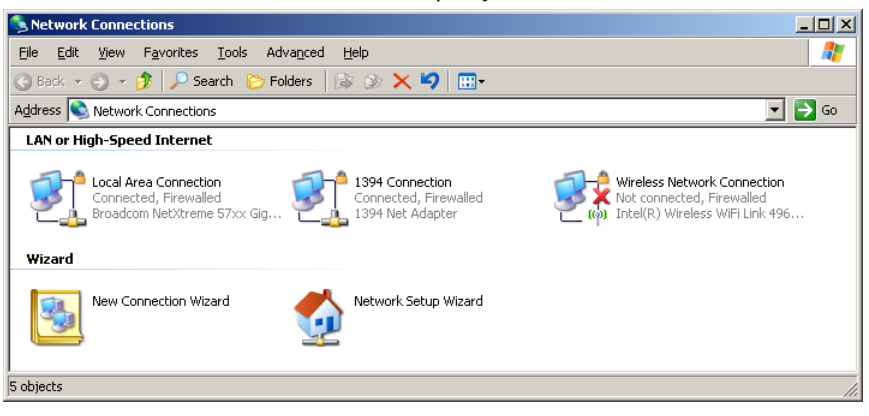

4. ในหน้าต่าง Properties เลือกแท็บ General และเลือก Internet Protocol (TCP/IP)

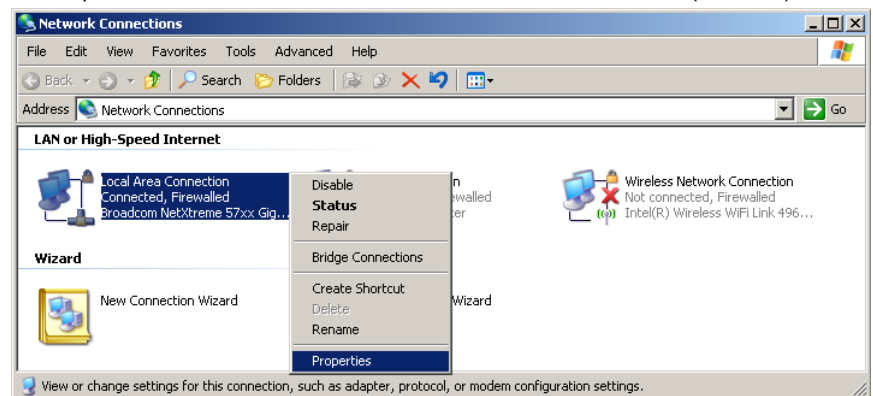

#### 5. คลิก Properties

| Local Area Connection Properties                                                                                 | ? ×         |
|----------------------------------------------------------------------------------------------------|-------------|
| General Advanced                                                                                                 |             |
| Connect using:                                                                                                   |             |
| Broadcom NetXtreme 57xx Gigabit Cc                                                                               | onfigure    |
| This connection uses the following items:                                                                        |             |
| 🗹 📙 QoS Packet Scheduler                                                                                         |             |
| Network Monitor Driver                                                                                           |             |
| M T Internet Protocol (I CP/IP)                                                                                  |             |
| •                                                                                                    |             |
| I <u>n</u> stall Uninstall P                                                                                     | roperties   |
| Description                                                                                                    |             |
| Transmission Control Protocol/Internet Protocol. Th                                                              | ie default  |
| <ul> <li>wide area network protocol that provides communic<br/>across diverse interconnected networks</li> </ul> | cation      |
|                                                                                                    |             |
| Show icon in notification area when connected                                                                    |             |
| Notify me when this connection has limited or no c                                                               | onnectivity |
|                                                                                                    |             |
| OK                                                                                                    | Cancel      |

6. กรอกที่อยู่ IP และ Subnet mask จากนั้นกด OK

| Internet Protocol Version 4 (TCP/IPv4)                                                                                | Properties ? X                                                                                                    |  |  |  |  |  |  |
|----------------------------------------------------------------------------------------------------|----------------------------------------------------------------------------------------------------|--|--|--|--|--|--|
| General                                                                                                    |                                                                                                    |  |  |  |  |  |  |
| You can get IP settings assigned autor<br>this capability. Otherwise, you need to<br>for the appropriate IP settings. | You can get IP settings assigned automatically if your network supports<br>this capability. Otherwise, you need to ask your network administrator<br>for the appropriate IP settings. |  |  |  |  |  |  |
| Obtain an IP address automatically                                                                                    |                                                                                                    |  |  |  |  |  |  |
| • Use the following IP address:                                                                                       |                                                                                                    |  |  |  |  |  |  |
| IP address:                                                                                                    | 192.168.0.100                                                                                                    |  |  |  |  |  |  |
| Subnet mask:                                                                                                    | 255 . 255 . 255 . 0                                                                                                    |  |  |  |  |  |  |
| Default gateway:                                                                                                    | 192.168.0.254                                                                                                    |  |  |  |  |  |  |
| Obtain DNS server address auton                                                                                       | natically                                                                                                    |  |  |  |  |  |  |
| • Use the following DNS server add                                                                                    | resses:                                                                                                    |  |  |  |  |  |  |
| Preferred DNS server:                                                                                                 | 192.168.0.51                                                                                                    |  |  |  |  |  |  |
| <u>A</u> lternate DNS server:                                                                                         | 8 . 8 . 4 . 4                                                                                                    |  |  |  |  |  |  |
| Validate settings upon exit                                                                                           | Ad <u>v</u> anced                                                                                                    |  |  |  |  |  |  |
|                                                                                                    | OK Cancel                                                                                                    |  |  |  |  |  |  |

- 7. กดปุ่ม ┉ (เมนู) บนโปรเจ็กเตอร์
- 8. เลือก เมนูที่แสดงบนหน้าจอ -> เครือข่าย -> LAN
- 9. หลังจากที่เข้าไปในสถานะเครือข่ายแล้ว ให้ป้อนค่าต่อไปนี้:
  - DHCP: ปิด
  - IP แอดเดรส: 192.168.0.100
  - ซับเน็ต มาสก์: 255.255.255.0
  - เกตเวย์: 192.168.0.254
  - DNS: 192.168.0.51
  - DNS2: 8.8.4.4
- 10. กด (Enter) เพื่อยืนยันการตั้งค่า
- ้11. ิเปิดเว็บเบราเซอร์ (เช่น Microsoft Internet Explorer ที่มีตั้งค่า Adobe Flash Player 9.0 หรือสูงกว่า)
- 12. ในแถบ Address ป้อน IP แอดเดรส: 192.168.0.100.

| Nelcome to Tabbed Browsing - Windows Internet Explorer |       |      |   |
|--------------------------------------------------------|-------|------|---|
| • • • • • • • • • • • • • • • • • • •                  | • + > | κ. [ | L |
|                                                        | 10    |      |   |

13. กด Enter (Enter)

โปรเจ็กเตอร์จะได้รับการตั้งค่าเพื่อการจัดการจากระยะไกล ฟังก์ชั่น LAN/RJ45 จะแสดงข้อมูลดังนี้ สามารถดูข้อมูลเพิ่มเติมได้ที่ <u>http://www.crestron.com</u>.

| Model: Optoma    |                       |              | Tool            | Info   | Contact IT Help |
|------------------|-----------------------|--------------|-----------------|--------|-----------------|
| 0                | otoma                 |              |                 |        |                 |
|                  | Projector Information |              | Projector       | Status |                 |
| Projector Name   | Optoma WXGA           | Power St     | atus Power On.  |        |                 |
| Location         |                       | So           | urce Video      |        |                 |
|                  |                       | Display M    | lode Cinema     |        |                 |
| Firmware Version |                       | Projec       | tion Front      |        |                 |
| MAC Address      | 00:50:41:7F:D4:40     | ]            |                 |        |                 |
| Resolution       | NTSC                  |              |                 |        |                 |
| Lamp Hours       | 3                     | Brightness M | lode Bright     |        |                 |
|                  |                       | ]            |                 |        |                 |
| Assigned to      | Optoma Projector      | Error St     | atus 0:No Error |        |                 |
|                  |                       |              |                 |        |                 |
|                  |                       |              |                 |        |                 |
|                  |                       | exit         |                 |        |                 |
| CRESTRO          | V<br>ected            |              |                 | Б      | pansion Options |

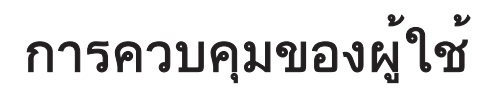

| Power                                                    | Vol -                                                                                                    | Mute                                                                                                    | Vol +                           |                                               |                                                                          |
|----------------------------------------------------------|----------------------------------------------------------------------------------------------------|----------------------------------------------------------------------------------------------------|---------------------------------|-----------------------------------------------|--------------------------------------------------------------------------|
| Sources List                                             |                                                                                                    |                                                                                                    | _                               |                                               | Inter                                                                    |
|                                                          |                                                                                                    |                                                                                                    |                                 |                                               |                                                                          |
| Video                                                    |                                                                                                    |                                                                                                    | Me                              | enu 🔶                                         | Re-Sy                                                                    |
| HDMI 1/MHL                                               |                                                                                                    |                                                                                                    |                                 | Ent                                           | er 🕨 🕨                                                                   |
| HDMI 2                                                   |                                                                                                    |                                                                                                    |                                 | nute                                          | Sourc                                                                    |
|                                                          |                                                                                                    |                                                                                                    |                                 |                                               |                                                                          |
|                                                          |                                                                                                    |                                                                                                    |                                 |                                               |                                                                          |
| /                                                        |                                                                                                    |                                                                                                    |                                 |                                               |                                                                          |
| Free                                                     | ze Contra                                                                                                    | ast Brightn                                                                                                    | ess Sharp                       | oness                                         |                                                                          |
|                                                          | ze Contra                                                                                                    | ast Brightn                                                                                                    | ess Sharr                       | oness                                         | Expansion (                                                              |
| Free<br>Corriected                                       | ze Contra                                                                                                    | Brightn                                                                                                    | ess Sharp                       | oness                                         | Expansion C                                                              |
| Coptoma                                                  | ze <u>Contra</u>                                                                                                    | ast Brightn                                                                                                    | ess Sharp                       | oness                                         | Expansion C                                                              |
| Detoma                                                   | ze Contra                                                                                                    | ast Brightn                                                                                                    | ess Sharp                       | oness                                         | Expansion C                                                              |
| Crestron Control                                         | ze Contra                                                                                                    | Projector                                                                                                    | ess Sharp                       | oness                                         | Expansion C<br>  Cont                                                    |
| Crestron Control                                         | ze Contrá                                                                                                    | Projector<br>Optoma WXGA                                                                                                | ess Sharp<br>Tool               | User<br>User                                  | Expansion C<br>  Cont<br>r Passworc<br>abled                             |
| Crestron Control<br>192168.0.7<br>Pont 41794             | Ze Contra<br>C<br>Projector Name<br>Location<br>Assigned to                                                                  | Projector<br>Optoma WXGA                                                                                                | ess Sharp                       | Use<br>sword                                  | Expansion C<br>  Cont<br>r Passworc<br>abled                             |
| Crestron Control<br>192188.0.7<br>Potr<br>41794<br>Erece | ze Contra<br>C<br>Projector Name<br>Location<br>Assigned to                                                                  | Projector<br>Optoma WXGA<br>Optoma Projector                                                                            | ESS Sharp<br>Tool<br>New Pac    | Use<br>usword                                 | Expansion (<br>Cont<br>r Password<br>abled                               |
| Crestron Control<br>Port<br>Port<br>41794<br>Send        | Ze Contra<br>C<br>Projector Name<br>Location<br>Assigned to<br>DHCP                                                          | Projector<br>Optoma WXGA<br>Optoma Projector<br>Enabled                                                                 | Tool                            | Info                                          | Expansion (<br>Cont<br>Password<br>abled                                 |
| Crestron Control<br>Port<br>Port<br>41794<br>Send        | Ze Contra<br>C<br>Projector Name<br>Location<br>Assigned to<br>DHCP<br>IP Address                                            | Projector<br>Optoma WXGA<br>Optoma Projector<br>Enabled<br>192.168.0.100                                                | Tool                            | Use<br>usword<br>Adm                          | Expansion (<br>Cont<br>r Password<br>abled<br>Si<br>nin Password         |
| Crestron Control<br>Port<br>7<br>Port<br>41794<br>Send   | Ze Contra<br>C<br>Projector Name<br>Location<br>Assigned to<br>DHCP<br>IP Address<br>Subnet Mask                             | Projector<br>Optoma WXGA<br>Optoma Projector<br>Enabled<br>192.168.0.100<br>255.255.255.0                               | Tool                            | Use<br>unfo<br>Use<br>sword<br>onfirm<br>Adrr | Expansion (<br>Cont<br>Password<br>abled<br>S<br>nin Password<br>abled   |
| Crestron Control<br>Peter 41794                          | Ze Contra<br>Projector Name<br>Location<br>Assigned to<br>DHCP<br>IP Address<br>Subnet Mask<br>Default Gateway               | Projector<br>Optoma WXGA<br>Optoma Projector<br>Sente<br>192.168.0.100<br>255.255.255.0<br>192.168.0.254                | Tool Tool New Pas New Pas       | Info Use sword Adm sword                      | Expansion (<br>Cont<br>Password<br>abled<br>S<br>nin Password<br>abled   |
| Crestron Control<br>Port<br>7<br>Port<br>41794<br>Send   | Ze Contra<br>Projector Name<br>Location<br>Assigned to<br>DHCP<br>IP Address<br>Subnet Mask<br>Default Gateway<br>DNS Server | Projector<br>Optoma WXGA<br>Optoma Projector<br>Enabled<br>192.168.0.100<br>255.255.255.0<br>192.254.254<br>192.168.0.1 | Tool<br>New Pas<br>New Pas<br>C | Info Use sword Adm onfirm onfirm              | Expansion (<br>Cont<br>r Password<br>abled<br>S<br>hin Password<br>abled |

#### ฟังก์ชั่น RS232 by Telnet

้นอกจากโปรเจ็กเตอร์ที่เชื่อมต่อกับอินเทอร์เฟซ RS232 ที่มีการสื่อสาร "ไฮเปอร์-เทอร์มินอล" โดยการควบคุมคำสั่ง RS232 แล้ว ยังมีวิธีการควบคุมคำสั่ง RS232 อื่นที่เรียกว่า "RS232 by TELNET" สำหรับ LAN/RJ45 ด้วย

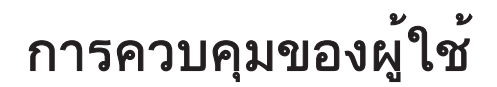

#### ้คู่มือการเริ่มต้นอย่างรวดเร็วสำหรับ "RS232 by TELNET"

ตรวจสอบและรับ IP แอดเดรสใน OSD ของโปรเจ็กเตอร์

ตรวจสอบให้แน่ใจว่า แล็บท็อป/PC สามารถเข้าถึงหน้าเว็บของโปรเจ็กเตอร์ได้

ตรวจสอบให้แน่ใจว่าได้ตั้งค่า "Windows Firewall" ให้ปิดการใช้งานในกรณีที่ฟังก์ชั่น "TELNET" นั้นถูกคัดกรองออกโดย แล็บท็อป/PC ของคุณ

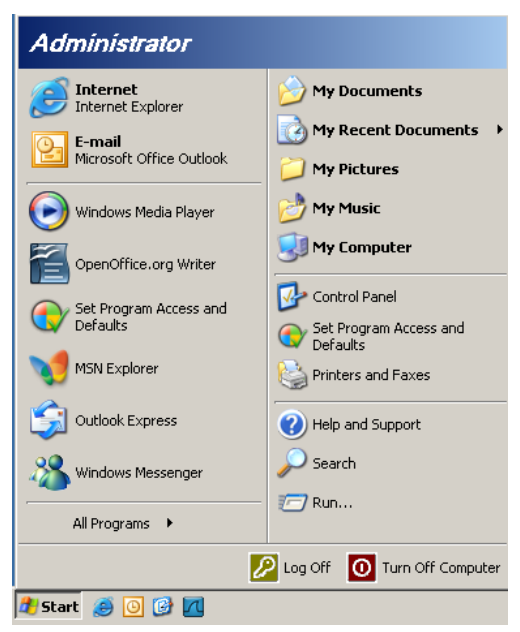

1. เริ่ม => โปรแกรมทั้งหมด => อุปกรณ์เสริม => คอมมานด์พรอมพ์

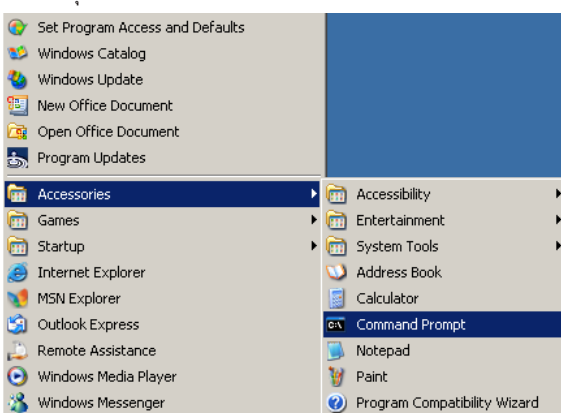

 ป้อนภาพแบบคำสั่งดังเช่นต่อไปนี้: telnet ttt.xxx.yyy.zzz 23 (กด "Enter")

(ttt.xxx.yyy.zzz: IP แอดเดรสของโปรเจ็กเตอร์)

 หากการเชื่อมต่อ Telnet พร้อมใช้งาน ผู้ใช้จะสามารถใส่คำสั่ง RS232 แล้วกดปุ่ม "Enter" คำสั่ง RS232 จะสามารถใช้งานได้

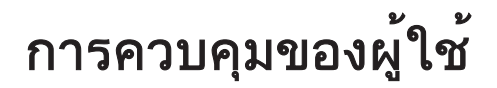

#### วิธีการเปิด TELNET ใน Windows VISTA / 7

ตามค่าเริ่มต้น ในตั้งค่า Windows VISTA จะไม่มีฟังก์ชั่น "TELNET" อยู่ แต่ผู้ใช้ปลายทางสามารถใช้รับฟังก์ชั่นดังกล่าวได้โดยการเปิดใช้งาน "เปิดหรือปิดคุณสมบัติ Windows"

1. เปิด "คอนโทรลพาแนล" ใน Windows VISTA

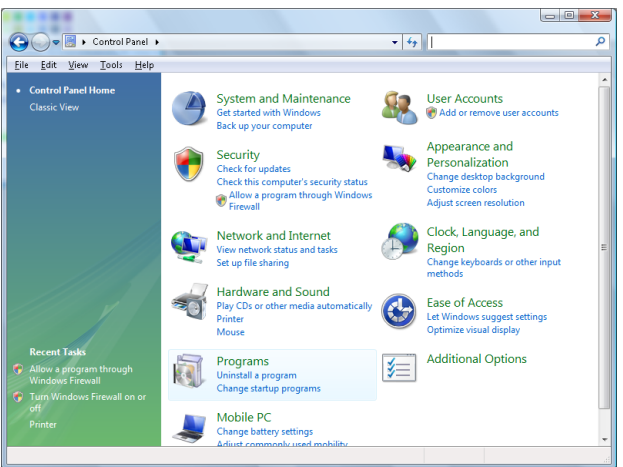

2. เปิด "โปรแกรม"

| 🕒 🔾 🗢 🛃 🕨 Control Panel                                                                     | Programs and Features                                                              | ✓ <sup>€</sup> <sup>†</sup> Search          |           |
|---------------------------------------------------------------------------------------------|------------------------------------------------------------------------------------|---------------------------------------------|-----------|
| <u>F</u> ile <u>E</u> dit ⊻iew <u>T</u> ools <u>H</u> elp                                   |                                                                                    |                                             |           |
| <b>Tasks</b><br>View installed updates<br>Get new programs online at<br>Windows Marketplace | Uninstall or change a program<br>To uninstall a program, select it from the list a | nd then click "Uninstall", "Change", or "Re | ⊧pair".   |
| View purchased software                                                                     | organize Views V                                                                   |                                             | (         |
| (digital locker)                                                                            | Name                                                                               | Publisher                                   | Installed |
| <u>Turn Windows features on or</u>                                                          | Ez 7-Zip 4.57                                                                      |                                             | 11/20/2   |
| off                                                                                         | 人 Acrobat.com                                                                      | Adobe Systems Incorporated                  | 11/21/2   |
|                                                                                             | 🚾 Adobe AIR                                                                        | Adobe Systems Inc.                          | 11/21/2   |
|                                                                                             | 💋 Adobe Flash Player 10 Plugin                                                     | Adobe Systems Incorporated                  | 12/23/2   |
|                                                                                             | 🗾 Adobe Flash Player ActiveX                                                       | Adobe Systems Incorporated                  | 9/10/20   |
|                                                                                             | 📕 Adobe Reader 9                                                                   | Adobe Systems Incorporated                  | 11/21/2   |
|                                                                                             | 🛃 Apple Software Update                                                            | Apple Inc.                                  | 11/26/2   |
|                                                                                             | AVG Free 8.0                                                                       | AVG Technologies                            | 2/5/200   |
|                                                                                             | 📧 Conexant HDA D330 MDC V.92 Modem                                                 |                                             | 9/10/20   |
|                                                                                             | 🔜 Dell Touchpad                                                                    | Alps Electric                               | 9/10/20   |
|                                                                                             | 🛞 DivX Codec                                                                       | DivX, Inc.                                  | 11/20/2   |
|                                                                                             | 💌 DivX Converter                                                                   | DivX, Inc.                                  | 11/20/2   |
|                                                                                             | HI-TECH PICC-Lite V9.60PL1                                                         | HI-TECH Software                            | 11/20/2   |
|                                                                                             | InfraRecorder                                                                      |                                             | 1/23/20   |
|                                                                                             | 🛜 Intel(R) PROSet/Wireless Software                                                | Intel Corporation                           | 9/10/20   |
|                                                                                             | 🚸 Internet Explorer Developer Toolbar                                              | Microsoft                                   | 11/24/2   |
|                                                                                             | 📧 Java DB 10.4.1.3                                                                 | Sun Microsystems, Inc                       | 11/20/2   |
|                                                                                             | < [                                                                                |                                             |           |

3. เลือกเปิด "เปิดหรือปิดคุณสมบัติ Windows"

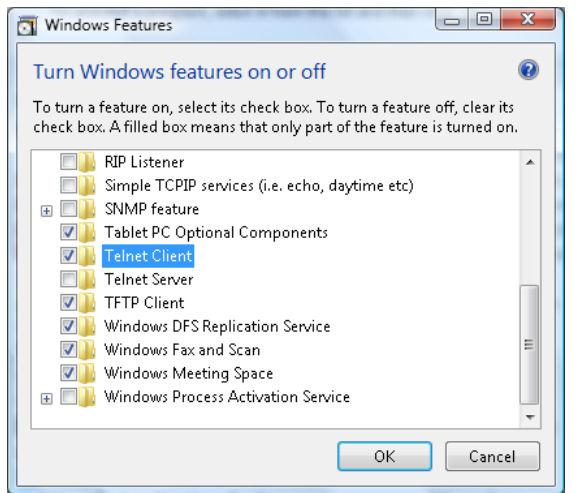

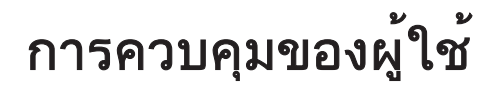

4. ทำเครื่องหมายที่ตัวเลือก "ไคลเอนต์ Telnet" แล้วกดปุ่ม "ตกลง"

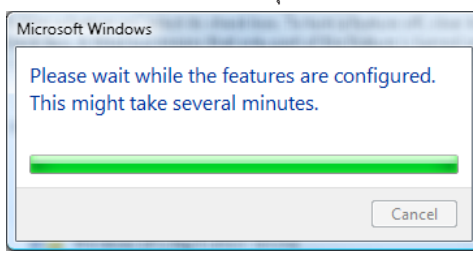

#### เอกสารรายละเอียดสำหรับ "RS232 by TELNET" :

- 1. Telnet: TCP
- 2. พอร์ท Telnet: 23 (สำหรับรายละเอียดเพิ่มเติม โปรดติดต่อกับตัวแทนหรือทีมบริการ)
- 3. ยูทิลิตี้ Telnet: Windows "TELNET.exe" (โหมดคอนโซล)
- 4. การเลิกการเชื่อมต่อสำหรับการควบคุม RS232-by-Telnet: ปิดยูทิลิตี้ Windows Telnet โดยตรงหลังจากเชื่อมต่อ TELNET พร้อมใช้งาน

ข้อจำกัด 1 สำหรับ Telnet-Control: มีการทำงานเครือข่ายต่อเนื่องน้อยกว่า 50 ไบต์สำหรับแอพพลิเคชั่น Telnet-Control

ข้อจำกัด 2 สำหรับ Telnet-Control: มีคำสั่ง RS232 สมบูรณ์น้อยกว่า 26 ไบต์ สำหรับ Telnet-Control ข้อจำกัด 3 สำหรับ Telnet-Control: การหน่วงเวลาต่ำสุดสำหรับคำสั่ง RS232 ต่อไปจะต้องมากกว่า 200 (ms) (\*, ในยูทิลิตี้ "TELNET.exe" แบบบิวต์อินของ Window XP การกด "Enter" จะเป็นรหัส "ปัดแคร่" และ

<sup>"</sup>ขึ้นบร<sup>ร</sup>ทัดใหม่")

### การแก้ไขปัญหา

ถ้าคุณมีปัญหากับโปรเจ็กเตอร์ของคุณ โปรดอ่านข้อมูลต่อไปนี้ ถ้าปัญหายังคงมีอยู่ โปรดติดต่อร้านค้า หรือศูนย์บริการในประเทศของคุณ

#### ภาพ

- 🕐 ไม่มีภาพปรากฏบนหน้าจอ
  - ตรวจดูให้แน่ใจว่าสายเคเบิล และการเชื่อมต่อทั้งหมดถูกต้อง และเชื่อมต่อ ไว้อย่างแน่นหนา ตามที่อธิบายไว้ในส่วน "ตั้งค่า"
  - ตรวจดูให้แน่ใจว่าขาของขั้วต่อไม่งอ หรือหัก
  - ตรวจสอบว่าหลอดฉายภาพติดตั้งไว้อย่างมั่นคงหรือไม่ โปรดอ่านในส่วน "การเปลี่ยนหลอด"
  - ตรวจดูให้แน่ใจว่าคุณแกะฝาเลนส์ออก และเปิดเครื่องโปรเจ็กเตอร์แล้ว

#### ภาพไม่ได้โฟกัส

- ตรวจดูให้แน่ใจว่าฝาปิดเลนส์ถูกนำออกไปแล้ว
- ปรับแหวนโฟกัสที่เลนส์โปรเจ็กเตอร์
- ตรวจดูให้แน่ใจว่าหน้าจอการฉายอยู่ระหว่างระยะทางที่ต้องการจากโปร เจ็กเตอร์ ดูหน้า 15-21

#### ภาพถูกยืดออกเมื่อแสดงภาพยนตร์ DVD 16:9

- ภาพถูกยึดออกเมื่อแสดงภาพยนตร์ DVD 16:9 เมื่อคุณเล่น DVD จอกว้าง หรือ DVD อัตราส่วน 16:9 โปรเจ็กเตอร์จะแสดงภาพที่ดีที่สุดในภาพแบบ 16: 9 ที่ด้านของโปรเจ็กเตอร์
- ถ้าคุณเล่นภาพยนตร์ DVD ภาพแบบ LBX, โปรดเปลี่ยนภาพแบบเป็น LBX ใน OSD ของโปรเจ็กเตอร์
- ถ้าคุณเล่นภาพยนตร์ DVD ที่มีภาพแบบ 4:3, โปรดเปลี่ยนภาพแบบเป็น 4:3 ใน OSD ของโปรเจ็กเตอร์
- ถ้าภาพยังคงถูกยืดอยู่ คุณจำเป็นต้องปรับอัตราส่วนภาพ โดยการอ้างอิงสิ่ง ต่อไปนี้:
- โปรดตั้งค่าภาพแบบการแสดงผลเป็นชนิดอัตราส่วนภาพ 16:9 (กว้าง) บนเครื่องเล่น DVD ของคุณ

#### ภาพเล็กเกินไป หรือใหญ่เกินไป

- ปรับคานซูมจากเลนส์
- ย้ายโปรเจ็กเตอร์ให้ใกล้หน้าจอมากขึ้น หรือห่างจากหน้าจอมากขึ้น

#### ภาพมีด้านเอียง:

- ถ้าเป็นไปได้ ให้ปรับตำแหน่งของโปรเจ็กเตอร์ โดยให้เครื่องอยู่ที่กึ่งกลาง บนหน้าจอ และอยู่ล่างส่วนล่างของหน้าจอ และใช้ PureShift เพื่อปรับตำแหน่งของภาพ
- ใช้ "หน้าจอ->Geometric Correction->แก้ภาพบิดเบี้ยวแนวตั้ง" จาก OSD เพื่อทำการปรับแต่ง

#### 🛛 ภาพกลับด้าน

• เลือก "ระบบ->การฉายภาพ" จาก OSD และปรับทิศทางการฉายภาพ

#### อื่นๆ

### โปรเจ็กเตอร์หยุดตอบสนองต่อปุ่มควบคุมทั้งหมด

 ถ้าเป็นไปได้ ให้ปิดโปรเจ็กเตอร์ จากนั้นถอดสายเพาเวอร์ และรอเป็นเวลาอย่างน้อย 20 วินาทีก่อนที่จะเชื่อมต่อเพา เวอร์อีกครั้ง

#### หลอดไหม้ หรือส่งเสียงดัง

 เมื่อหลอดหมดอายุการใช้งาน หลอดจะไหม้ และอาจส่งเสียงดัง ถ้าเกิด เหตุการณ์เช่นนี้ขึ้น โปรเจ็กเตอร์จะไม่สามารถเปิดได้ จนกว่าจะมีการ เปลี่ยนชุดหลอดใหม่ ในการเปลี่ยนหลอด ให้ปฏิบัติตามขั้นตอนในส่วน "การเปลี่ยนหลอด" ในหน้า หน้า 64

#### ไฟแสดงสถานะ LED ของโปรเจ็กเตอร์

| ข้อความ                              | LED สถานะการ<br>เปิดปิดเครื่อง<br>(ปี<br>(สีแดง) | LED สถานะการ<br>เปิดปิดเครื่อง<br>(ถึเขียว)                                                               | LED ຄຸณหภูมิ<br>ວ<br>(สีแดง) | LED หลอดไฟ<br>ั<br>(สีแดง) |
|--------------------------------------|--------------------------------------------------|----------------------------------------------------------------------------------------------------|------------------------------|----------------------------|
| สถานะสแตนด์บาย                       | ÷                                                | 0                                                                                                    | 0                            | 0                          |
| เปิดเครื่อง (อุ่นเครื่อง)            | 0                                                | กะพริบ<br>ปีด 0.25 วินาที<br>สว่าง 0.25 วินาที                                                            | 0                            | 0                          |
| เปิดเครื่อง และหลอดสว่างขึ้น         | 0                                                | *                                                                                                    | 0                            | 0                          |
| ปิด (ทำให้เย็น)                      | 0                                                | กะพริบ<br>ปีด 0.5 วินาที<br>สว่าง 0.5 วินาที<br>กลับไปยังไฟสีแดงที่<br>ติดตลอดเมื่อปีดพัดลม<br>ทำความเย็น | 0                            | 0                          |
| ทำงานต่ออย่างรวดเร็ว<br>(100 วินาที) | 0                                                | กะพริบ<br>ปีด 0.25 วินาที<br>สว่าง 0.25 วินาที                                                            | 0                            | 0                          |
| ผิดพลาด<br>(หลอดภาพใช้การไม่ได้)     | กะพริบ                                           | 0                                                                                                    | 0                            | *                          |
| ผิดพลาด (พัดลมใช้การไม่ได้)          | กะพริบ                                           | 0                                                                                                    | กะพริบ                       | 0                          |
| ผิดพลาด (อุณหภูมิเกิน)               | กะพริบ                                           | 0                                                                                                    | *                            | 0                          |

#### หมายเหตุ:

- ไฟติดตลอด => 🖄
- ไม่มี ไฟ => ○

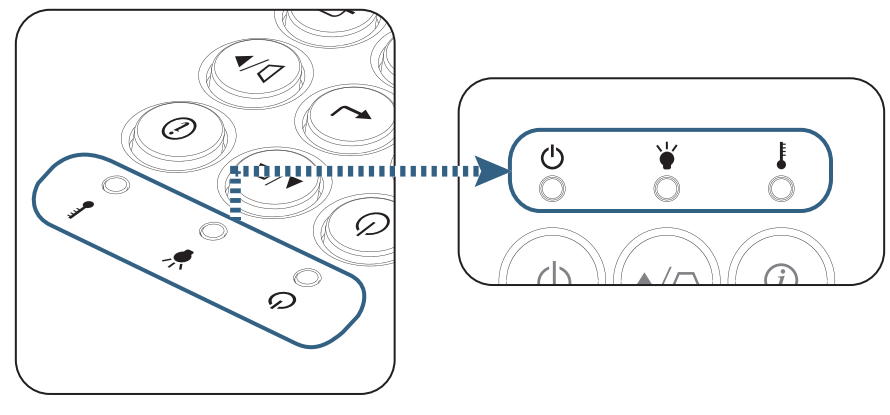

- 🔋 สถานะของ LED
- ข้อความบนหน้าจอ
  - พัดลมไม่ทำงาน:
     โปรเจ็กเตอร์จะปิดโดยอัตโนมัติ
  - อุณหภูมิสูงเกินไป: โปรเจ็กเตอร์จะปิดโดยอัตโนมัติ
  - การเปลี่ยนหลอด:
     หลอดกำลังจะหมดอายุการใช้งาน แนะนำให้เปลี่ยนหลอด

| .1 | ัสยนทลัยท    |
|----|--------------|
|    | การแจ้งเตือน |
|    | เตือนหลอด    |
|    | เกินอายุหลอด |
|    |              |
|    |              |

🛝 คำเตือน: ใช้เฉพาะไฟของแท้เท่านั้น

#### ปเรีโมค คอนโทรล

- ก้ารีโมทคอนโทรลไม่ทำงาน
  - ตรวจสอบมุมการทำงานของรีโมทคอนโทรลให้อยู่ภายในขอบเขต ±15° ทั้งแนวนอนและแนวตั้งจากตัวรับสัญญาณ IR บนโปรเจ็กเตอร์
  - ตรวจดูให้แน่ใจว่าไม่มีอะไรขวางกั้นระหว่างรีโมทคอนโทรลและโปรเจ็ก เตอร์ ย้ายมาให้อยู่ในระยะภายใน 7 เมตร (23 ฟุต) จากโปรเจ็กเตอร์
  - ตรวจดูให้แน่ใจว่าใส่แบตเตอรี่อย่างถูกต้อง
  - เปลี่ยนแบตเตอรี่ถ้าแบตเตอรี่หมด

### การเปลี่ยนหลอด

้โปรเจ็กเตอร์จะรับรู้อายุของหลอดโดยอัตโนมัติ เมื่อหลอดใกล้ถึง อายุการใช้งาน คุณจะได้รับข้อความเตือน

| การแจ้งเตือน |
|--------------|
| เดือนหลอด    |
| เกินอายหลอด  |
|              |
|              |

เมื่อคุณเห็นข้อความนี้ โปรดติดต่อร้านค้าหรือศูนย์บริการใน

ประเทศของคุณ เพื่อเปลี่ยนหลอดโดยเร็วที่สุดเท่าที่จะเป็นไปได้ ตรวจดูให้แน่ใจว่าโปรเจ็กเตอร์เย็นลงเป็นเวลาอย่างน้อย 30 นาที ก่อนที่จะเปลี่ยนหลอด

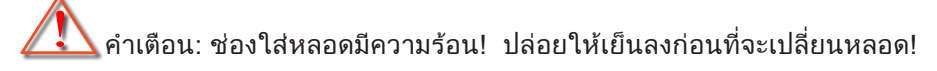

คำเตือน: เพื่อลดความเสี่ยงต่อการบาดเจ็บที่จะเกิดกับร่างกาย อย่าทำชุดหลอดตก หรือสัมผัสไส้หลอด ถ้าทำตก หลอดอาจแตก และทำให้ เกิดการบาดเจ็บต่อร่างกาย

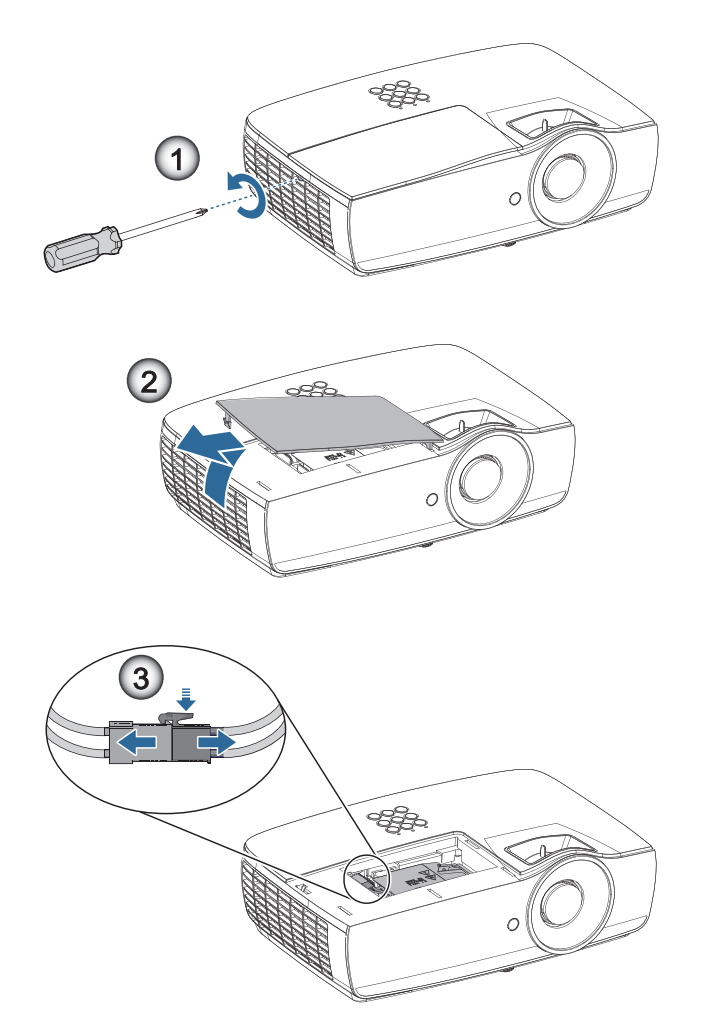

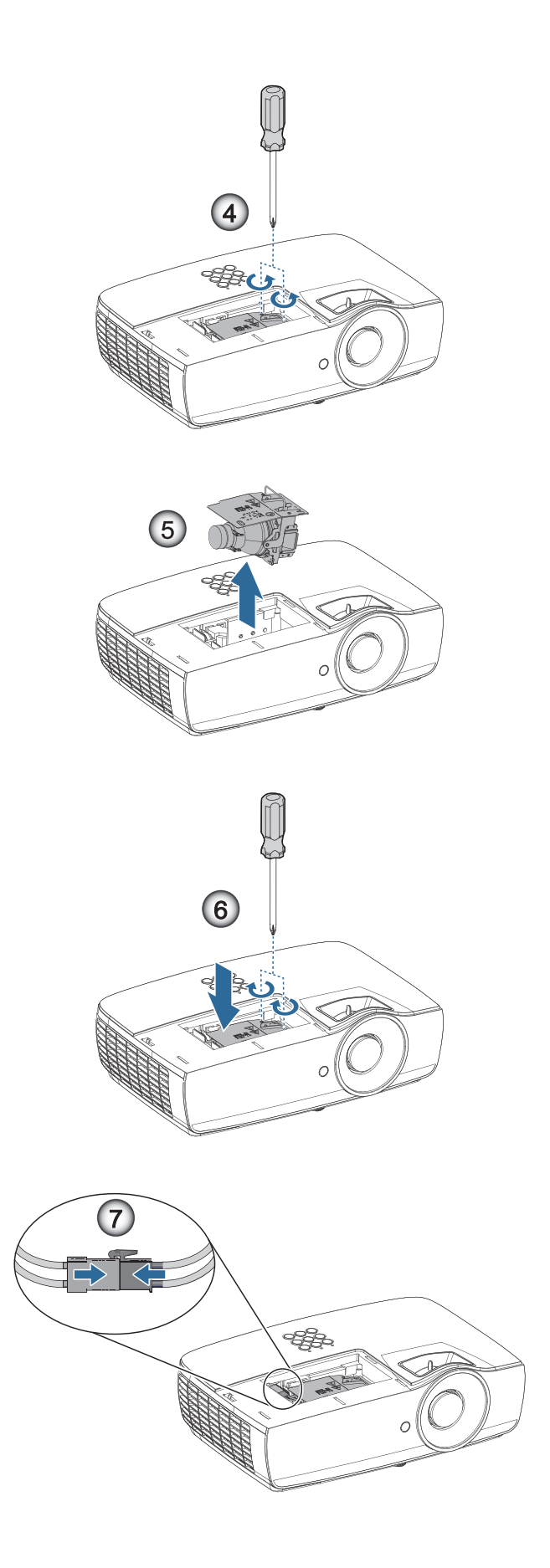

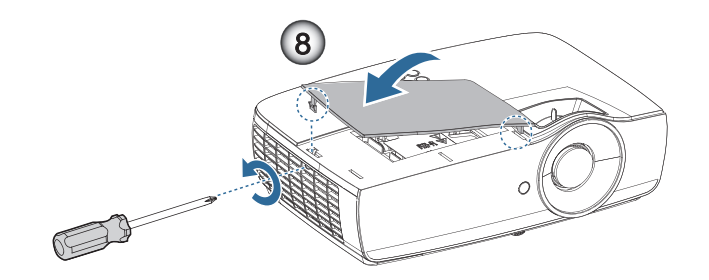

#### กระบวนการเปลี่ยนหลอด:

- 1. ปิดเพาเวอร์โปรเจ็กเตอร์ โดยการกดปุ่มเพาเวอร์
- 2. ปล่อยให้โปรเจ็กเตอร์เย็นลงอย่างน้อย 30 นาที
- 3. ถอดสายเพาเวอร์ออก
- 4. ไขสกรูสองตัวบนฝ่าปิดช่องใส่หลอด 0
- 5. ถอดฝา้ครอบช่องใส่หลอดไฟออก 2
- ตัดการเชื่อมต่อขั้วต่อหลอด 8
- 7. ถอดสกรู 2 ออกจากโมดูลหลอดไฟ ยกหูหิ้วโมดูลหลอดไฟขึ้น 4
- 8. ดึงหูโมดูลเพื่อถอดโมดูลหลอดไฟออก 🛛

#### ในการใส่ชุดหลอดกลับคืน ให้ทำขั้นตอนก่อนหน้าในลำดับย้อนกลับ ขณะทำตั้งค่า ให้วางโมดูลหลอดไฟในแนวเดียวกันกับตัวเชื่อมต่อและแน่ใจว่าอยู่ในระดับเดียวกันเพื่อป้องกันการชำรุดเสียหาย

9. เปิดโปรเจ็กเตอร์ และทำกระบวนการ "รีเซ็ตหลอด" หลังจากที่เปลี่ยนชุด หลอดแล้ว ลบชั่วโมงหลอดภาพ: (i) กด "เมนู" -> (ii) เลือก "ตั้งค่า" -> (iii) เลือก "การปรับค่าหลอด" -> (iv) เลือก "ลบชั่วโมงหลอดภาพ" -> (v) เลือก "ใช่"

# 🛕 คำเตือน:

ีขั้วต่อหลอดต้องติดตั้งอยู่กับฐานแบบแนบสนิทตามที่แสดงในภาพด้านล่าง ช่อง ว่างระหว่างขั้วต่อหลอดและฐานขั้วต่อจะ สร้างความเสียหายให้กับโปรเจ็กเตอร์ ภาพต่อไปนี้แสดงการติดตั้งขั้วต่อหลอดที่ถูกต้องและไม่ถูกต้อง

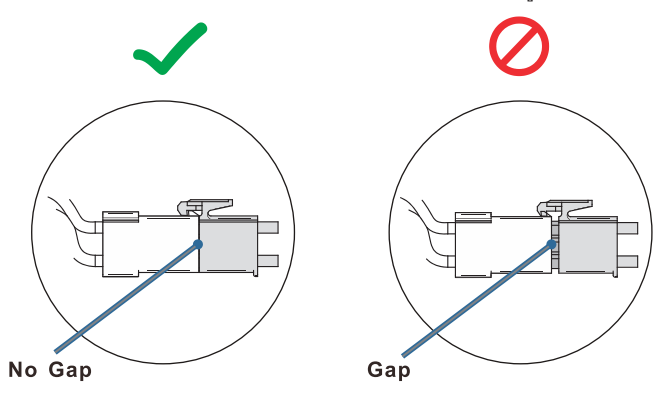

# ความละเอียดที่ใช้งานได้

| สัญญาณ          | ความละเอียด                   | ซิงค์แนว<br>นอน (KHz) | ซิงค์แนวตั้ง<br>(Hz) | คอมโพเนนต์ | VGA (Analog) | HDMI 1<br>HDMI 2/MHL<br>(Digital) |
|-----------------|-------------------------------|-----------------------|----------------------|------------|--------------|-----------------------------------|
|                 | 720 x 400                     | 31.5                  | 70.1                 | —          | 0            | 0                                 |
|                 | 640 x 480                     | 31.5                  | 60                   | —          | 0            | 0                                 |
|                 | 640 x 480                     | 35                    | 66.667               | —          | 0            | 0                                 |
|                 | 640 x 480                     | 37.86                 | 72.8                 | —          | 0            | 0                                 |
|                 | 640 x 480                     | 37.5                  | 75                   | —          | 0            | 0                                 |
|                 | 640 x 480                     | 43.3                  | 85                   | —          | 0            | 0                                 |
| VESA            | 640 x 480                     | 61.9                  | 119.5                | —          | 0            | 0                                 |
|                 | 800 x 600                     | 37.9                  | 60.3                 | —          | 0            | 0                                 |
|                 | 800 x 600                     | 46.9                  | 75                   | —          | 0            | 0                                 |
|                 | 800 x 600                     | 48.1                  | 72.2                 | —          | 0            | 0                                 |
|                 | 800 x 600                     | 53.7                  | 85.1                 | —          | 0            | 0                                 |
|                 | 800 x 600                     | 76.3                  | 120                  | _          | 0            | 0                                 |
|                 | 832 x 624                     | 49.722                | 74.546               | —          | 0            | 0                                 |
|                 | 1024 x 768                    | 48.4                  | 60                   | —          | 0            | 0                                 |
|                 | 1024 x 768                    | 56.5                  | 70.1                 | —          | 0            | 0                                 |
| VESA            | 1024 x 768                    | 60.241                | 75.02                | —          | 0            | 0                                 |
| VLOA            | 1024 x 768                    | 60                    | 75                   | —          | 0            | 0                                 |
|                 | 1024 x 768                    | 68.7                  | 85                   | —          | 0            | 0                                 |
|                 | 1024 x 768                    | 97.6                  | 120                  | —          | 0            | 0                                 |
|                 | 1152 x 864                    | 68.68                 | 75.06                | —          | 0            | 0                                 |
|                 | 1280 x 720                    | 45                    | 60                   | —          | 0            | 0                                 |
|                 | 1280 x 720                    | 90                    | 120                  | —          | 0            | 0                                 |
|                 | 1280 x 768 (Reduce Blanking)  | 47.4                  | 60                   | —          | 0            | 0                                 |
|                 | 1280 x 768                    | 47.8                  | 59.9                 | —          | 0            | 0                                 |
|                 | 1280 x 800                    | 49.7                  | 59.8                 | —          | 0            | 0                                 |
|                 | 1280 x 800                    | 62.8                  | 74.9                 | —          | 0            | 0                                 |
|                 | 1280 x 800                    | 71.6                  | 84.9                 | —          | 0            | 0                                 |
|                 | 1280 x 800                    | 101.6                 | 119.9                | —          | 0            | 0                                 |
|                 | 1280 x 1024                   | 64                    | 60                   | —          | 0            | 0                                 |
|                 | 1280 x 1024                   | 80                    | 75                   | —          | 0            | 0                                 |
| VESA            | 1280 x 1024                   | 91.1                  | 85                   | —          | 0            | 0                                 |
|                 | 1280 x 960                    | 60                    | 60                   | —          | 0            | 0                                 |
|                 | 1280 x 960                    | 85.9                  | 85                   | —          | 0            | 0                                 |
|                 | 1366 x 768                    | 47.7                  | 60                   | —          | 0            | 0                                 |
|                 | 1400 x 1050                   | 65.3                  | 60                   | —          | 0            | 0                                 |
|                 | 1440 x 900                    | 55.9                  | 59.9                 | —          | 0            | 0                                 |
|                 | 1440 x 900                    | 70.6                  | 75                   | —          | 0            | 0                                 |
|                 | 1600 x1200                    | 75                    | 60                   | —          | 0            | 0                                 |
|                 | 1680 x1050 (Reduce Blanking)  | 64.67                 | 59.88                | —          | 0            | 0                                 |
|                 | 1680 x1050                    | 65.29                 | 59.95                | —          | 0            | 0                                 |
|                 | 1920 x 1080                   | 67.5                  | 60                   | —          | 0            | 0                                 |
|                 | 1920 x 1200 (Reduce Blanking) | 74.038                | 59.95                | —          | 0            | 0                                 |
|                 | 640 x 480                     | 35                    | 66.7                 | —          | 0            | 0                                 |
| Apple Macintosh | 832 x 624                     | 49.7                  | 74.5                 | _          | 0            | 0                                 |
|                 | 1024 x 768                    | 60.2                  | 74.9                 | —          | 0            | 0                                 |
|                 | 1152 x870                     | 68.7                  | 75.1                 | —          | 0            | 0                                 |

| สัญญาณ | ความละเอียด | ซิงค์แนว<br>นอน (KHz) | ซิงค์แนวตั้ง<br>(Hz) | คอมโพเนนต์ | VGA (Analog) | HDMI 1<br>HDMI 2/MHL<br>(Digital) |
|--------|-------------|-----------------------|----------------------|------------|--------------|-----------------------------------|
|        | 480i        | 15.734                | 60                   | 0          | —            | 0                                 |
| 5010   | 576i        | 15.625                | 50                   | 0          | —            | 0                                 |
| EDTV   | 576p        | 31.3                  | 50                   | 0          | —            | 0                                 |
| EDIV   | 480p        | 31.5                  | 60                   | 0          | —            | 0                                 |
|        | 720p        | 37.5                  | 50                   | 0          | —            | 0                                 |
|        | 720p        | 45                    | 60                   | 0          | _            | 0                                 |
|        | 1080i       | 33.8                  | 60                   | 0          | —            | 0                                 |
|        | 1080i       | 28.1                  | 50                   | 0          | —            | 0                                 |
| HDTV   | 1080p       | 27                    | 24                   | 0          | —            | 0                                 |
|        | 1080p       | 28                    | 25                   | 0          | —            | 0                                 |
|        | 1080p       | 33.7                  | 30                   | 0          | —            | 0                                 |
|        | 1080p       | 56.3                  | 50                   | 0          | —            | 0                                 |
|        | 1080p       | 67.5                  | 60                   | 0          | _            | 0                                 |

### ตารางการใช้งานร่วมกันได้กับวิดีโอ True 3D

| ความ                    | ละเอียด อินพุท     | เวลาอินพุท                |                            |  |  |
|-------------------------|--------------------|---------------------------|----------------------------|--|--|
| HDMI 1.4a อินพุทสามมิติ | 1280 x 720p @50Hz  | สูงสุดและต่ำสุด           |                            |  |  |
|                         | 1280 x 720p @60Hz  | สูงสุดและต่ำสุด           |                            |  |  |
|                         | 1280 x 720p @50Hz  | การรวบเฟรม                |                            |  |  |
|                         | 1280 x 720p @60Hz  | การรวบเฟรม                |                            |  |  |
|                         | 1920 x 1080i @50Hz | เคียงบ่าเคียงไหล่ (ครึ่ง) |                            |  |  |
|                         | 1920 x 1080i @60Hz | เคียงบ่าเคียงไหล่ (ครึ่ง) |                            |  |  |
|                         | 1920 x 1080p @24Hz | สูงสุดและต่ำสุด           |                            |  |  |
|                         | 1920 x 1080p @24Hz | การรวบเฟรม                |                            |  |  |
| HDMI 1.3                | 1920 x 1080i @50Hz | เคียงบ่าเคียงไหล่ (ครึ่ง) | โหมด SBS เปิด              |  |  |
|                         | 1920 x 1080i @60Hz |                           |                            |  |  |
|                         | 1280 x 720p @50Hz  |                           |                            |  |  |
|                         | 1280 x 720p @60Hz  |                           |                            |  |  |
|                         | 1920 x 1080i @50Hz | สูงสุดและต่ำสุด           | โหมด TAB เปิด              |  |  |
|                         | 1920 x 1080i @60Hz |                           |                            |  |  |
|                         | 1280 x 720p @50Hz  |                           |                            |  |  |
|                         | 1280 x 720p @60Hz  |                           |                            |  |  |
|                         | 480i               | HQFS                      | 3D ภาพแบบเป็น กรอบ มีลำดับ |  |  |

• ถ้าอินพุทสามมิติเป็น 1080p @24Hz, DMD ควรเล่นด้วยอินทิกรัลมัลติเพิลด้วยโหมดสามมิติ

• 1080i @25Hz และ 720p @50Hz จะทำงานใน 100Hz เวลาสามมิติอื่นๆ จะทำงานใน 120Hz

### คำสั่ง Telnet

- พอร์ต: สนับสนุน 3 พอร์ท 23/1023/2023
- การเชื่อมต่อหลายรายการ: โปรเจ็กเตอร์รับคำสั่งจากหลายๆพอร์ทพร้อมๆ กัน
- ภาพแบบคำสั่ง: ปฏิบัติตามภาพแบบคำสั่ง RS232 (สนับสนุนทั้ง ASCII และ HEX)
- การตอบสนองคำสั่ง: ปฏิบัติตามข้อความส่งกลับจาก RS232

| Lead Code           | Proje | ctor ID | Command ID                                                |   | Space     | Variable            | Carriage Return    |    |
|---------------------|-------|---------|-----------------------------------------------------------|---|-----------|---------------------|--------------------|----|
| Standby State       |       |         |                                                           |   |           |                     |                    |    |
| ~                   | ×     | ×       | ×                                                         | × | ×         |                     | n                  | CR |
| Fix code One Digit~ | 00    |         | Defined by Optoma 2 or 3 Digit.<br>See the Follow content |   | One Digit | Per item Definition | Fix code One Digit |    |

หมายเหตุ: สำหรับความละเอียดหน้าจอกว้าง (WXGA) การสนับสนุนที่ใช้งานร่วมกันได้จะขึ้นอยู่กับรุ่นของโน๊ตบุ๊ค/PC

#### AMX device discovery commands

- DP: 239.255.250.250
- หมายเลขพอร์ท: 9131
- ข้อมูลการกระจาย UDP แต่ละรายการที่แสดงไว้ด้านล่างจะได้รับการอัพเดตประมาณ 40 วินาที

| Command         | Description                                                                                                    | Remark (Parameter)            |
|-----------------|----------------------------------------------------------------------------------------------------|-------------------------------|
| Device-UUID     | MAC address (Hex value without' :' separator)                                                                                                    | 12 digits                     |
| Device-SKDClass | The Duet DeviceSdk class name                                                                                                    | VideoProjector                |
| Device-Make     | Maker name                                                                                                    | MakerPXLW                     |
| Device-Model    | Model name                                                                                                    | Projector                     |
| Config-URL      | Device's IP address<br>LAN IP address is shown up if LAN IP address is valid.<br>Wireless LAN IP address is shown up if Wireless LAN IP address is valid. | http://xxx.xxx.xxx.index.html |
| Revision        | The revision must follow a major.minor.micro scheme. The revision is only increased if the command protocol is modified.                                  | 1.0.0                         |

#### หมายเหตุ:

- สำหรับความละเอียดหน้าจอกว้าง (WXGA) การสนับสนุนที่ใช้งานร่วมกันได้จะขึ้นอยู่กับรุ่นของโน๊ตบุ๊ค/PC
- ฟังก์ชั่น AMX จะใช้สนับสนุนการค้นหาอุปกรณ์ AMX เท่านั้น
- การส่งข้อมูลการประกาศนั้นจะส่งผ่านอินเทอร์เฟซที่ใช้ได้เท่านั้น
- ต้องสนับสนุนทั้งอินเทอร์เฟซ LAN และ LAN ไร้สายพร้อมๆ กัน
- หากใช้ "การตรวจสอบความถูกต้องบีคอน" โปรดตรวจสอบข้อมูลต่อไปนี้อย่างละเอียด

# คำสั่ง PJLink™ ที่สนับสนุน

#### ตารางด้านล่างนี้จะแสดงคำสั่งการควบคุมโปรเจ็กเตอร์โดยใช้โปรโตคอล PJLink™

#### หมายเหตุรายละเอียดคำสั่ง (พารามิเตอร์)

| Command | Description                         | Remark (Parameter)                                                                                                    |  |  |
|---------|-------------------------------------|----------------------------------------------------------------------------------------------------|--|--|
| POWR    | Power control                       | 0 = Standby                                                                                                    |  |  |
|         |                                     | 1 = Power on                                                                                                    |  |  |
| POWR?   | Inquiry about the power state       | 0 = Standby                                                                                                    |  |  |
|         |                                     | 1 = Power on                                                                                                    |  |  |
|         |                                     | 2 = Cooling down                                                                                                    |  |  |
|         |                                     | 3 = Warming up                                                                                                    |  |  |
| INPT    | INPT Input switching                | 11 = VGA1                                                                                                    |  |  |
| INPT?   | Inquiry about input switching       | 12 = VGA2                                                                                                    |  |  |
|         |                                     | 13 = Component                                                                                                    |  |  |
|         |                                     | 14 = BNC                                                                                                    |  |  |
|         |                                     | 21 = VIDEO                                                                                                    |  |  |
|         |                                     | 22 = S-VIDEO                                                                                                    |  |  |
|         |                                     | 31 = HDMI 1                                                                                                    |  |  |
|         |                                     | 32 = HDMI 2                                                                                                    |  |  |
| AVMT    | Mute control                        | 30 = Video and audio mute disable                                                                                                    |  |  |
| AVMT?   | Inquiry about the mute state        | 31 = Video and audio mute enable                                                                                                    |  |  |
| ERST?   | Inquiry about the error state       | 1st byte: Fan error, 0 or 2                                                                                                    |  |  |
|         |                                     | 2nd byte: Lamp error, 0 to 2                                                                                                    |  |  |
|         |                                     | 3rd byte: Temperature error, 0 or 2                                                                                                    |  |  |
|         |                                     | 4th byte: Cover open error, 0 or 2                                                                                                    |  |  |
|         |                                     | 5th byte: Filter error, 0 or 2                                                                                                    |  |  |
|         |                                     | 6th byte: Other error, 0 or 2                                                                                                    |  |  |
|         |                                     | 0 to 2 mean as follows:                                                                                                    |  |  |
|         |                                     | 0 = No error detected, 1 = Warning, 2 = Error                                                                                                    |  |  |
| LAMP?   | Inquiry about the lamp state        | 1st value (1 to 5 digits): Cumulative LAMP operating time (This item shows a lamp operating time (hour) calculated based on that LAMP MODE is LOW.) |  |  |
|         |                                     | 2nd value: 0 = Lamp off, 1 = Lamp on                                                                                                    |  |  |
| INST?   | Inquiry about the available inputs  | The following value is returned.                                                                                                    |  |  |
|         |                                     | "11 12 21 22 31 32"                                                                                                    |  |  |
| NAME?   | Inquiry about the projector name    | The projector name set on the NETWORK menu or the ProjectorView                                                                                     |  |  |
|         |                                     | Setup window is returned                                                                                                    |  |  |
| INF1?   | Inquiry about the manufacturer name | "Optoma" is returned.                                                                                                    |  |  |
| INF2?   | Inquiry about the model name        | "XXXXX" is returned.                                                                                                    |  |  |
| INF0?   | Inquiry about other information     | No other information is available. No parameter is returned.                                                                                        |  |  |
| CLSS?   | Inquiry about the class information | "1" is returned.                                                                                                    |  |  |

#### หมายเหตุ:

- โปรเจ็กเตอร์นี้มีคุณสมบัติตามข้อกำหนดของ JBMIA PJLink™ Class 1 และสนับสนุนคำสั่งทั้งหมดที่กำหนดไว้ใน
   PJLink™ Class 1 และได้รับการรับรองคุณสมบัติตามข้อกำหนดมาตรฐานของ PJLink™ เวอร์ชั่น 1.0
- *"XXXXX" ที่แสดงในข้อความข้างต้นเป็นตัวเลขที่แตกต่างกันไปตามรุ่นต่าง ๆ*

#### Trademarks

- DLP is trademarks of Texas Instruments.
- IBM is a trademark or registered trademark of International Business Machines Corporation.
- Macintosh, Mac OS X, iMac, and PowerBook are trademarks of Apple Inc., registered in the U.S. and other countries.
- Microsoft, Windows, Windows Vista, Internet Explorer and PowerPoint are either a registered trademark or trademark of Microsoft Corporation in the United States and/or other countries.
- HDMI, the HDMI Logo and High-Definition Multimedia Interface are trademarks or registered trademarks of HDMI Licensing LLC.
- AMX Device Discovery The pro.jector is monitored and controlled by the control system of AMX.
- Crestron RoomView Connected<sup>™</sup> The projector is monitored and controlled by the control system and software of Crestron Electronics, Inc.
- PJLink™

PJLink trademark is a trademark applied for registration or is already registered in Japan, the United States of America and other countries and areas.

This projector supports standard protocol PJLink<sup>™</sup> for projector control and you can control and monitor projector's operations using the same application among projectors of different models and different manufacturers.

- Other product and company names mentioned in this user's manual may be the trademarks or registered trademarks of their respective holders.
- About Crestron RoomView Connected<sup>™</sup> Electronics, Inc. to facilitate configuration of the control system of Crestron and its target devices. For details, see the website of Crestron Electronics, Inc. URL <u>http://www.crestron.com</u>

URL <u>http://www.crestron.com/getroomview/</u>

## ตั้งค่าโดยยึดกับเพดาน

- 1. เพื่อป้องกันความเสียหายต่อโปรเจ็กเตอร์ของคุณ โปรดใช้ชุดยึดเพดาน Optoma
- ถ้าคุณต้องการใช้ชุดยึดเพดานของบริษัทอื่น โปรดตรวจดูให้ แน่ใจว่าสกรูที่ใช้ยึดกับโปรเจ็กเตอร์นั้นมีคุณสมบัติตรงตาม ข้อกำหนดต่อไปนี้:
  - ชนิดสกรู: M4
  - ความยาวสกรูสูงสุด: 11 มม.
  - ความยาวสกรูต่ำสุด: 9 มม.

หมายเหตุ: โปรดทราบว่า ความ เสียหายที่เกิดจากการ ติดตั้งที่ไม่ถูกต้อง จะทำ ให้การรับประกันใช้ไม่ได้

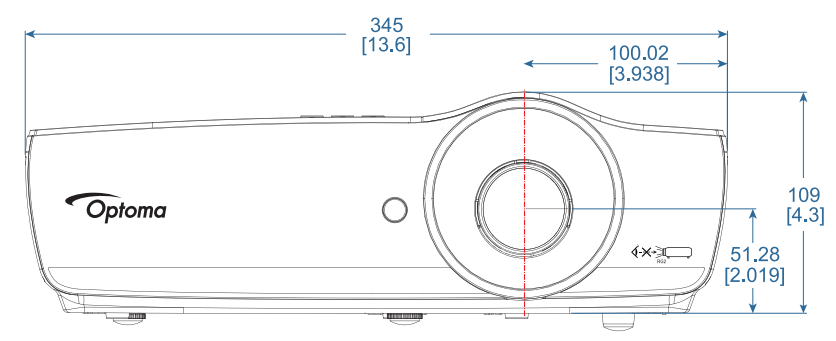

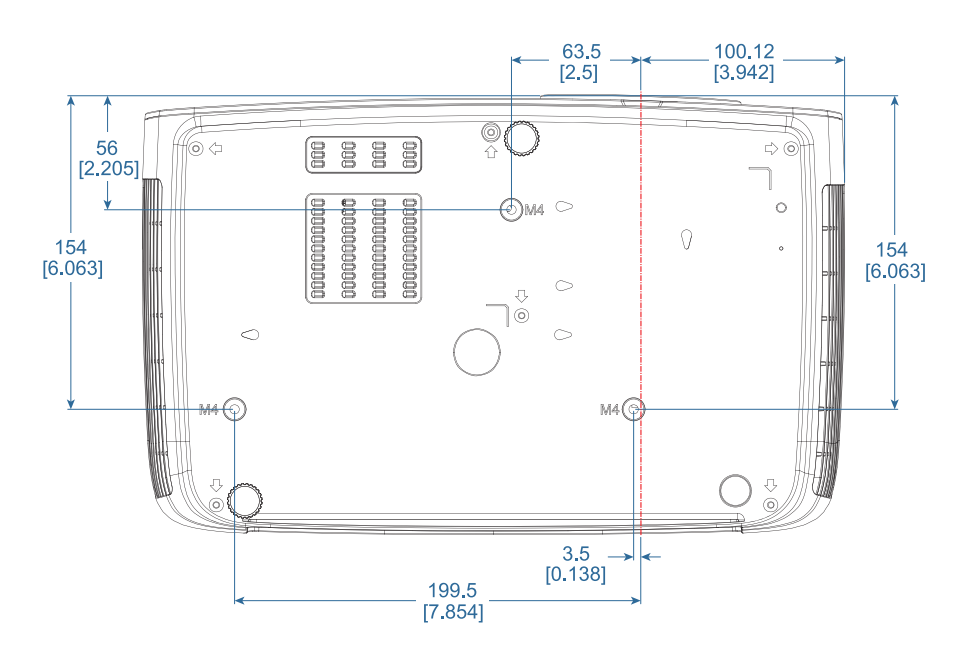

🛕 คำเตือน:

- ถ้าคุณซื้อที่ยึดเพดานจากบริษัทอื่น ให้แน่ใจ ว่าใช้ขนาดไขควงที่ ถูกต้อง ขนาดไขควงจะแตกต่างกันในที่ยึดรุ่น ต่างๆ ทั้งนี้ขึ้นอยู่กับ ความหนาของแผ่นโลหะ
- ให้แน่ใจว่าได้เว้น ช่องว่างอย่างน้อย 10 ซม. ระหว่างเพดาน และส่วนล่างของโปร เจ็กเตอร์
- หลีกเลี่ยงตั้งค่า โปรเจ็กเตอร์ใกล้ แหล่งกำเนิดความร้อน
# สำนักงานทั่วโลกของ Optoma

#### สำหรับการบริการและสนับสนุน โปรดติดต่อสำนักงานในประเทศของคุณ

888-289-6786

🔚 510-897-8601

6786-289-6786

🗐 510-897-8601

888-289-6786

510-897-8601

services@optoma.com

services@optoma.com

services@optoma.com

+44 (0) 1923 691 888

【 +31 (0) 36 820 0252

📑 +31 (0) 36 548 9052

service@tsc-europe.com

#### สหรัฐอเมริกา

3178 Laurelview Ct. Fremont, CA 94538, USA www.optomausa.com

แคนาดา 3178 Laurelview Ct. Fremont, CA 94538, USA www.optomausa.com

#### ละตินอเมริกา

3178 Laurelview Ct. Fremont, CA 94538, USA www.optomausa.com

#### ยุโรป

Unit 1, Network 41, Bourne End Mills Hemel Hempstead, Herts, HP1 2UJ United Kingdom ( +44 (0) 1923 691 800 F www.optoma.eu Service Tel: +44 (0)1923 691865 

### เบเนลักซ

Randstad 22-123 1316 BW Almere The Netherlands www.optoma.nl

## ประเทศฝรั่งเศส

Bâtiment E +33 1 41 46 12 20 81-83 avenue Edouard Vaillant 92100 Boulogne Billancourt, France

#### สเปน

C/ José Hierro, 36 Of. 1C 28522 Rivas VaciaMadrid, Spain

#### เยอรมัน

Wiesenstrasse 21 W D40549 Düsseldorf, Germany

#### สแกนดิเนเวีย

Lerpeveien 25 3040 Drammen Norway

PO.BOX 9515 3038 Drammen Norway

#### เกาหลี

WOOMI TECH.CO.,LTD. 4F, Minu Bldg.33-14, Kangnam-Ku, 🛅 +82+2+34430005 Seoul,135-815, KOREA korea.optoma.com

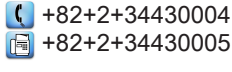

# ญี่ปุ่น

東京都足立区綾瀬 3-25-18 株式会社オーエス コンタクトセンター:0120-380-495

## ไต้หวัน

12F., No.213, Sec. 3, Beixin Rd., Xindian Dist., New Taipei City 231, Taiwan, R.O.C. www.optoma.com.tw

#### ฮ่องกง

Unit A, 27/F Dragon Centre, 79 Wing Hong Street, Cheung Sha Wan, Kowloon, Hong Kong

จีน

5F, No. 1205, Kaixuan Rd., **Changning District** Shanghai, 200052, China

Marchine Science info@os-worldwide.com www.os-worldwide.com

+886-2-8911-8600 📑 +886-2-8911-6550 services@optoma.com.tw asia.optoma.com

| (  | +852-2396-8968  |
|----|-----------------|
| A  | +852-2370-1222  |
| ww | w.optoma.com.hk |

**(** +86-21-62947376 +86-21-62947375 www.optoma.com.cn

| ē | +33 1 41 46 94 35   |
|---|---------------------|
|   | savoptoma@optoma.fr |
|   |                     |

**(**] +34 91 499 06 06 📄 +34 91 670 08 32

( +49 (0) 211 506 6670 F +49 (0) 211 506 66799 🖾 info@optoma.de

| Ç | +47 32 98 89 90 |
|---|-----------------|
|   | +47 32 98 89 99 |
|   | info@optoma.no  |

# ประกาศเกี่ยวกับระเบียบ & ความปลอดภัย

## ภาคผนวกนี้ แสดงประกาศทั่วไปของโปรเจ็กเตอร์ของคุณ

#### ประกาศ FCC

้อุปกรณ์นี้ได้รับการทดสอบ และพบว่าสอดคล้องกับข้อจำกัดสำหรับ อุปกรณ์ดิจิตอลคลาส B ซึ่งตรงกับส่วนที่ 15 ของกฎข้อบังคับ FCC ข้อจำกัดเหล่านี้ได้รับการออกแบบ เพื่อให้การป้องกันที่สมเหตุสมผลต่อ การรบกวนที่เป็นอันตรายในตั้งค่าบริเวณที่พักอาศัย อุปกรณ์นี้ สร้าง ใช้ และสามารถแผ่รังสีพลังงานความถี่วิทยุ และถ้าไม่ได้ติดตั้ง และใช้ตามที่ระบุในขั้นตอนการใช้งาน อาจก่อให้เกิดการรบกวนที่เป็นอันตรายต่อการสื่อสารทางวิทยุ

อย่างไรก็ตาม ไม่มีการรับประกันว่า การรบกวนจะไม่เกิดขึ้นในการ ติดตั้งแบบพิเศษ ถ้าอุปกรณ์เป็นสาเหตุให้เกิดการรบกวนที่เป็น อันตรายต่อการรับคลื่นวิทยุ และโทรทัศน์ ซึ่งสามารถระบุได้โดยการ ปิดและเปิดอุปกรณ์ ผู้ใช้ควรพยายามแก้ไขการรบกวนโดยใช้วิธีการ หนึ่งหรือหลายวิธีการต่อไปนี้ร่วมกัน:

- ปรับทิศทาง หรือเปลี่ยนตำแหน่งเสาอากาศรับสัญญาณ
- เพิ่มระยะห่างระหว่างอุปกรณ์และเครื่องรับ
- เชื่อมต่ออุปกรณ์เข้ากับเต้าเสียบหรือวงจรที่แตกต่างจากที่ ใช้เชื่อมต่อกับเครื่องรับสัญญาณ
- ปรึกษาตัวแทนจำหน่าย หรือช่างเทคนิควิทยุ/โทรทัศน์ที่มี ประสบการณ์เพื่อขอความช่วยเหลือ

#### ประกาศ: สายที่มีฉนวนหุ้ม

การเชื่อมต่อทั้งหมดไปยังอุปกรณ์คอมพิวเตอร์อื่น ต้องทำโดย ใช้สายเคเบิลที่มีฉนวนหุ้ม เพื่อรักษาความสอดคล้องกับกฎ ข้อบังคับ FCC

#### ข้อควรระวัง

การเปลี่ยนแปลง หรือดัดแปลงใดๆ ที่ไม่ได้รับการรับรองอย่าง ชัดแจ้งจากผู้ผลิต อาจทำให้สิทธิ์ในการใช้คอมพิวเตอร์นี้ของ ผู้ใช้ ซึ่งได้รับจากคณะกรรมการการสื่อสารแห่งชาติ ถือเป็น โมฆะ

#### เงื่อนไขการทำงาน

้อุปกรณ์นี้สอดคล้องกับส่วนที่ 15 ของกฎข้อบังคับ FCC การทำงาน เป็นไปตามเงื่อนไขสองข้อต่อไปนี้:

- 1. อุปกรณ์นี้ต้องไม่ก่อให้เกิดการรบกวนที่เป็นอันตราย และ
- 2. อุ<sup>้</sup>ปกรณ์นี้ต้องสามารถทนต่อการรบกวนใดๆ ที่ได้รับ รวมทั้ง การรบกวนที่อาจก่อให้เกิดการทำงานที่ไม่พึงประสงค์

#### ประกาศ: ผู้ใช้ในประเทศแคนาดา

อุปกรณ์ดิจิตอลคลาส B นี้ สอดคล้องกับมาตรฐาน ICES-003 ของ แคนาดา

#### Remarque à l'intention des utilisateurs canadiens

Cet appareil numerique de la classe B est conforme a la norme NMB-003 du Canada.

#### การประกาศความสอดคล้องสำหรับประเทศกลุ่ม EU

- ข้อกำหนด EMC ที่ 2014/30/EU (รวมทั้งการแก้ไข)
- ข้อกำหนดแรงดันไฟฟ้าต่ำ 2014/35/EU
- ข้อกำหนด R & TTE ที่ 1999/5/EC (ถ้าผลิตภัณฑ์มีฟังก์ชั่น RF)
- ระเบียบว่าด้วยข้อจำกัดการใช้สารอันตราย (RoHS) 2011/65/EU
- ระเบียบว่าด้วยผลิตภัณฑ์ที่เกี่ยวข้องกับพลังงาน (ErP) 2009/125/EC

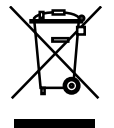

### ขั้นตอนการทิ้งผลิตภัณฑ์

้อย่าทิ้งอุปกรณ์อิเล็กทรอนิกส์นี้ลงในถังขยะ ธรรมดา เพื่อเป็นการลดมลพิษให้เกิดขึ้นน้อย ที่สุด และป้องกันสิ่งแวดล้อมของโลก โปรดนำ อุปกรณ์นี้ไปรีไซเคิล

## www.optoma.com